# ASP100 Series Digital Syringe Pump Operating Manual

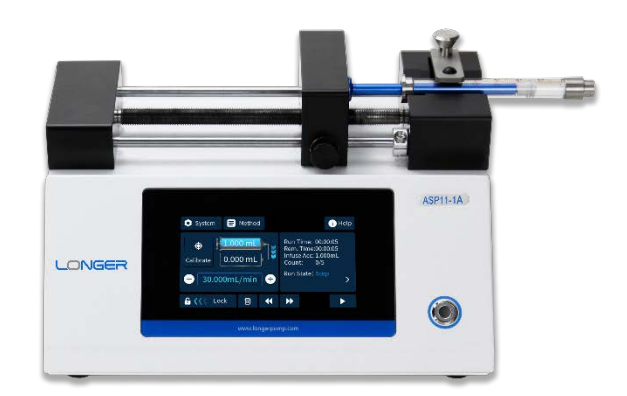

Version E01

## Contents

| Со | ontents                                            | 2  |
|----|----------------------------------------------------|----|
| •  | Statements                                         | 3  |
| 1. | Precaution                                         | 4  |
| 2. | Product Introduction                               | 4  |
|    | 2.1 Technical Specifications                       | 4  |
|    | 2.2 Syringe Spec and Flow Rate for Reference       | 5  |
|    | 2.3 Dimensions                                     | 6  |
| 3  | Operating Instruction                              | 6  |
|    | 3.1 Pump Installation and Fixation                 | 6  |
|    | 3.1.1 Pump Leveling                                | 6  |
|    | 3.1.2 Pump Installation                            | 7  |
|    | 3. 2 Syringe Loading                               | 7  |
|    | 3.2.1 ASP11-1A/ASP11-1AP/ASP11-2AP Syringe Loading | 7  |
|    | 3.2.2 ASP12-1B/ASP12-2B Syringe Loading            | 8  |
|    | 3.3 Pump Interfaces and Wiring Instructions        | 9  |
|    | 3.3.1 Pump Interfaces                              | 9  |
|    | 3.3.2 Remote Control Connector (F4)                |    |
|    | 3.3.3 Footswitch Connector (F3)                    |    |
|    | 3.3.4 Grounding the Pump                           |    |
|    | 3.4 Touchscreen Operating                          | 14 |
|    | 3.4.1 Layout of HMI                                | 14 |
|    | 3.4.2 Power Connection                             | 14 |
|    | 3.4.3 Indicator Light                              | 14 |
|    | 3.4.4 Quick Start for Common Functions             |    |
|    | 3.4.5 Run Screen Introduction                      |    |
|    | 3.4.6 Setting Parameters                           |    |
|    | 3.4.7 User-defined Syringe Calibration             |    |
| 4  | LabVIEW Drivers Instruction                        | 29 |
|    | 4.1 Serial Port Connection                         |    |
|    | 4.2 Communication Parameters Setting               |    |
|    | 4.3 LabVIEW Version Requirement                    |    |
|    | 4.4 LabVIEW Driver Library                         |    |
|    | 4.5 LabVIEW Pump Driver Directory                  |    |
|    | 4.6 LabVIEW VI Program                             |    |
|    | 4.7 LabVIEW Pump Control Demo                      |    |
| 5  | Troubleshooting                                    |    |
| Ap | pendix A: Modbus RTU Register Definition           |    |
| Ap | pendix B: Unit Conversions                         | 40 |
| Ap | pendix C: Factory Default Settings                 | 42 |
| Ap | pendix D: Syringe List                             | 44 |
|    |                                                    |    |

## • Statements

The contents of this manual and the specifications of the pump are subject to change without notice. Depending on the pump model and software version you are using, the screenshots or function descriptions in this manual may be different, please refer to the functions of the current software version. Before using the pump, please review all relevant documentation concerning safety guidance and proper operation.

## 1. Precautions

Please read the following safety precautions to ensure proper use of the pump. If the pump is used in an unspecified manner, the protection provided by the pump may be damaged.

(1) Please use a power supply that meets the requirements. Voltage for the pump: 24VDC. Voltage for the power adapter provided by Longer Pump: AC90V-260V.

(2) Please use the power cord and AC/DC power adapter specified for the pump, and ensure the power cord and AC/DC power adapter are safety certified.

(3) Before using the pump, ensure that the ground wire of the power cord is reliably grounded to ensure personal safety.

(4) Fluid may spray from the syringe. Take reasonable practicable measures to ensure personal safety.

(5) When liquid overflow into the pump drive occurs, immediately turn off power to the device before cleaning.

(6) Do not disassemble, modify or repair the product by yourself. Contact the distributor or Longer Pump if the product needs repair.

(7) If the pump was transported in an environment below 0 degrees, please place the pump at room temperature (not lower than 0 degrees) before starting.

## 2. Product Introduction

## 2.1 Technical Specifications

| Product Model                   | ASP11-1A                  | ASP11-1AP                                                       | ASP11-2AP                                                                                                    | ASP12-1B                                  | ASP12-2B                             |                                                |  |             |            |
|---------------------------------|---------------------------|-----------------------------------------------------------------|----------------------------------------------------------------------------------------------------|-------------------------------------------|--------------------------------------|------------------------------------------------|--|-------------|------------|
| Work mode                       | Single                    | infuse, multiple infus                                          | Single infuse, multiple infuse, single<br>withdraw,<br>infuse/withdraw(continuous),<br>withdraw/infuse(continuous) |                                           |                                      |                                                |  |             |            |
| Number of syringes              | 1                         | 1                                                               | 2                                                                                                    | 1                                         | 2                                    |                                                |  |             |            |
| Syringe options                 |                           | 0.5uL-60mL                                                      |                                                                                                    | 0.5uL-′                                   | 150mL                                |                                                |  |             |            |
| Flow rate for reference         | 3.3pL/min-<br>120.0mL/min | 0.9pL/min-29.5mL/min                                            |                                                                                                    | 3.3pL/min-<br>120.0mL/min                 |                                      | 3.3pL/min-<br>120.0mL/min 0.9pL/min-29.5mL/min |  | 3.3pL/min-2 | 26.0mL/min |
| Stroke                          |                           | 110mm                                                           |                                                                                                    | 140                                       | mm                                   |                                                |  |             |            |
| Pusher advance per<br>microstep | 0.0326µm/microstep        | 0.0088µm/ı                                                      | nicrostep                                                                                                    | 0.0326µm/microstep                        |                                      |                                                |  |             |            |
| Linear speed                    | 0.416um/min-<br>180mm/min | 0.1126um/min                                                    | -35.4mm/min                                                                                                    | 0.416um/min-180mm/min                     |                                      |                                                |  |             |            |
| Linear speed resolution         | 0.416um/min               | 0.1126u                                                         | m/min                                                                                                    | 0.416um/min                               |                                      |                                                |  |             |            |
| Linear travel accuracy          |                           | ≦±0.35% (wł                                                     | nen travel≧30% of                                                                                                  | fstroke)                                  |                                      |                                                |  |             |            |
| Linear travel CV                |                           | CV≦0.03% (w                                                     | /hen travel≧30% o                                                                                                  | of stroke)                                |                                      |                                                |  |             |            |
| Linear force (max.)             |                           | 320N(c                                                          | an be set 20%-10                                                                                                   | 0%)                                       |                                      |                                                |  |             |            |
| Built-in syringe                |                           | Common syringe b                                                | orands and models                                                                                                  | s on the market                           |                                      |                                                |  |             |            |
| User-defined syringe            | Store 20 user-det<br>6.7  | Store 20 user-defined syringes: travel≤110mm,<br>6.75mm≤OD≤31mm |                                                                                                    | Store 20 user-de<br>travel≤14<br>6.75mm≤0 | efined syringes:<br>40mm,<br>)D≤43mm |                                                |  |             |            |
| Calibration                     | Improve flow rate         | e/ volume precision a                                           | and accuracy by ca                                                                                                 | alibrating the user-de                    | fined syringe                        |                                                |  |             |            |
| Display                         |                           | 4.3 inch LCD fo                                                 | r parameters and                                                                                                   | pump status                               |                                      |                                                |  |             |            |
| Parameter method                | 2                         | 0 parameter method                                              | ds can be stored a                                                                                                 | nd easily recalled                        |                                      |                                                |  |             |            |
| Control mode                    | Touchscreen control,      | external control, co                                            | mmunication contr                                                                                                  | ol, footswitch control                    | , Labview control                    |                                                |  |             |            |

| External control          | Two control inputs: switch signals or level signals for start/stop and emergency stop<br>Two status outputs: can be configured as start/stop, direction or fault alarm |                      |                      |                   |          |  |  |  |
|---------------------------|----------------------------------------------------------------------------------------------------|----------------------|----------------------|-------------------|----------|--|--|--|
|                           | i wo status outputs: can be configured as start/stop, direction of fault alarm                                                                                         |                      |                      |                   |          |  |  |  |
| Communication control     |                                                                                                    | RS485, Modbu         | s RTU or Longer C    | EM protocol       |          |  |  |  |
| Real-time adjustment      | 1                                                                                                    | The flow rate can be | adjusted while the   | e pump is running |          |  |  |  |
| Audible alert             | Beep sound can indicate keypad clicks, nearing completion of work, work completion, and fault alarm                                                                    |                      |                      |                   |          |  |  |  |
| Indicator light           | Green-running, Blue-standby, Red-Warning                                                                                                    |                      |                      |                   |          |  |  |  |
| Screen lock               | The touch screen can be locked to prevent misoperation                                                                                                    |                      |                      |                   |          |  |  |  |
| Vertical display          | The display will rotate 90 degrees to support vertical operation.                                                                                                    |                      |                      |                   |          |  |  |  |
| Pump status when power up |                                                                                                    | Stop                 |                      |                   |          |  |  |  |
| Fast forward/reverse      |                                                                                                    | Infuse o             | r withdraw at full s | peed              |          |  |  |  |
| EMC                       |                                                                                                    | NB                   | CE/UKCA certified    | ł                 |          |  |  |  |
| Dimensions (LxWxH)        | 240m                                                                                                    | m×180mm×137mm        | I                    | 280mm×212         | mm×160mm |  |  |  |
| Power supply for adapter  |                                                                                                    | AC 90V-260V          |                      | AC 90\            | /-260V   |  |  |  |
| Power supply for pump     | DC24V/15W                                                                                                    | DC24\                | //10W                | DC24\             | //15W    |  |  |  |
| Temperature               |                                                                                                    |                      | 0 - 40°C             |                   |          |  |  |  |
| Humidity                  |                                                                                                    | ≤80%                 | RH, No condensat     | ion               |          |  |  |  |
| Weight                    | 2.8kg                                                                                                    | 2.9kg                | 2.85kg               | 3.65kg            | 3.65kg   |  |  |  |

## 2.2 Syringe Spec and Flow Rate for Reference

| Product Model |            |                           | ASP11-1AP                 | ASP12-1B                  |  |  |  |  |  |
|---------------|------------|---------------------------|---------------------------|---------------------------|--|--|--|--|--|
|               |            | A3P11-1A                  | ASP11-2AP                 | ASP12-2B                  |  |  |  |  |  |
| Suringo       | Syringe ID |                           |                           |                           |  |  |  |  |  |
| Synnge        | (mm)       |                           |                           |                           |  |  |  |  |  |
| 0.5uL         | 0.10       | 0.0033nL/min-0.0014mL/min | 0.0009nL/min-0.0003mL/min | 0.0033nL/min-0.0014mL/min |  |  |  |  |  |
| 5uL           | 0.35       | 0.040nL/min-0.0173mL/min  | 0.0108nL/min-0.0034mL/min | 0.040nL/min-0.0173mL/min  |  |  |  |  |  |
| 10uL          | 0.50       | 0.0816nL/min-0.0353mL/min | 0.0221nL/min-0.0069mL/min | 0.0816nL/min-0.0353mL/min |  |  |  |  |  |
| 25uL          | 0.80       | 0.2090nL/min-0.0904mL/min | 0.0566nL/min-0.0178mL/min | 0.2090nL/min-0.0904mL/min |  |  |  |  |  |
| 50uL 1.10     |            | 0.3951nL/min-0.1710mL/min | 0.1070nL/min-0.0336mL/min | 0.3951nL/min-0.1710mL/min |  |  |  |  |  |
| 100uL         | 1.60       | 0.8360nL/min-0.3617mL/min | 0.2263nL/min-0.0711mL/min | 0.8360nL/min-0.3617mL/min |  |  |  |  |  |
| 250uL         | 2.30       | 1.7275nL/min-0.7475mL/min | 0.4676nL/min-0.1470mL/min | 1.7275nL/min-0.7475mL/min |  |  |  |  |  |
| 500uL         | 3.25       | 3.4493nL/min-1.4925mL/min | 0.9336nL/min-0.2935mL/min | 3.4493nL/min-1.4925mL/min |  |  |  |  |  |
| 1mL           | 4.72       | 7.2752nL/min-3.1479mL/min | 1.9692nL/min-0.6191mL/min | 7.2752nL/min-3.1479mL/min |  |  |  |  |  |
| 5mL           | 13.10      | 56.041nL/min-24.248mL/min | 15.169nL/min-4.7689mL/min | 56.041nL/min-24.248mL/min |  |  |  |  |  |
| 10mL          | 16.60      | 89.987nL/min-38.937mL/min | 24.357nL/min-7.6575mL/min | 89.987nL/min-38.937mL/min |  |  |  |  |  |
| 20mL          | 19.00      | 117.89nL/min-51.009mL/min | 31.909nL/min-10.032mL/min | 117.89nL/min-51.009mL/min |  |  |  |  |  |
| 30mL          | 23.00      | 172.75nL/min-74.748mL/min | 46.759nL/min-14.700mL/min | 172.75nL/min-74.748mL/min |  |  |  |  |  |
| 60mL          | 29.14      | 277.30nL/min-119.98mL/min | 75.056nL/min-23.597mL/min | 277.30nL/min-119.98mL/min |  |  |  |  |  |
| 100mL         | 31.00      | -                         | -                         | 313.82nL/min-135.79mL/min |  |  |  |  |  |
| 150mL         | 40.00      | -                         | -                         | 522.50nL/min-226.08mL/min |  |  |  |  |  |

| Note 1: | Please refer to | below table for | or the stroke | and barrel's | OD of the a | pplication syringes: |
|---------|-----------------|-----------------|---------------|--------------|-------------|----------------------|
|---------|-----------------|-----------------|---------------|--------------|-------------|----------------------|

| Pump Model              | ASP11-1A<br>ASP11-1AP<br>ASP11-2AP   | ASP12-1B<br>ASP12-2B                     |  |  |
|-------------------------|--------------------------------------|------------------------------------------|--|--|
| Syringe<br>requirements | Stroke≤110mm,6.75mm≤Barrel's OD≤31mm | Stroke≤140mm,<br>6.75mm≤Barrel's OD≤43mm |  |  |

Note 2: The syringe may not be securely fixed on the pump if the barrel flange or the plunger flange is too small. Please refer to the dimensions of the commonly used syringe models below:

- a. Disposable medical plastic syringe
- b. Hamilton syringes: 700 series or 1700 series (point style: 2,3,5)
- c. BD syringes with Luer-needle: 300841 (1mL) 301940 (2mL) 301942 (5mL) 301947 (10mL) 301948 (20mL) 300143 (60mL)
- d. BD syringes with Luer-Lok™ Tip: 309628 (1mL) 302113 (3mL) 302135 (5mL) 302149 (10mL)

## 2.3 Dimensions

ASP11-1A & ASP11-1AP

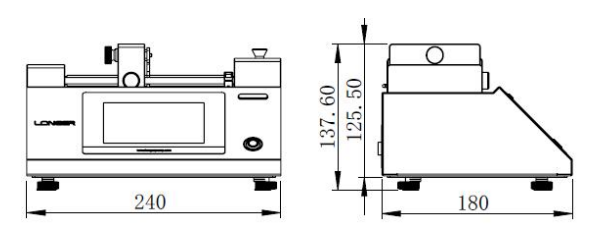

ASP11-2AP

ASP12-2B

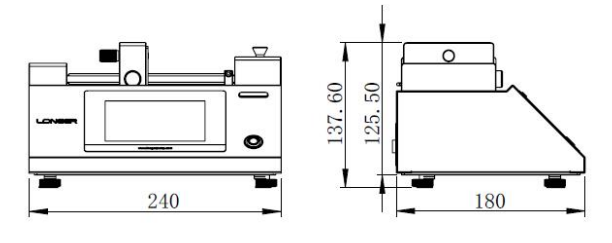

ASP12-1B

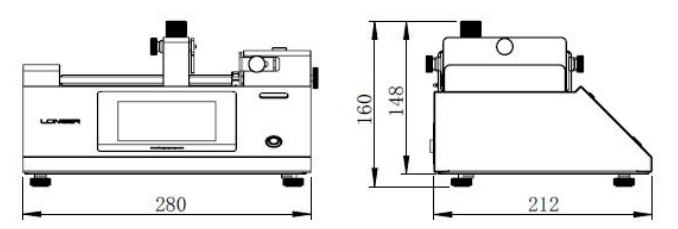

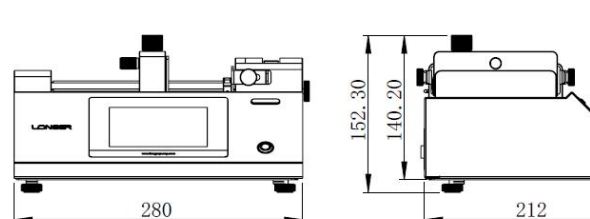

## **3 Operating Instructions**

## 3.1 Pump Installation

## 3.1.1 Pump Levelling

After placing the syringe pump on the working surface, if it is not stable, the height of the four leveling feet at the bottom can be adjusted individually to level the pump.

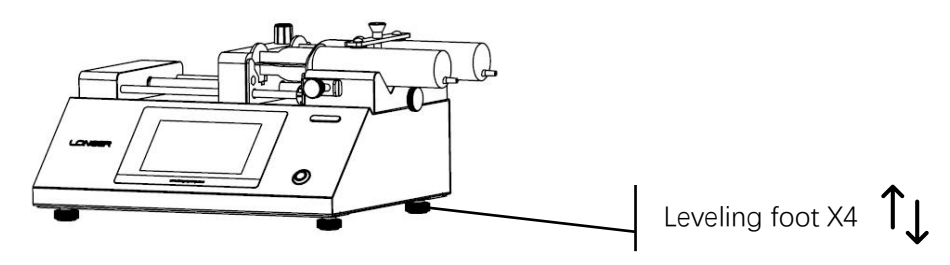

Note: First tighten all four levelling feet, and then adjust specific feet as needed to stabilize the syringe pump.

## 3.1.2 Pump Installation

The pump base features two independent M6 threaded mounting holes. If the syringe pump needs to be securely mounted on equipment, refer to the following dimensions for bracket drilling and use M6 screws for installation and fixation.

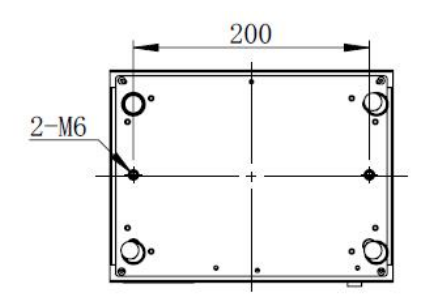

ASP11-1A/ASP11-1AP/ASP11-2AP

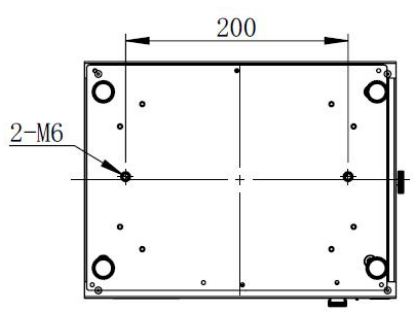

ASP12-1B/ASP12-2B

## 3.2 Syringe Loading

## 3.2.1 ASP11-1A/ASP11-1AP/ASP11-2AP Syringe Loading

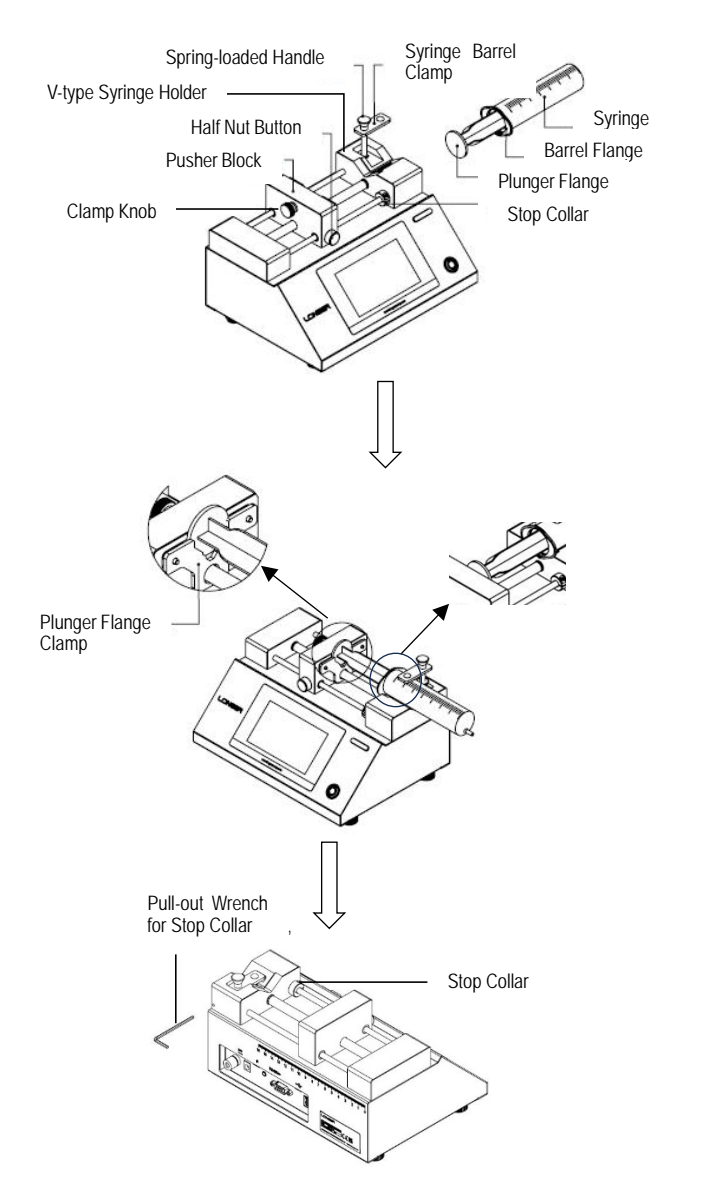

## ASP11-1A/ASP11-1AP

ASP11-2AP

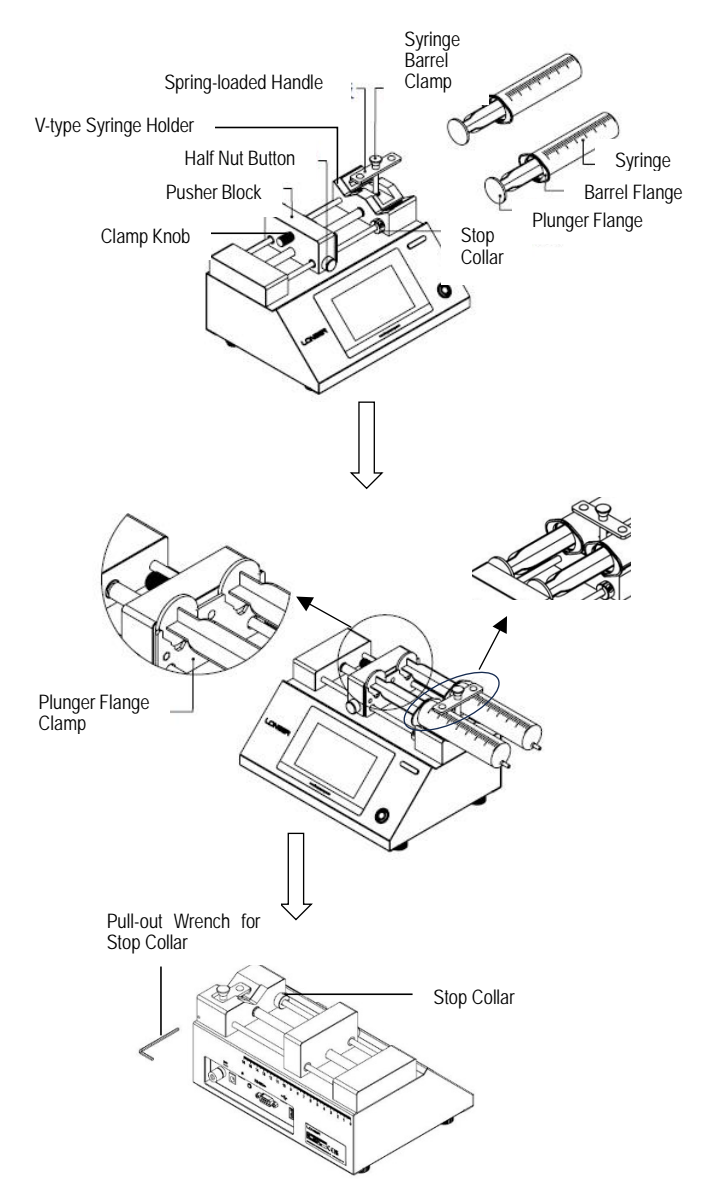

Syringe loading process:

- 1. Press the half nut button on the pusher block, or use the "Fast Forward"/"Fast Reverse" on the touch screen, to move the pusher block to the appropriate position. Ensure the distance between pusher block and syringe holder is equal to the distance between the plunger flange and the barrel flange.
- 2. Unscrew the clamp knob to loosen the plunger flange clamp.
- 3. Raise the spring-loaded handle and syringe barrel clamp, and rotate 90° away from the V-type syringe holder.
- 4. Place the syringe in the "V" of the syringe holder and adjust its position so that the barrel flange is against the syringe holder. The plunger flange should be positioned within the gap between the plunger flange clamp and the pusher block.
- 5. Adjust the pusher block position by tapping the "Fast Forward"/"Fast Reverse" on the touch screen. The barrel flange should be tight against the syringe holder and the plunger flange should be tight against the pusher block.
- 6. Raise and rotate the spring-loaded handle, so that the syringe barrel clamp is tight against the syringe barrel. Screw the clamp knob to secure the plunger flange.
- 7. Tighten the stop collar to protect the syringe from damage, especially when using a glass syringe.

Note: The stop collar restricts the minimum distance between the pusher block and the syringe holder. If the distance is smaller than the distance between the plunger flange and the barrel flange when the syringe is fully emptied, the pusher block will continue to move forward, potentially causing the syringe barrel to crack.

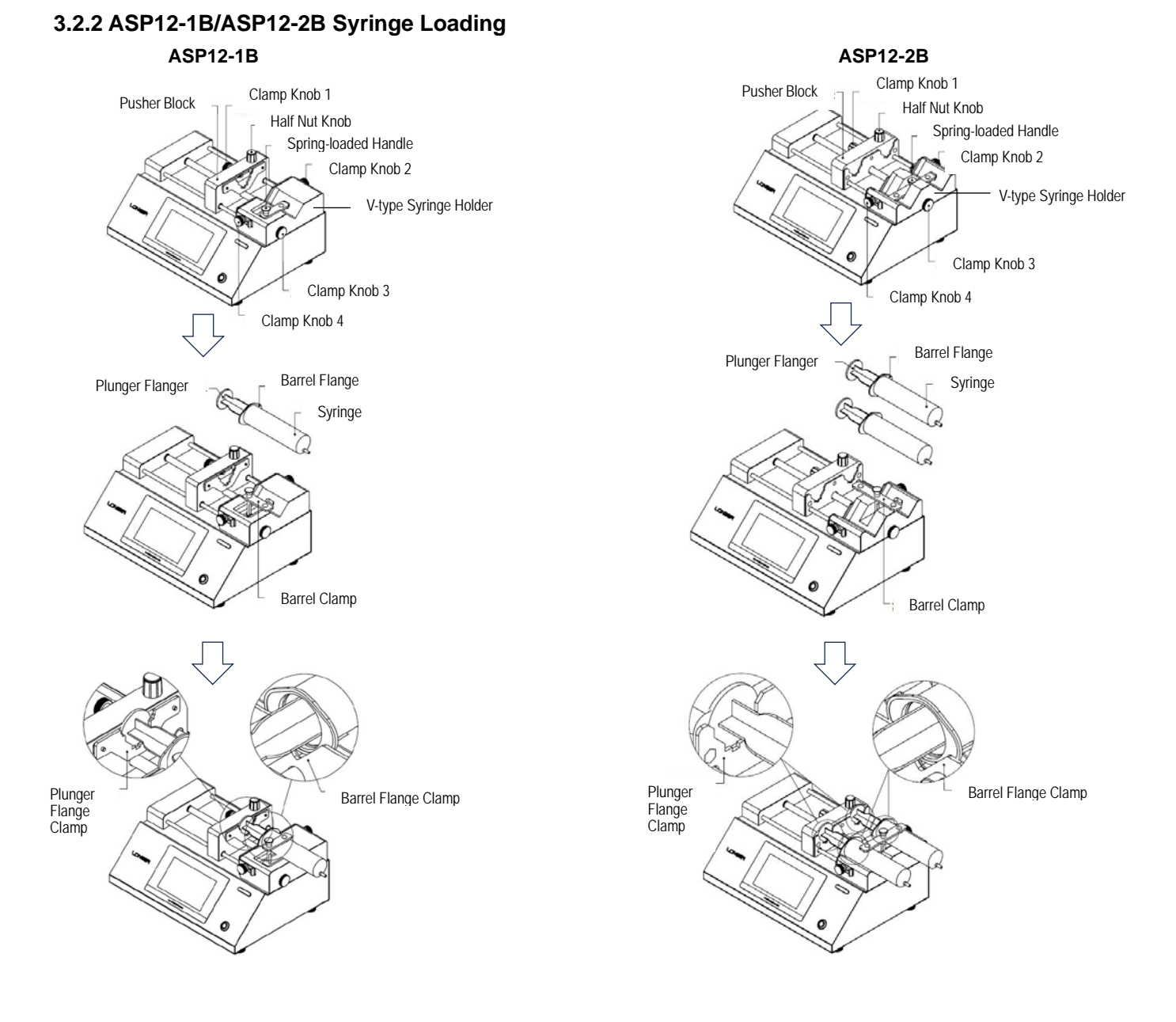

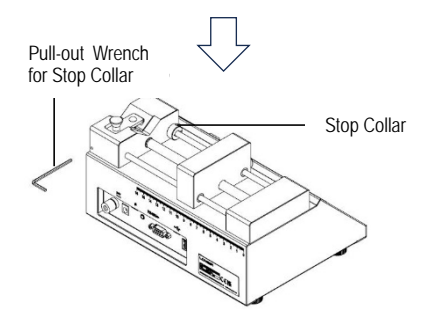

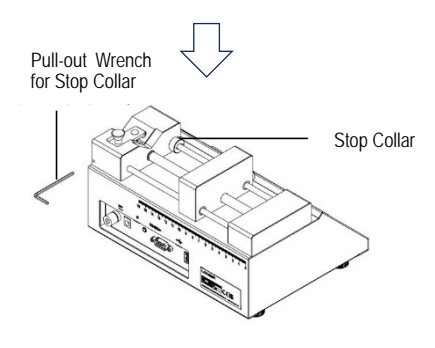

Syringe loading process:

- 1. Turn the half nut knob to the unlock position to release the pusher block, or use the "Fast Forward"/"Fast Reverse" on the touch screen, to move the pusher block to the appropriate position. Ensure the distance between pusher block and syringe holder is equal to the distance between the plunger flange and the barrel flange.
- 2. Unscrew the clamp knob 1 to loosen the plunger flange clamp. Unscrew the clamp knob 2 and 4 to loosen the barrel flange clamp.
- 3. Unscrew the clamp knob 3, then raise the spring-loaded handle and syringe barrel clamp, and rotate 90° away from the V-type syringe holder.
- 4. Place the syringe in the "V" of the syringe holder and adjust its position so that the barrel flange is against the syringe holder. The plunger flange should be positioned within the gap between the plunger flange clamp and the pusher block.
- 5. Adjust the pusher block position by tapping the "Fast Forward"/"Fast Reverse" on the touch screen. The barrel flange should be tight against the syringe holder and the plunger flange is tight against the pusher block.
- 6. Raise and rotate the spring-loaded handle, so that the syringe barrel clamp is against the syringe barrel. Screw the clamp knob 1 to secure the plunger flange. Screw the clamp knob 2 and 4 to secure the barrel flange. Screw the clamp knob 3 to secure the syringe barrel clamp and handle.
- 7. Tighten the stop collar to protect the syringe from damage, especially when using glass syringe.

Note 1: The stop collar is used to restrict the minimum distance between the pusher block and the syringe holder. If the distance is smaller than the gap between the plunger flange and the barrel flange when the syringe is fully emptied, the pusher block will continue to move forward, potentially causing the syringe barrel to crack. Note2: Do not overtighten the 4 clamp knobs, especially when using glass syringes.

## 3.3 Pump Interfaces and Wiring Instructions

## 3.3.1 Pump Interfaces

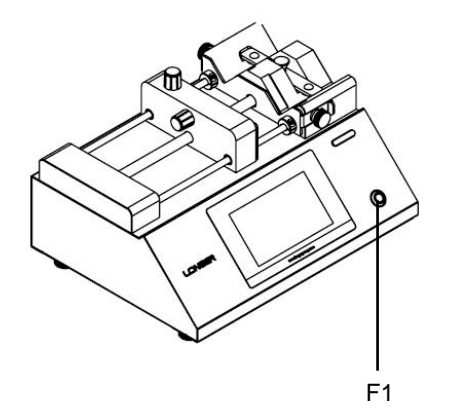

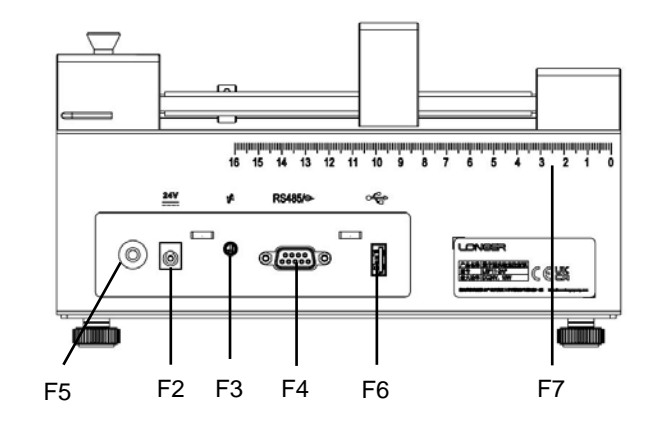

| Item | Interfaces           | Function                                                     | Туре         |
|------|----------------------|--------------------------------------------------------------|--------------|
| F1   | Power button &       | Power-on and power-off button.                               |              |
|      | indicator light      | The light can display different colors to indicate different |              |
|      |                      | pump statuses.                                               |              |
| F2   | Power input          | For DC24V connection or power adaptor connection             | DC5.5-2.1    |
| F3   | Footswitch connector | For footswitch connection                                    | φ3.5mm audio |
|      |                      |                                                              | jack         |
| F4   | Remote control       | For RS485 connection, I/O signals connection                 | DB9-F        |
|      | connector            |                                                              |              |
| F5   | Grounding knob       | Reliable grounding of the pump will prevent the              | M4 nut       |
|      |                      | misoperation and damage from electromagnetic                 |              |
|      |                      | interference.                                                |              |
| F6   | USB port             | For software upgrade                                         | USB-A 2.0    |
| F7   | Length scale         | For syringe stroke measurement                               |              |

Note: The dust covers on the F3, F4 and F6 interfaces effectively prevent the entrance of liquid and small particles. When the interfaces are not in use, please cover them with the dust covers.

## 3.3.2 Remote Control Connector (F4)

| Connector        | Pin No. | Definition | Description                | Circuit Diagram Inside the Pump |
|------------------|---------|------------|----------------------------|---------------------------------|
|                  | 1       | RS485-A    | RS485-A                    | OUT_1                           |
| RS485/@-         | 2       | OUT_1      | Status output 1            |                                 |
|                  | 3       | OUT_COM    | Output signal ground       |                                 |
| 00               | 4       | EXT_IN2    | Emergency stop input       | OUT_2                           |
|                  | 5       | VGND       | Input signal ground        |                                 |
|                  | 6       | RS485-B    | RS485-B                    | оит_сом                         |
| 6 01             | 7       | OUT_2      | Status output 2            | v <u>+</u> 5v                   |
|                  | 8       | EXT_IN1    | Start/stop input           |                                 |
| 9.5              | 9       | V+_5V      | Output 5V auxiliary power, | EXT_IN2                         |
| Facing the pin   |         |            | with a max current of 50mA | F00T_IN                         |
| side of the DB9- |         |            |                            |                                 |
| IVI CONNECTION   |         |            |                            |                                 |
|                  |         |            |                            |                                 |

Note: use a DB9-M connector for the signal connection. Contact Longer Pump for the below DB9 connector module.

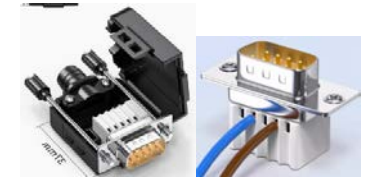

## 3.3.2.1 Start/Stop Inputs

- The pins of EXT\_IN1 and V-\_GND inputs the start/stop signal.
- The pins of EXT\_IN2 and V-\_GND inputs the emergency stop signal.
- The external control function can be enabled and the control logic can be configured on the touch screen "System Setup"->"External Control". Refer to Chapter 3.4.6.6 for the details.
- The start/stop control logic can be configured as:
  - Low level signal to start (high level signal to stop)
  - High level signal to start (low level signal to stop)
  - Rising edge signal to start (the pump's start and stop status switch upon receiving a rising edge signal)
  - Falling edge signal to start (the pump's start and stop status switch upon receiving a falling edge signal)
- The emergency stop control logic can be configured as:
  - Low level signal to stop
  - High level signal to stop
- The compatible input signal types: OC node signal, relay contact signal, level signal
  - OC node signal: When the node is closed, it represents a low-level signal; when the node is open, it represents a high-level signal. A rising edge signal occurs when the node transitions from closed to open, and a falling edge signal occurs when the node transitions from open to closed.
  - Relay contact signal: When the contact is closed, it represents a low-level signal; when the contact is open, it represents a high-level signal. A rising edge signal occurs when the contact transitions from closed to open, and a falling edge signal occurs when the contact transitions from open to closed.
  - Level signal: voltage <1.5V represents a low-level signal; 5V <voltage <12V represents a high-level signal

## 3.3.2.2 Status Outputs

- OUT\_1 and OUT\_2 are relay signals, which can be configured as start/stop, running direction or fault alarm.
- The status output function can be enabled and the signal logic can be configured on the touch screen "System Setup"-> "Output". Refer to Chapter 3.4.6.8 for the details.
- The output signal logic can be configured as:
  - Open: the output relay will be open when the pump is running, or running in the infusion direction, or having a fault alarm.
  - Close: the output relay will be closed when the pump is running, or running in the infusion direction, or having a fault alarm.
- The capacity of the output relays: Vmax < 24VDC, Imax < 0.1A

## 3.3.2.3 Wiring Instruction for Communication Control

• Use a DB9-M connector module to connect the pump to PLC or other controllers

| DB9-M Co | Pin No. | Definition | Description | PLC     |  |
|----------|---------|------------|-------------|---------|--|
| 10.24    |         | 1          | RS485-A     | RS485-A |  |
|          |         | 5          | VGND        | GND     |  |
|          |         | 6          | RS485-B     | RS485-B |  |

• The communication control function can be enabled on the touch screen "System Setup"-> "Comm". The communication control parameters(baud rate, address, parity, channel ID) also can be configured on the

touch screen. Refer to Chapter 3.4.6.5 for the details.

- Communication Protocol: Modbus RTU or Longer Pump OEM protocol
- Baud rate:
  - Modbus RTU: 9600bps, 19200bps, 38400bps or 115200bps(default setting)
  - Longer Pump OEM protocol: 1200bps(default setting), 2400bps,9600bps
- Pump address:
  - Modbus RTU: 1-247(default address is 1)
  - Longer Pump OEM protocol: 1-31(default address is 1)
  - Modbus RTU protocol supports Group Mode control. Pumps with the same pump address are considered part of the same group. Pumps within the same group must be assigned a unique channel ID (1-10). The pumps in the same group can be controlled by the same command to start or stop synchronously. Each pump can have its own parameters and be controlled independently.
- The communication control cables:

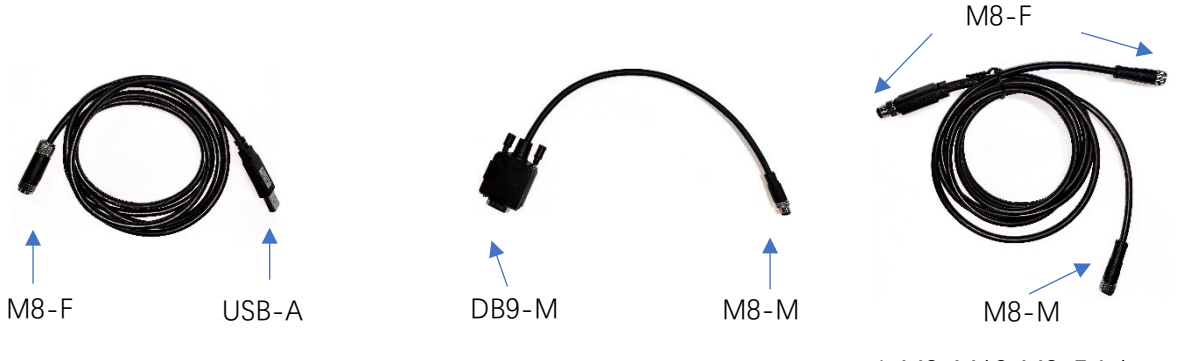

M8-USB Cable

DB9-M8 Cable

1\*M8-M/2\*M8-F Adapter Cable

- Connect the M8-USB cable to the PC's USB port (version 2.0 and above). The serial device will be recognized after installing the FT232RQ driver on the PC.
- Connect the DB9-M8 cable to the DB9 port of the pump, then connect the M8-M connector to the M8-F connector of the M8-USB cable.

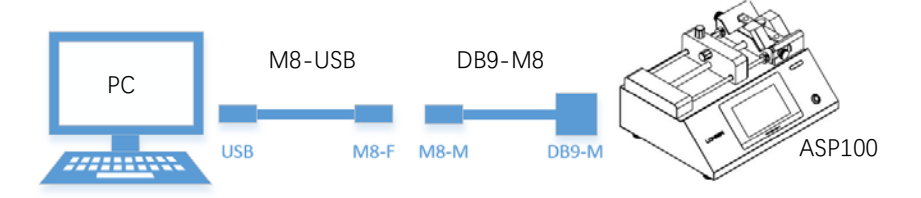

If more than one pump will be controlled by the same PC simultaneously, each pump needs to connect one DB9-M8 cable, then use 1\*M8-M/ 2\*M8-F adapter cable to connect the pumps to the M8-USB cable of the PC. If a single PC needs to control n units of pumps, n-1 units of 1\*M8-M/ 2\*M8-F adapter cables are required.

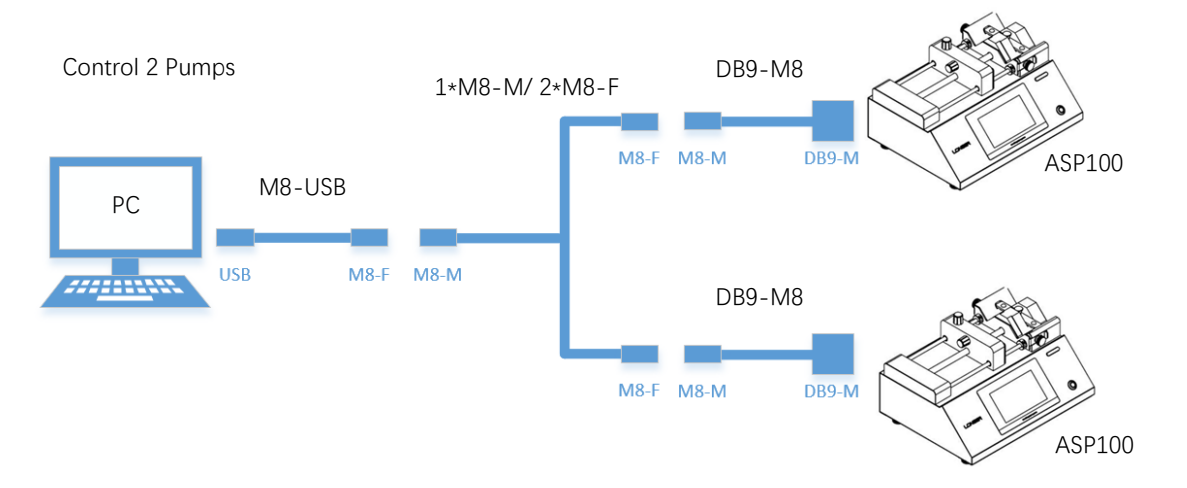

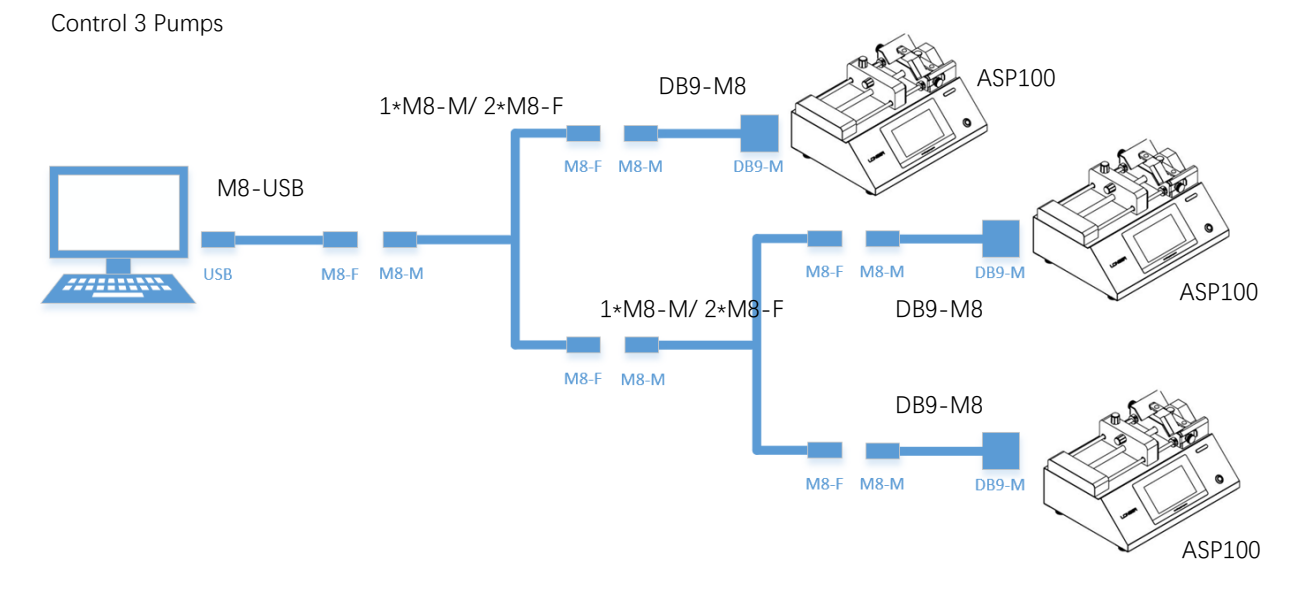

- Enable the communication control function and set the communication parameters (baud rate, address, parity, channel ID) on the touch screen "System Setup"->"Comm". Please refer to Chapter 3.4.6.5 for details.
- If the control pump by LabVIEW on PC, please contact Longer Pump for the pump Demos or Drivers.

## 3.3.3 Footswitch Connector (F3)

• The port for footswitch is 3.5mm audio jack. Choose a footswitch accessory from Longer Pump or connect your footswitch according to the definition below:

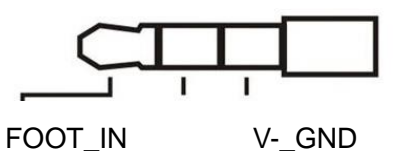

- The footswitch control can be enabled and control logic can be configured on the touchscreen "System Setup"-> "Foot SW". Refer to Chapter 3.4.6.7 for the details.
- The control logic can be configured as:
  - Level: Press the footswitch to start the pump, and release the footswitch to stop the pump.
  - Pulse: Each time the footswitch is pressed, the pump's running and stopping status is toggled.

## 3.3.4 Grounding the Pump

- The pump is equipped with a grounding knob. Reliable grounding of the pump will prevent the misoperation and damage from electromagnetic interference. It is recommended to ground the pump in environments where electrostatic discharge occurs frequently, such as in applications of electrospinning and electrostatic spraying. Make sure the ground knob is connected to earth ground and the resistance is less than 0.1Ω.
- Do not need to ground the pump in a normal lab environment.

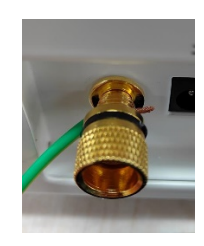

Grounding method 1: insert the grounding cable through the hole on the grounding knob.

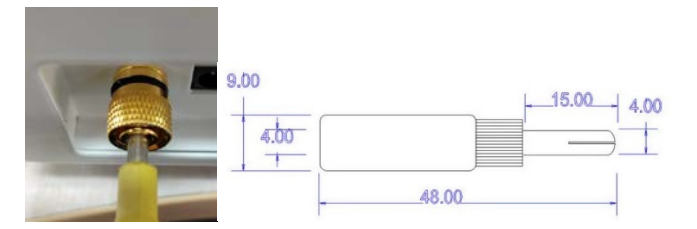

Grounding method 2: Insert an 4mm elastic rubber plug into the grounding knob.

## 3.4 Touchscreen Operation

## 3.4.1 Layout of HMI

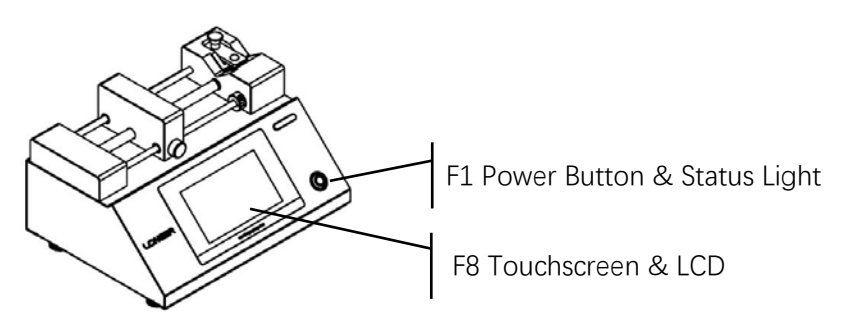

## 3.4.2 Power Connection

## • Power Connection:

Connect the DC24V power supply or plug in the AC/DC power adapter to the Power Input (F2) to power the pump. Power supply for the adapter: AC 90V-260V

Power supply for the pump: DC24V

## • Power On

After the pump is powered, press and hold the "Power Button" (F1) for more than 2 seconds. The LCD (F8) will show the welcome screen. After the system initialization, the main running screen will be displayed.

- Power Off
- 1. Press and hold the "Power Button" (F1) for more than 2 seconds to prompt the dialog box.

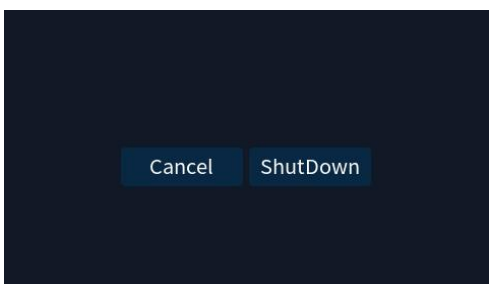

Tap [ShutDown] to terminate all tasks and quickly shut down the pump.

2. Press and hold the "Power Button" (F1) for more than 5 seconds to terminate all tasks and shut down the pump directly.

## 3.4.3 Indicator Light

 The light on the power button can display different colors to indicate different pump statuses. Blue: Standby Green: Running (include the pause status)

Red: Warning

• Fault Alert:

When the pump encounters a fault, a fault alert screen will pop up. Tap the [OK] button to return to the previous screen, and resolve the issue according to the prompt information. If the fault is resolved, the fault alert screen will no longer appear. If the fault persists, the fault alter screen will continue to pop up.

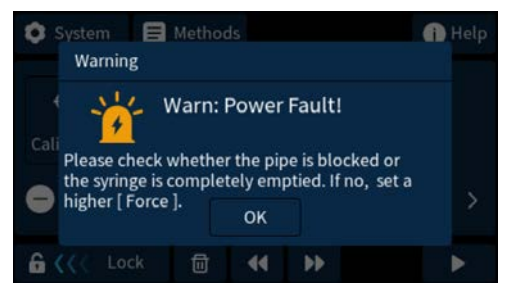

## 3.4.4 Quick Start for Common Functions

3.4.4.1 Selecting Method and Running the Pump

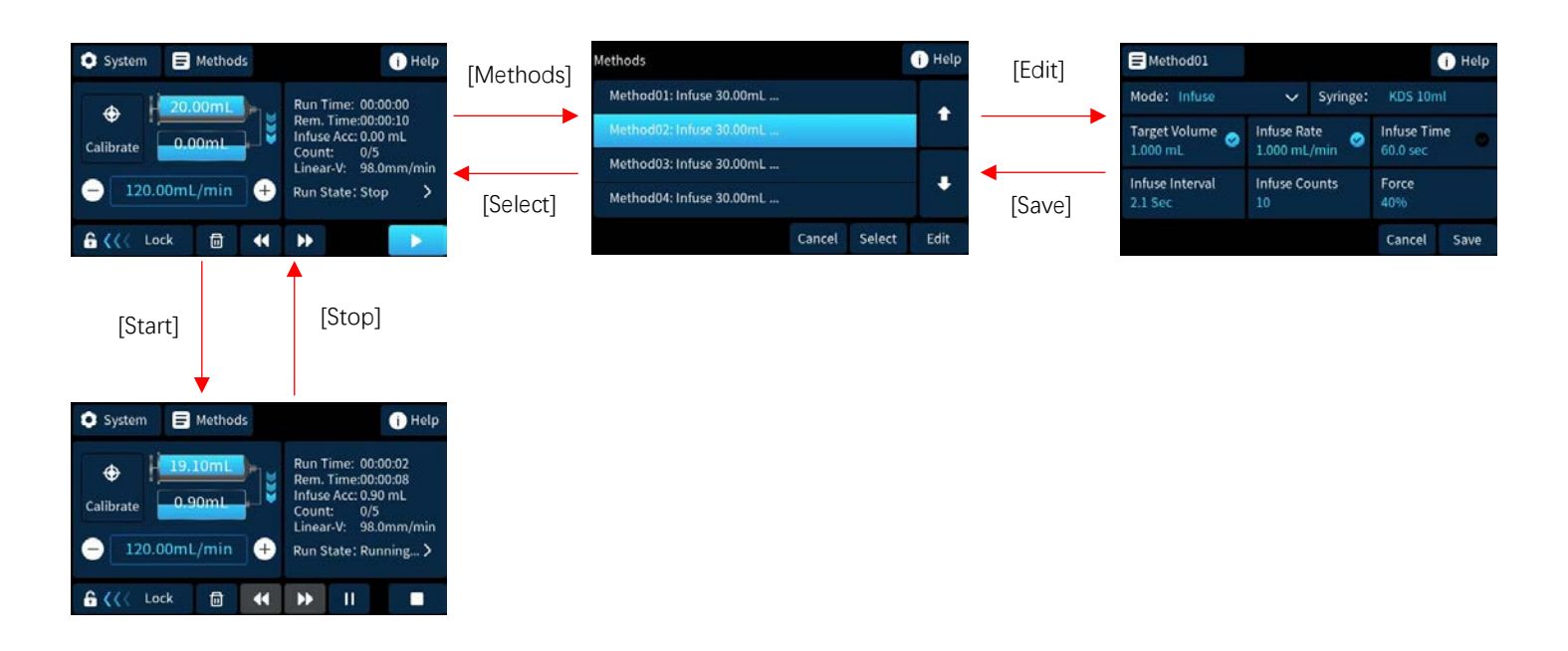

3.4.4.2 Setting the User-defined Syringes

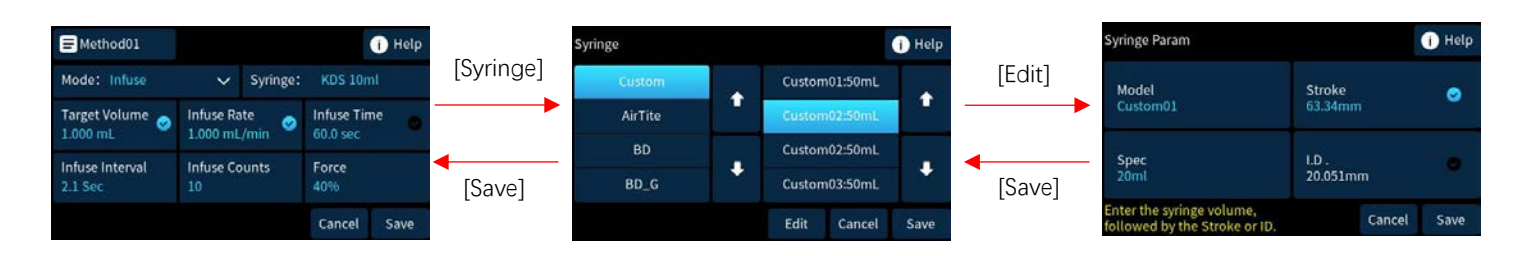

## 3.4.4.3 User-defined Syringe Calibration

The calibration is only valid for the user-defined syringe in the currently selected method.

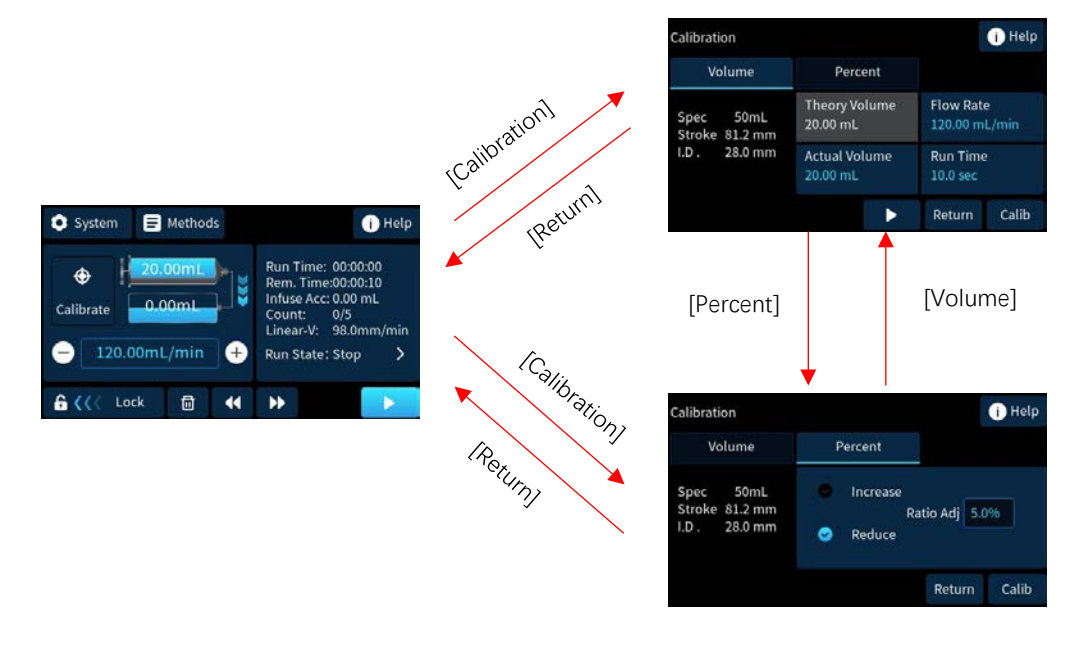

### 3.4.4.4 Setting the Communication Control Function

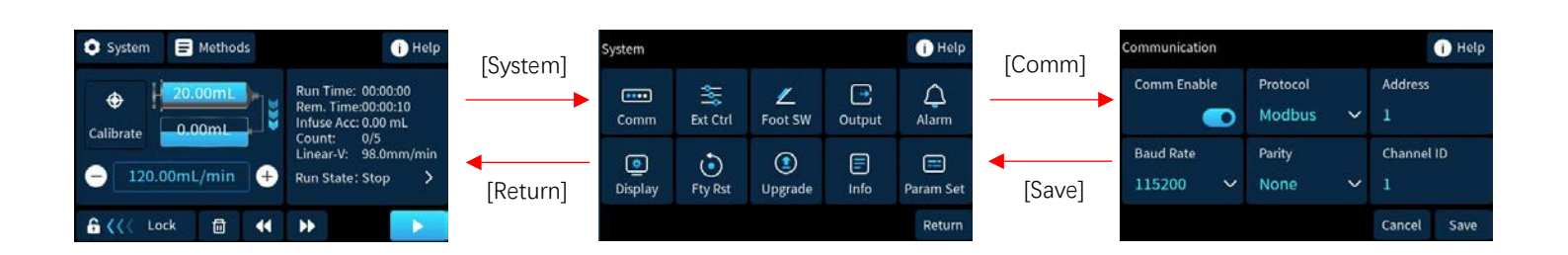

### 3.4.5 Run Screen Introduction

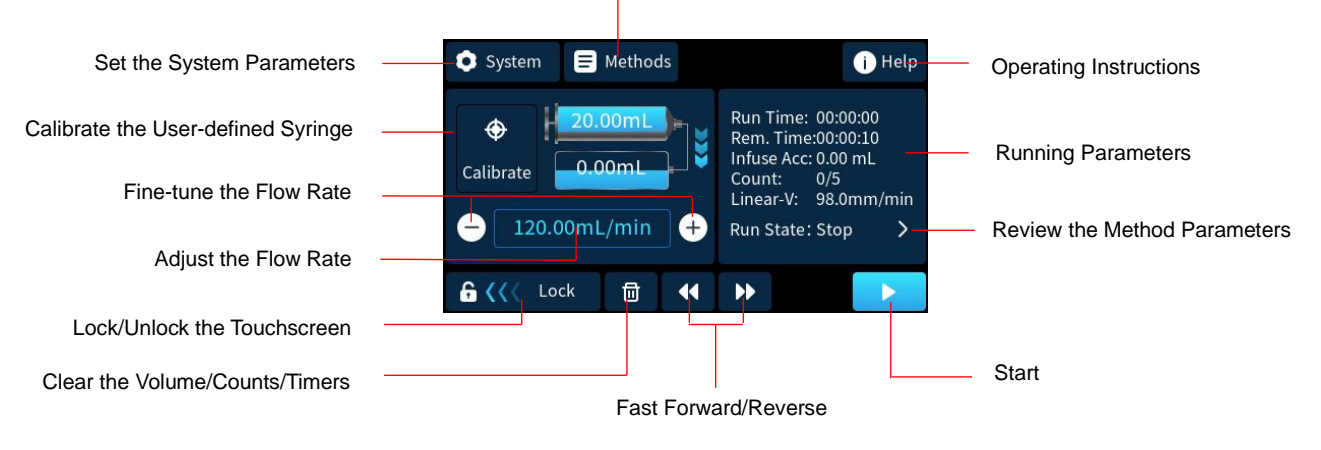

Select and Configure the Method

Standby Status

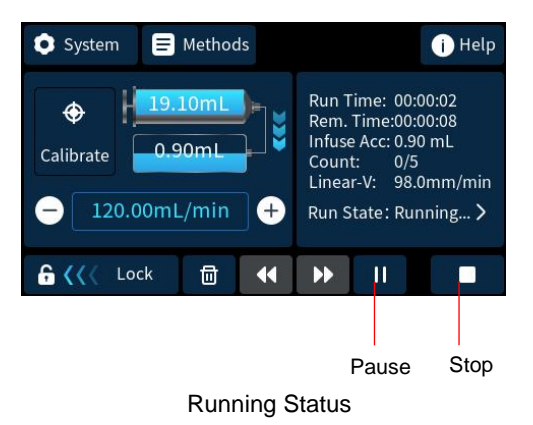

## 3.4.5.1 Control Buttons

Start
Tap start button to pause the pump starts running. Tap pause button to pause the pump and

the pause button will change to resume button

Resume

When the pump is paused, tap resume button by to continue the selected method, and the resume button

will change back to pause button

Stop

When the pump is running or paused, tap stop button **to** stop running the selected method.

Fast Forward

When the pump is on standby, press and hold the fast forward button  $\mathbb{P}$ , the pump will run at full speed with the infusion direction.

Fast Reverse

When the pump is on standby, press and hold the fast reverse button *L*, the pump will run at full speed with the withdraw direction.

### 3.4.5.2 Menu Buttons

• [System]

Tap [System] button to enter the system parameters setting screen. The parameters can be set: communication control, external control, footswitch control, status output, audible alarm, display brightness, factory reset, software upgrade, product information, and flow rate fine-tune step value setting. Refer to Chapter 3.4.6 for the details.

• [Methods]

Tap [Methods] button to enter the method selection and configuration screen. Refer to Chapter 3.4.6.1 for the details of method setting and selection,

• [Calibration]

Tap [Calibration] button to enter the calibration screen for the user-defined syringe in the selected method. Refer to Chapter 3.4.7 for details.

• [Help]

Tap [Help] button to display the operating instructions for the current screen.

## 3.4.5.3 Special Function Buttons

Clear

Tap clear button to clear the counts, timers and accumulated volume.

• Adjust the current flow rate

12.33ml/min 🗹

Whenever the pump is running or stop, tap the current flow rate field

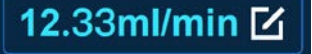

flow rate setting keyboard.

| Parameter out-of-range alert                                             |                      | The number of decimal places<br>overflow<br>mL/min |                                                                          |   | 123     | mL/min<br>ul/min | Select the flow rate unit |                  |                                |
|--------------------------------------------------------------------------|----------------------|----------------------------------------------------|--------------------------------------------------------------------------|---|---------|------------------|---------------------------|------------------|--------------------------------|
| Keyboard for value enter                                                 |                      | 1                                                  | 2                                                                        | 3 | 4       | 5                | •                         | nl/min<br>Others | —— More flow rate unit options |
| Set the flow rate to the minimum flow rate for the svringe size selected | the flow rate to the |                                                    | 6 7 8 9 0<br>MIN: MAX:                                                   |   | 0<br>(: | ← Others         |                           |                  |                                |
| .,                                                                       |                      |                                                    | Set the flow rate to the maximum flow rate for the syringe size selected |   |         |                  |                           |                  | w rate setting                 |

Fine-tune flow rate button

Tap fine-tune flow rate button to increase the current flow rate by a step value. Refer to Chapter 3.4.6.14 to set the step value.

Fine-tune flow rate button

Tap flow rate adjust button 🗢 to decrease the current flow rate by a step value. Refer to Chapter 3.4.6.14 to set the step value.

Lock the touchscreen 6 (()

When the touchscreen is unlocked, slide the screen lock slider to lock the touchscreen and all the buttons on the touchscreen are disabled.

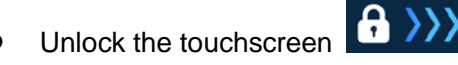

When the touchscreen is locked, slide the screen unlock slider to unlock the touchscreen.

### 3.4.6 Setting Parameters

## 3.4.6.1 Method Selection and Configuration

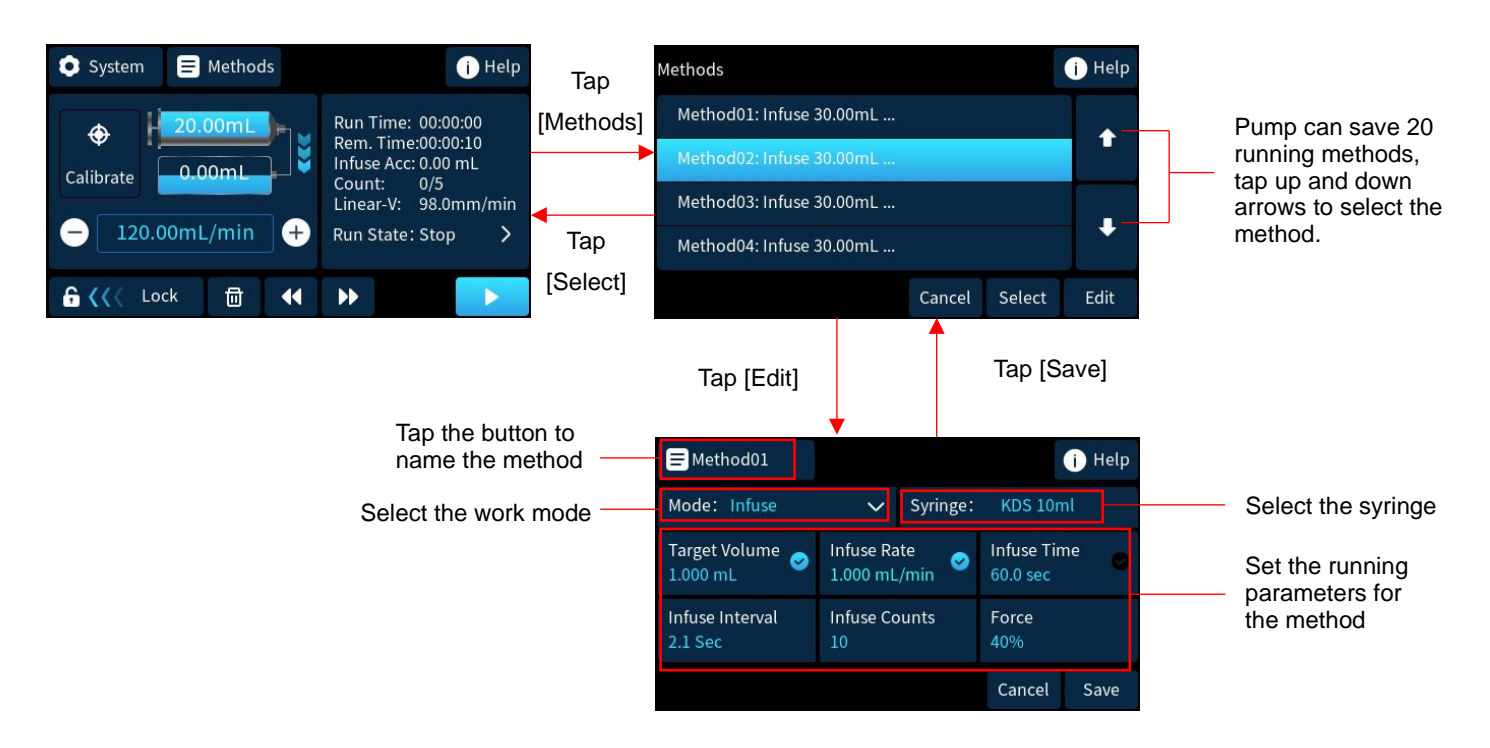

### 3.4.6.2 Method Name Editing

Tap [Method Name] to enter the method name editing screen.

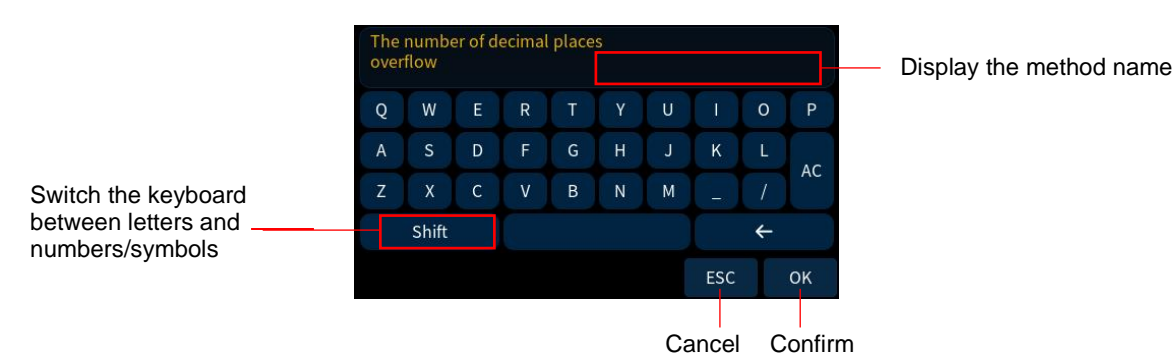

- Edit the method name with letters, numbers and symbols. Tap [Shift] button to toggle between the letter layout and number/symbol layout on the keyboard.
- The maximum number of characters for the method name is 8. After editing, press [OK] button to apply the changes and return to the previous setting screen. Press [ESC] button to cancel the changes and return to the previous screen.

## 3.4.6.3 Syringe Selection

Tap the [Syringe] button on the method editing screen to enter the syringe selection screen.

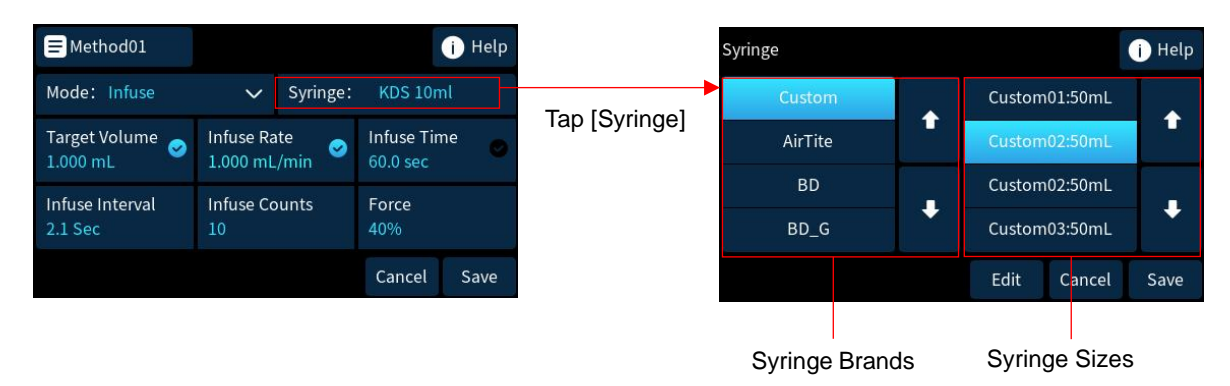

- Various syringe options from different brands and specifications are available in the syringe list. The
  parameters for these syringes can not be calibrated. If the actual infused or withdrawn liquid volume differs
  from the target volume, it indicates that the selected syringe ID does not exactly match the ID of the syringe
  in use. In this case, setup a user-defined syringe ("Custom" option) and calibrate the syringe according to
  Chapter 3.4.7. (20 user-defined syringes can be saved on the pump.)
- Select "Custom" option and setup a user-defined syringe if the syringe manufacturer is not listed and calibrate the syringe according to Chapter 3.4.7.
- Tap [Save] button to save the syringe selection and return to the method editing screen.
- When select "Custom" option for the user-defined syringes, tap [Edit] to enter the user-defined syringe setting screen.

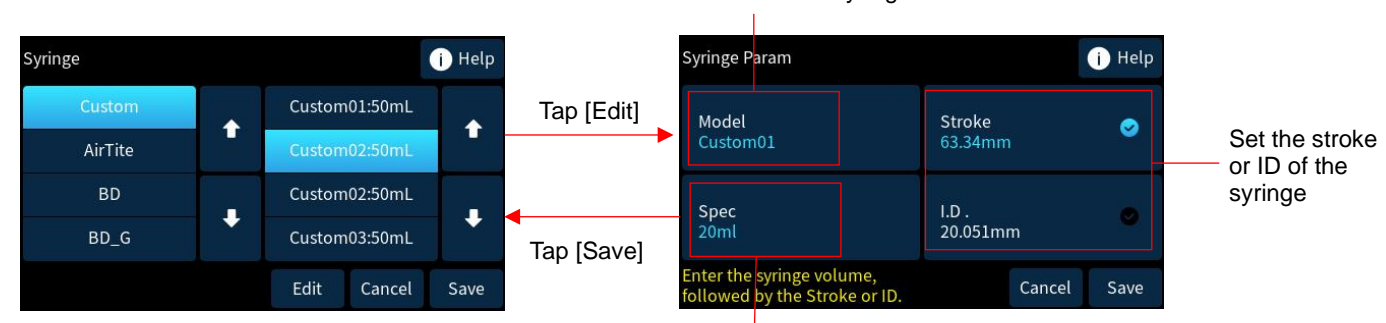

### Set the name of the syringe

Set the size of the syringe

- Tap [Model] button to enter the syringe name editing screen. The maximum number of characters for the syringe name is 8.
- Tap [Spec] button to enter the syringe size setting screen. Enter the syringe volume corresponding to the syringe's max scale line.
- Select the "Stroke" or "ID" by activating the checkbox 
   , and tapping the corresponding button to enter the setting screen. The ID is provided by the syringe manufacturer. The Stroke can be measured using the scale printed on the rear housing of the pump. Refer to the picture below: measure the length between the syringe's 0 scale (line B) and the volume scale (line A).

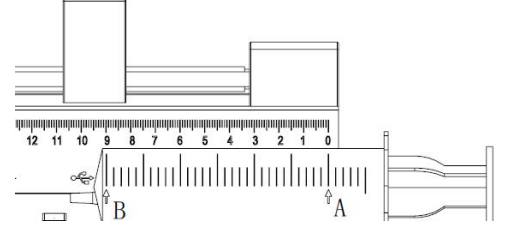

• Tap [Save] button to save the parameters for the user-defined syringe and return to the previous screen. Tap [Cancel] button to cancel the changes and return to the previous screen.

## 3.4.6.4 Work Mode Selection and Parameters Setting

Tap [Mode] button on the method editing screen to set the pump work mode.

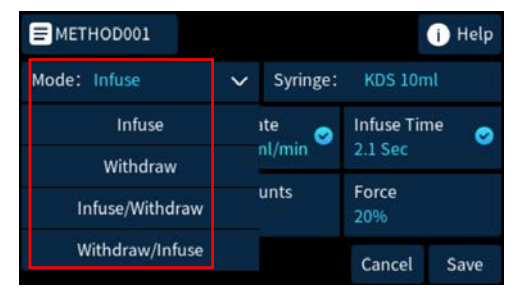

- Work mode instructions:
  - Infuse only: The syringe plunger moves forward only according to the set parameters, and the pump will stop automatically once the target volume is achieved. When the infusion count is more than 1, the pump will perform multiple infusions at the specified interval, and each infusion volume = Target Volume.
  - Withdraw only: The syringe plunger moves reverse only according to the set parameters, and the pump will stop automatically once the target volume is achieved.
  - Infuse/Withdraw (continuous): The pump will first perform an infusion at the set infuse flow rate until the target volume is reached, then pause for the I/W interval. After that, it will perform a withdrawal at the withdraw flow rate until the target volume is reached, then pause for the cycle interval. This process continues until the cycle count is complete.
  - Withdraw/Infuse (continuous): The pump will first perform a withdrawal at the set withdraw flow rate until the target volume is reached, then pause for the W/I interval. After that, it will perform an infusion at the infuse flow rate until the target volume is reached, then pause for the cycle interval. This process continues until the cycle count is complete.
- The parameters for different work modes are different:

| Parameters   | Description                       | Setting range   | Infuse       | Withdraw     | Infuse/Withdraw | Withdraw/Infuse |
|--------------|-----------------------------------|-----------------|--------------|--------------|-----------------|-----------------|
|              |                                   |                 |              |              | (continuous)    | (continuous)    |
| Target       | The volume to be infused or       | 0.1% to 100% of | $\checkmark$ | $\checkmark$ | $\checkmark$    | $\checkmark$    |
| Volume       | withdrawn. (When the infuse count | the selected    |              |              |                 |                 |
|              | is more than 1, the target volume | syringe volume  |              |              |                 |                 |
|              | represents the volume per         |                 |              |              |                 |                 |
|              | infusion.)                        |                 |              |              |                 |                 |
| Infuse       | The number of evenly dispensed    | 1 to syringe    | $\checkmark$ |              |                 |                 |
| Count        | infusions.                        | volume/ target  |              |              |                 |                 |
|              |                                   | volume          |              |              |                 |                 |
| Infuse Rate  | The flow rate for infusion.       | Min to max flow | $\checkmark$ |              | $\checkmark$    | $\checkmark$    |
|              |                                   | rate            |              |              |                 |                 |
|              |                                   | corresponding   |              |              |                 |                 |
|              |                                   | to the selected |              |              |                 |                 |
|              |                                   | syringe.        |              |              |                 |                 |
| Withdraw     | The flow rate for withdrawal.     | Min to max flow |              | $\checkmark$ | $\checkmark$    | $\checkmark$    |
| Rate         |                                   | rate            |              |              |                 |                 |
|              |                                   | corresponding   |              |              |                 |                 |
|              |                                   | to the selected |              |              |                 |                 |
|              |                                   | syringe.        |              |              |                 |                 |
| Infuse       | The interval time between each    |                 |              |              |                 |                 |
| Interval     | infusion. Can not be set when the |                 |              |              |                 |                 |
|              | infuse count is 1.                |                 |              |              |                 |                 |
| I/W Interval | Valid in Infuse/Withdraw          | 1s-1000h        | $\checkmark$ |              | $\checkmark$    | $\checkmark$    |
|              | (continuous) mode. The interval   |                 |              |              |                 |                 |
|              | time between infusion and         |                 |              |              |                 |                 |
|              | withdrawal.                       |                 |              |              |                 |                 |
| W/I Interval | Valid in Withdraw/Infuse          |                 |              |              |                 |                 |
|              | (continuous) mode. The interval   |                 |              |              |                 |                 |
|              | time between withdrawal and       |                 |              |              |                 |                 |
|              | infusion.                         |                 |              |              |                 |                 |
| Cycle        | Infuse/Withdraw (continuous)      | 1s-1000h        |              |              | $\checkmark$    | $\checkmark$    |
| Interval     | mode: the interval time between   |                 |              |              |                 |                 |
|              | the withdrawal and infusion.      |                 |              |              |                 |                 |
|              | Withdraw/Infuse (continuous)      |                 |              |              |                 |                 |
|              | mode: the interval time between   |                 |              |              |                 |                 |
|              | the infusion and withdrawal.      |                 |              |              |                 |                 |
| Cycle Count  | The number of repeated cycles in  | 0-3000          |              |              | $\checkmark$    | $\checkmark$    |
|              | continuous mode. 1 means single   |                 |              |              |                 |                 |
|              | cycle. 0 means unlimited cycles.  |                 |              |              |                 |                 |
| Force        | The drive force limit             | 20%-100%        |              | $\checkmark$ | $\checkmark$    | $\checkmark$    |

The default drive force limit is determined by the ID of the selected syringe. If the drive force limit is less than
the friction of the syringe plunger plus the liquid pressure inside the syringe, the pump will alert "Motor Stall".
In this case, the drive force limit should be increased. The drive force limit should be set to a value that
allows normal operation of the syringe plunger, without being excessively high. If the drive force limit is too
high, and a blockage occurs in the liquid path, the pressure inside the syringe will increase as the plunger
moves forward, potentially causing a glass syringe to rupture.

• The drive force limit when pump working at fast forward/reverse will be the same as the force setting in the method.

• Tap [Save] button to save the parameters for the selected method and return to the previous screen. Tap [Cancel] button to cancel the changes and return to the previous screen.

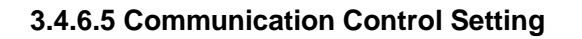

| System 🚍 Methods | i Help                                                          |                                | System       |              |                |            |                 | i Help         |
|------------------|-----------------------------------------------------------------|--------------------------------|--------------|--------------|----------------|------------|-----------------|----------------|
| Calibrate        | Run Time: 00:00:00<br>Rem. Time:00:00:10<br>Infuse Acc: 0.00 mL | Tap [System]                   | Comm         | Ext Ctrl     | لے<br>Foot SW  | Out        | <b>₽</b><br>put | (Å)<br>Alarm   |
| - 120.00mL/min + | Linear-V: 98.0mm/min<br>Run State: Stop >                       | <ul><li>Tap [Return]</li></ul> | 🙇<br>Display | )<br>Fty Rst | (1)<br>Upgrade | ln'        | fo              | E<br>Param Set |
| G KK Lock ☐      |                                                                 |                                |              |              |                |            |                 | Return         |
|                  |                                                                 |                                | Tap [Comm]   |              |                | Tap [Save] |                 |                |
|                  |                                                                 |                                | Communica    | tion         |                |            |                 | i Help         |
|                  |                                                                 |                                | Comm En      | able         | Protocol       |            | Addres          | ss             |
|                  |                                                                 |                                |              |              | Modbus         | $\sim$     | 1               |                |
|                  |                                                                 |                                | Baud Rate    | 2            | Parity         |            | Chann           | el ID          |
|                  |                                                                 |                                | 115200       | $\sim$       | None           | $\sim$     | 1               |                |
|                  |                                                                 |                                |              |              |                |            | Cancel          | Save           |

- After enabling the communication control function, the pump can be controlled by communication control commands. Refer to Chapter 3.3.2 for the RS485 interface definition. When the communication control function is enabled, manual control via the touchscreen remains effective.
- Protocol: support Modbus RTU protocol and Longer Pump OEM protocol. Refer to the appendix for the protocol details.
- The function of Modbus RTU protocol and Longer Pump OEM protocol:

|                  | Modbus RTU                                 | Longer Pump OEM                            |
|------------------|--------------------------------------------|--------------------------------------------|
| Pump address     | 1-247 (default: 1)                         | 1-31 (default: 1)                          |
| Baud rate        | 9600bps, 19200bps, 38400bps, 115200bps     | 1200bps, 2400bps(default setting), 9600bps |
|                  | (default setting)                          |                                            |
| Parity           | ODD, EVEN, NONE                            | ODD, EVEN, NONE                            |
| Control mode     | None Group mode:                           | N/A                                        |
|                  | Different pumps on the same RS485 bus are  |                                            |
|                  | assigned unique pump addresses, and the    |                                            |
|                  | Channel ID needs to be set to 1.           |                                            |
|                  |                                            |                                            |
|                  | Group mode:                                |                                            |
|                  | Different pumps in the same group are      |                                            |
|                  | assigned the same pump address and a       |                                            |
|                  | unique Channel ID (1-10) . One pump must   |                                            |
|                  | have its Channel ID set to 1.              |                                            |
|                  | The pumps in the same group can be         |                                            |
|                  | controlled by the same command to start or |                                            |
|                  | stop synchronously.                        |                                            |
| Control function | All register functions                     | Some register functions                    |

 Tap [Save] button to save the parameters for the communication control function and return to the previous screen. Tap [Cancel] button to cancel the changes and return to the previous screen.

## 3.4.6.6 External Control Setting

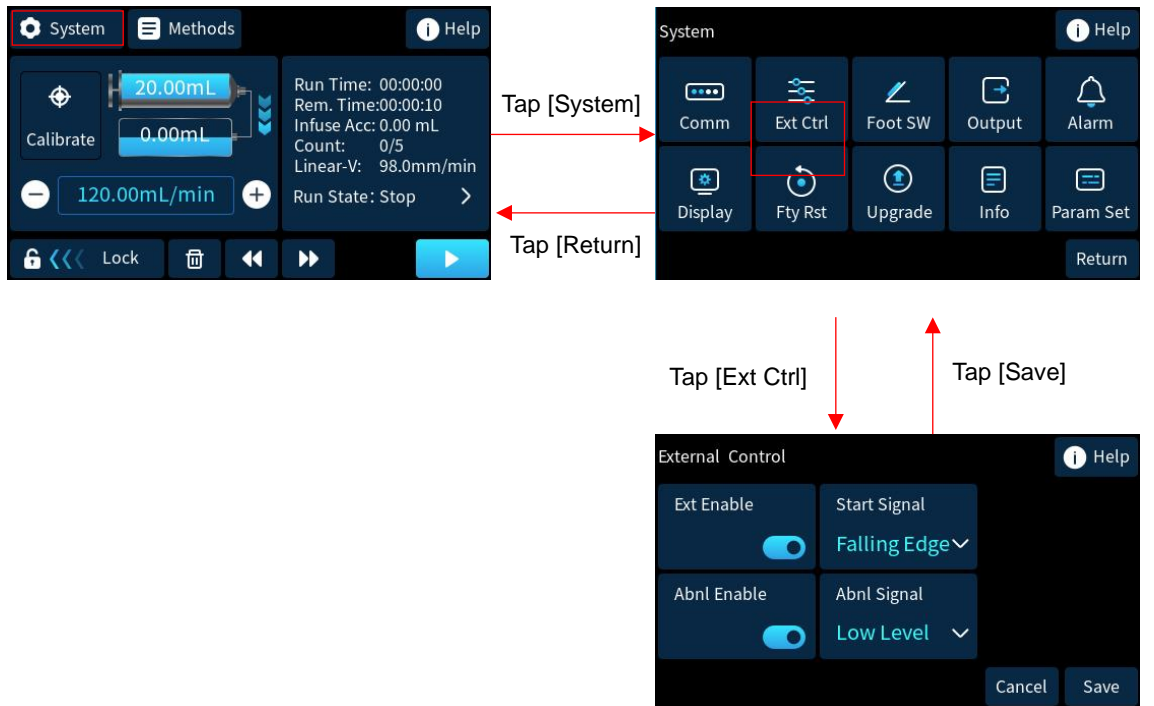

- After enabling the external control function, the pump's start/stop and emergency stop can be controlled by external signals. Refer to Chapter 3.3.2 for the pins definition of EXT\_IN1, EXT\_IN2 and V-\_GND. When the external control function is enabled, manual control via the touchscreen remains effective.
- The start/stop control logic can be configured as:
  - Low Level: low level signal to start, high level signal to stop
  - High Level: High level signal to start, low level signal to stop
  - Rising Edge: the pump's start and stop status switch upon receiving a rising edge signal
  - Falling Edge: the pump's start and stop status switch upon receiving a falling edge signal
- The emergency stop control logic can be configured as:
  - Low level signal to stop
  - High level signal to stop
- The compatible input signal types: OC node signal, relay contact signal, level signal
  - OC node signal: When the node is closed, it represents a low-level signal; when the node is open, it represents a high-level signal. A rising edge signal occurs when the node transitions from closed to open, and a falling edge signal occurs when the node transitions from open to closed.
  - Relay contact signal: When the contact is closed, it represents a low-level signal; when the contact is open, it represents a high-level signal. A rising edge signal occurs when the contact transitions from closed to open, and a falling edge signal occurs when the contact transitions from open to closed.
  - Level signal: voltage <1.5V represents a low-level signal; 5V<voltage<12V represents a high-level signal</li>
- Tap [Save] button to save the parameters for the external control function and return to the previous screen. Tap [Cancel] button to cancel the changes and return to the previous screen.

## 3.4.6.7 Footswitch Control Setting

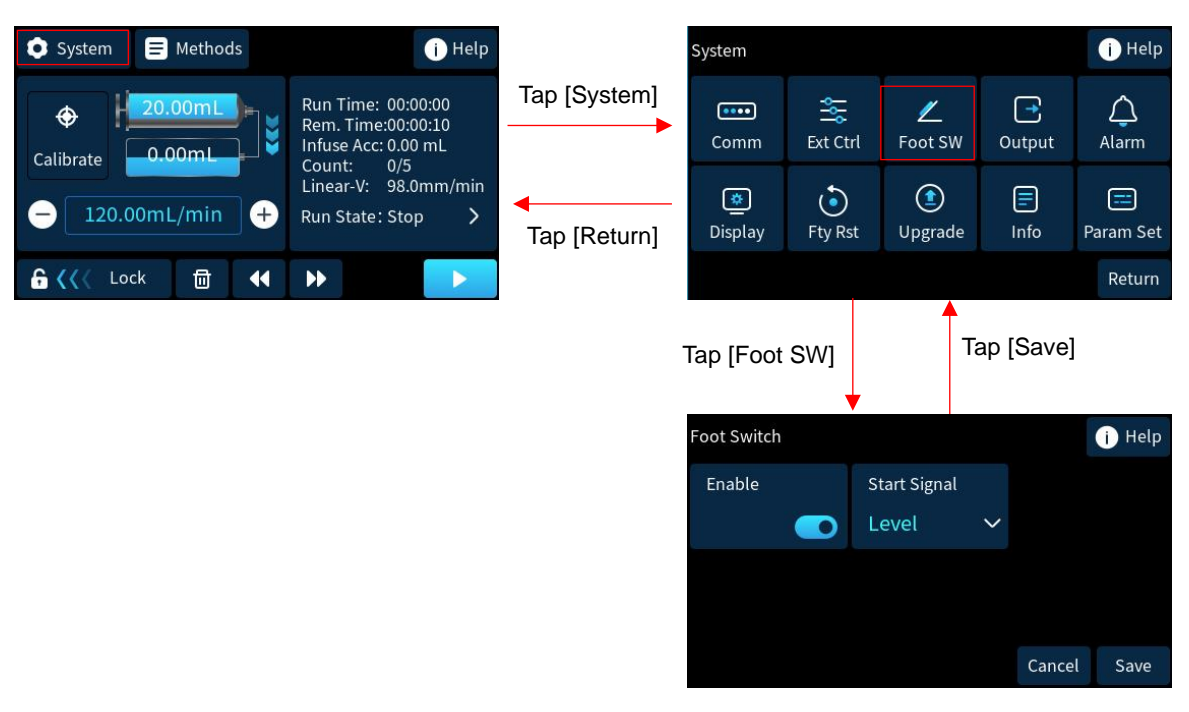

- Enable: after enabling the footswitch control function, the pump's start/stop can be controlled by a footswitch. Refer to Chapter 3.3.3 for the footswitch connector. When the footswitch control function is enabled, manual control via the touchscreen remains effective.
- The control logic can be configured as:
  - Level: Press the footswitch to start the pump, and release the footswitch to stop the pump.
  - Pulse: Each time the footswitch is pressed, the pump's running and stopping status is toggled.
- Tap [Save] button to save the parameters for the footswitch control and return to the previous screen. Tap [Cancel] button to cancel the changes and return to the previous screen.

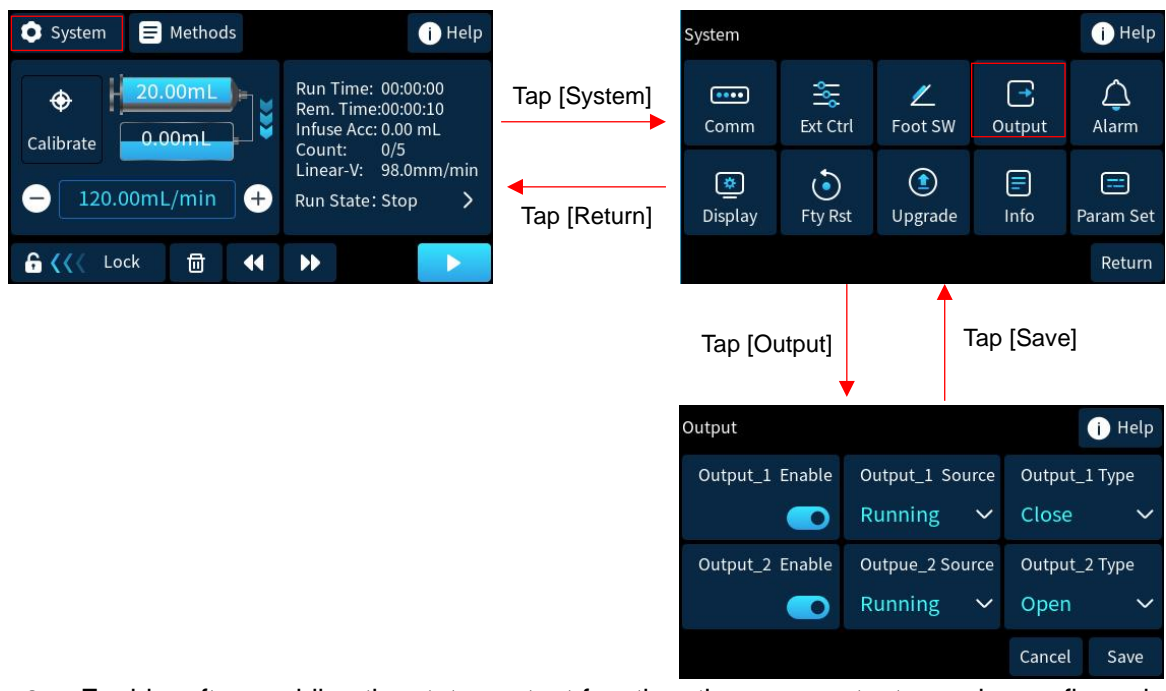

## 3.4.6.8 Pump Status Output Setting

- Enable: after enabling the status output function, the pump outputs can be configured as start/stop status, running direction or fault alarm. Refer to Chapter 3.3.2 for the pins definition OUT\_1 and OUT\_2
- The Output Source can be configured as Running, Infusion and Fault.
- The Output Type (output signal logic) can be configured as:

- Open: the output relay will be open when the pump is running, or running in the infusion direction, or having a fault alarm.
- Close: the output relay will be closed when the pump is running, or running in the infusion direction, or having a fault alarm.
- The capacity of the output relays: Vmax < 24VDC, Imax < 0.1A
- Tap [Save] button to save the parameters for the status output function and return to the previous screen.
   Tap [Cancel] button to cancel the changes and return to the previous screen.

#### i Help 💿 System Methods i Help System Run Time: 00:00:00 \$00 Tap [System] •••• $\bigtriangleup$ ∠ ۲ Rem. Time:00:00:10 Ext Ctrl Foot SW Comm Output Alarm Infuse Acc: 0.00 mL 0.00ml Calibrate Count: 0/5 Linear-V: 98.0mm/min = \* ٢ === 120.00mL/min Run State: Stop (+ > Tap [Return] Display Fty Rst Upgrade Info Param Set ÷. Lock 団 44 $\mathbf{b}$ Return Tap [Alarm] Tap [Save] i Help Alarm Key Click End of Run Near End of Run 80% Motor stalled Fault Cancel Save

## 3.4.6.9 Audible Alarms Setting

- Beep sound can indicate keypad clicks, near end of run (setting range: 50%-99% of the selected method), end of run, motor stall, and fault alarm.
- When enabled, the pump will provide an audible alarm when corresponding condition is met.
- Tap [Save] button to save the settings for the audible alarm function and return to the previous screen. Tap [Cancel] button to cancel the changes and return to the previous screen.

## 3.4.6.10 Display Brightness Setting

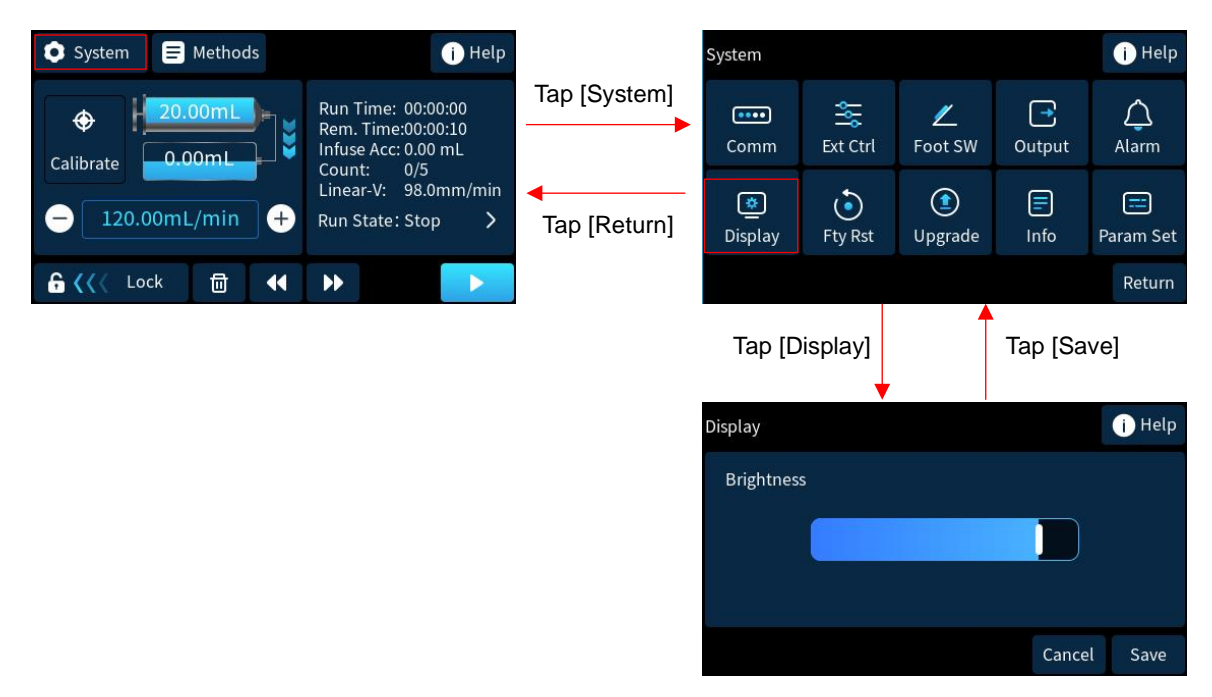

- Drag the brightness slider to adjust the display brightness.
- Tap [Save] button to save the settings for the display brightness and return to the previous screen. Tap [Cancel] button to cancel the changes and return to the previous screen.

## 3.4.6.11 Factory Reset

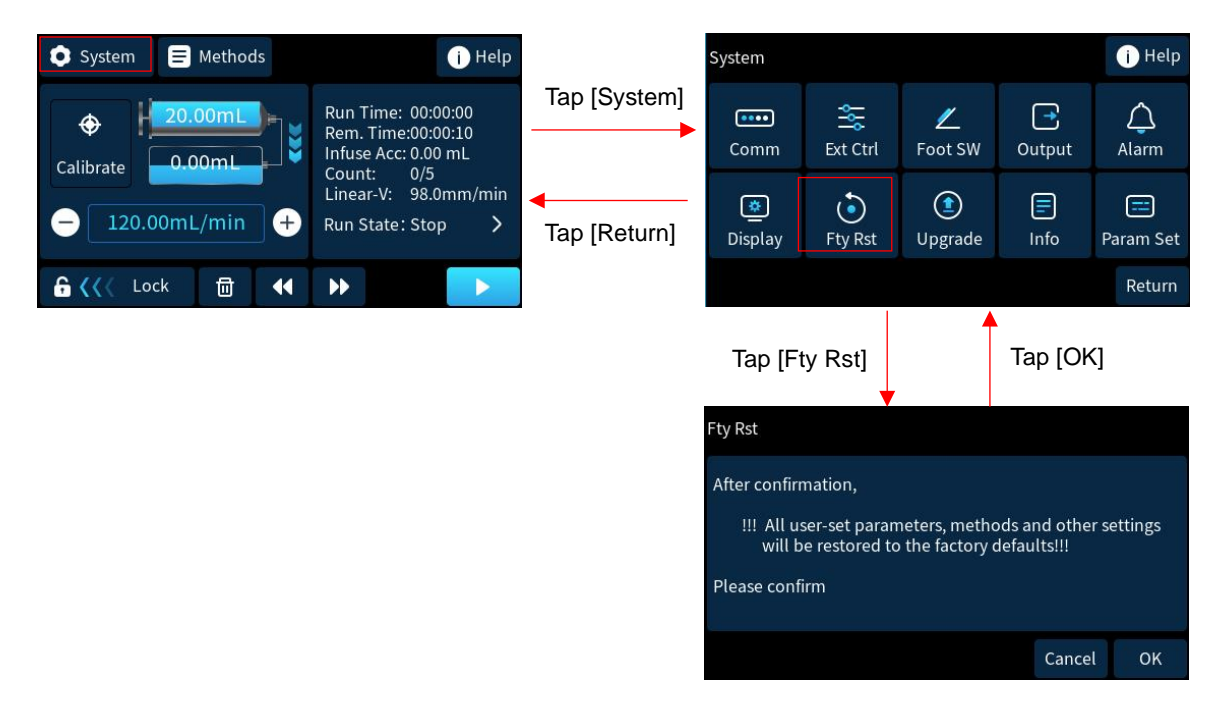

- Tap [OK] button to reset all parameters to the factory default settings.
- Tap [Cancel] to cancel and return to the previous screen.

## 3.4.6.12 Software Upgrade

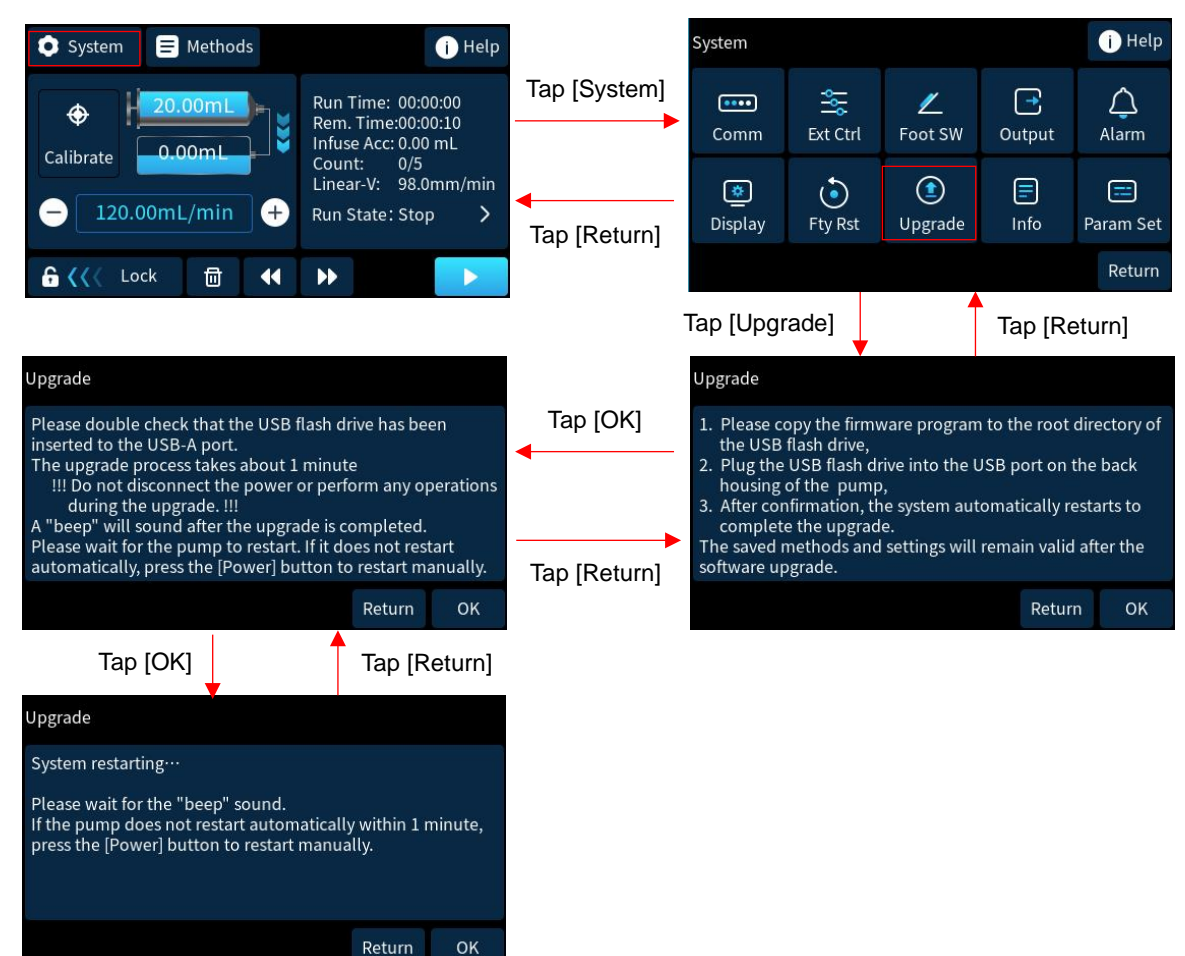

- Insert the USB flash drive containing the latest software file in the root directory into the USB-A port of the pump. Do not change the file name.
- Tap [Return] button to cancel the upgrade and return to the previous screen.
- Tap [OK] button to initiate the software upgrade. The system will automatically reboot upon completion.

Note 1: The upgrade process takes about 1 minute. Do not disconnect the power or perform any operations during the upgrade.

Note 2: Please contact Longer Pump for technical support if the software upgrade takes more than 2 minutes and the pump can not reboot automatically.

Note 3: The saved methods and settings will remain valid after the software upgrade.

## 3.4.6.13 Pump Information Check

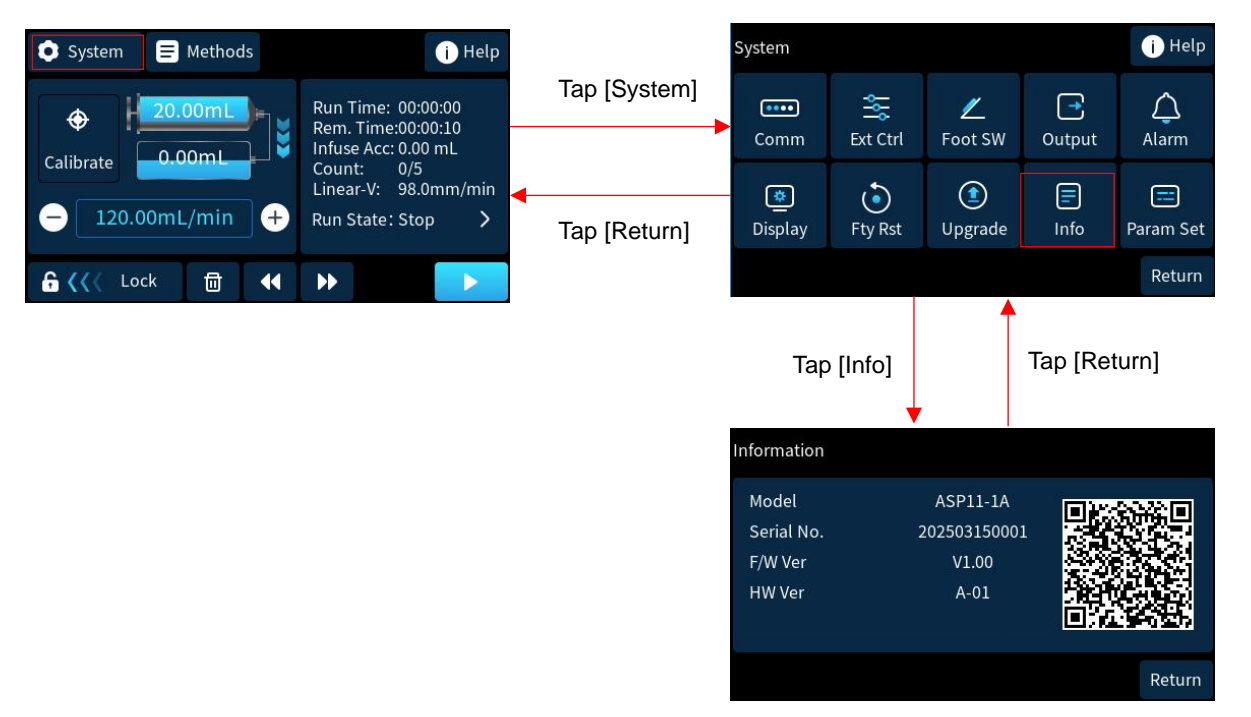

• The pump information can be checked: product model, serial no., firmware version, hardware version. The firmware can be upgraded to the latest version according to Chapter 3.4.6.12.

## 3.4.6.14 Flow Rate Fine-Tune Value Setting

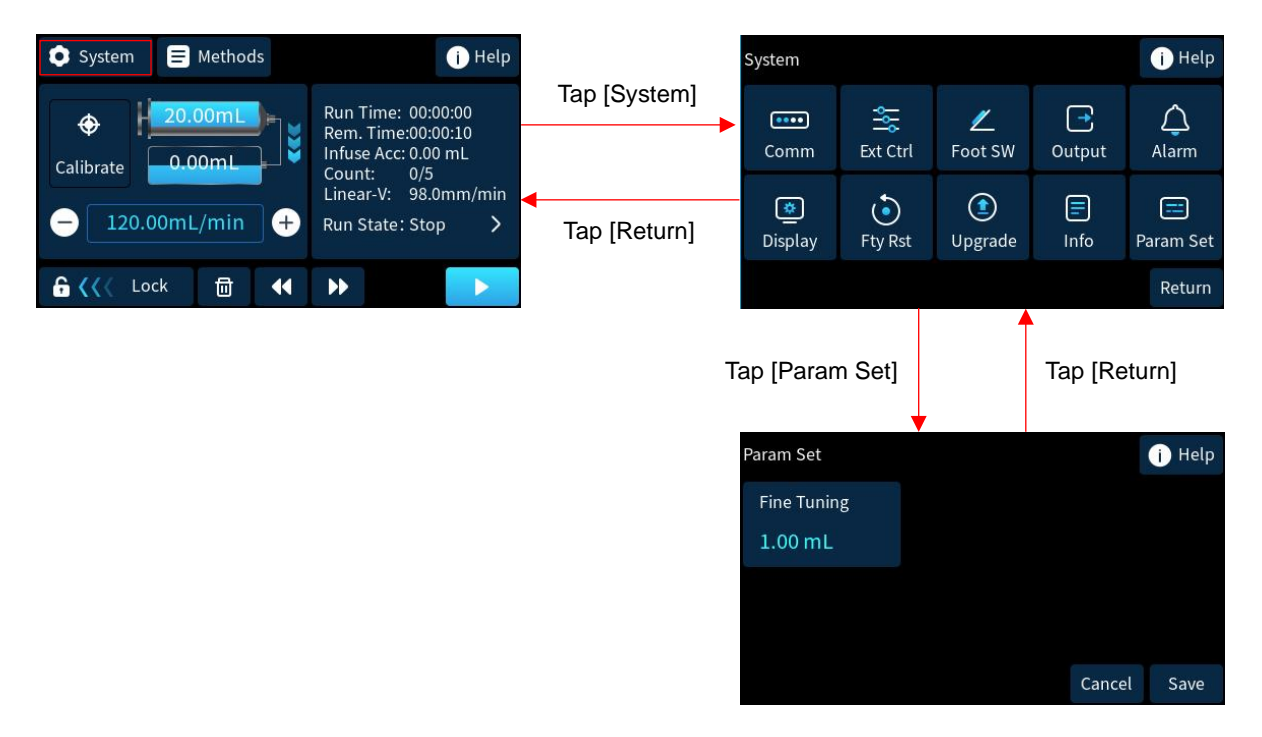

- Fine Tuning: the step value by which the flow rate increases or decreases each time the the or button is tapped on the main running screen.
- Tap [Save] button to save the settings and return to the previous screen. Tap [Cancel] button to cancel the changes and return to the previous screen.

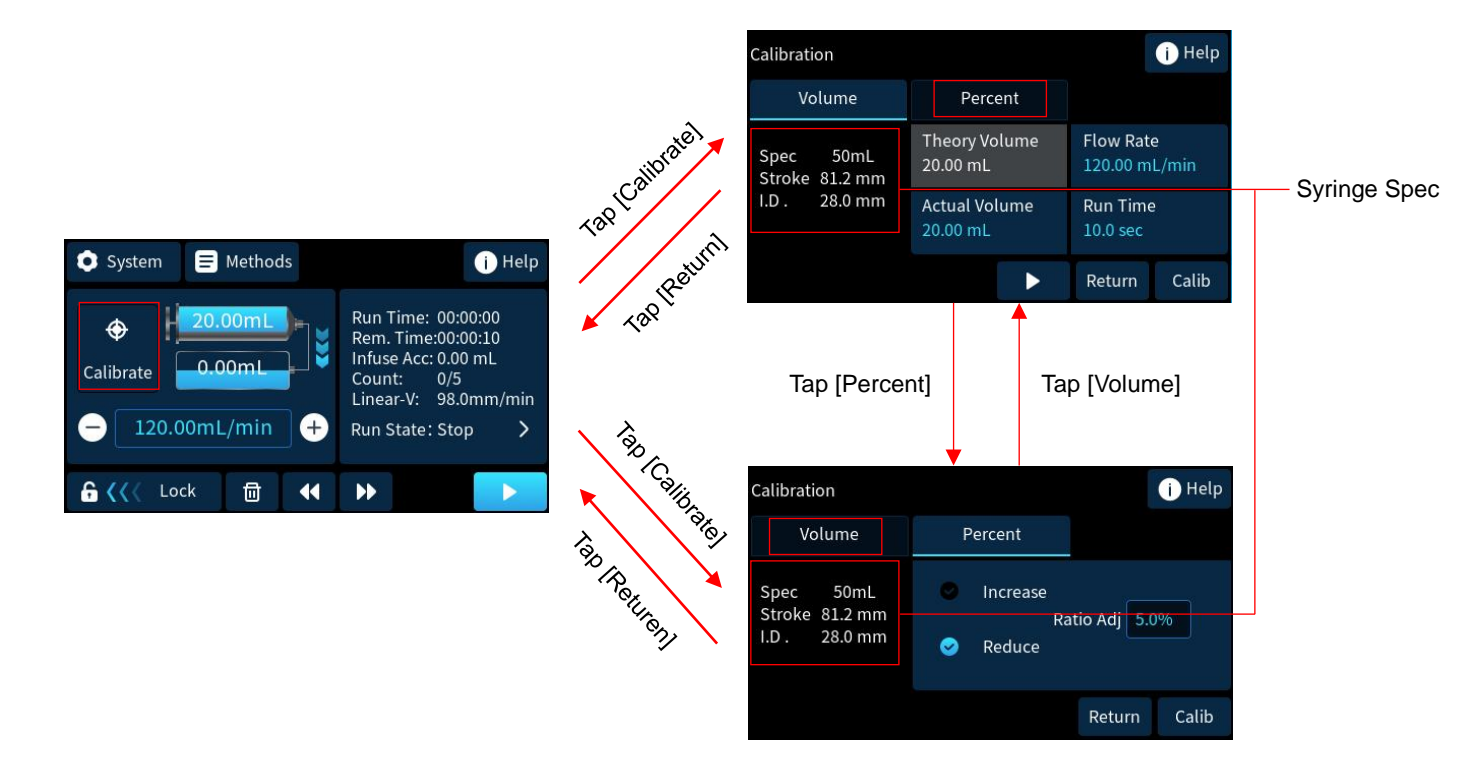

## 3.4.7 User-defined Syringe Calibration

- When using a user-defined syringe, discrepancies between the set "Stroke" or "ID" and the actual syringe parameters may cause deviations between the actual and target volumes. Calibrating the syringe improves the accuracy, and the calibrated "Stroke" or "ID" will be saved to the selected user-defined syringe.
- Tap [Volume] to calibrate the syringe with actual measured volumes, which allows for precise calibration. Tap [Percent] to calibrate the syringe with percentage data, which provides an approximate calibration.

## 3.4.7.1 Calibration with Volumes

• Calibration without pump running:

If the pump has already run and the actual volume is known (the flow rate and running time should be the same as the values on the calibration screen.), tap [Actual Volume] and input the value, then tap [Calibrate] to calibrate the syringe directly.

 Calibration with pump running: Set the [Flow Rate] and [Run Time] (The default settings are the same as those of the selected method). Tap the start button .
 the pump start to infuse. During the pump running, the Theory Volume updates in real-time

based on the actual running time (theory volume= flow rate \* actual running time). The pump will automatically

stop once the Run Time is reached. It can also be stopped at any time by tapping the stop button . When the pump is stopped, tap [Actual Volume] to input the measured value, then tap [Calibrate] to calibrate the syringe.

- After calibration, the calibrated parameters will be displayed in the syringe spec field.
- Note 1: If the current [Flow Rate] and [Run Time] parameters on the calibration screen are not convenient for measuring the actual volume or the running time is too long, adjust the flow rate or run time before starting

calibration running. To ensure effective calibration, it is recommended to have the Theory Volume (theory volume= flow rate \* run time) exceed 30% of the syringe volume.

Note 2: If the calibrated Stroke or ID exceeds the pump's limits, an "Invalid Calibration" message will appear, and the stroke and ID will remain unchanged. Ensure that the setting syringe volume matches the actual syringe volume in use, recalibrate and input the actual measured volume accurately.

## 3.4.7.2 Calibration with Percentage Data

- Select Increase or Decrease by activating the checkbox
- Input the [Ratio Adj] value (the infused volume needs to be increased or decreased by a percentage of the precalibration volume while keeping the flow rate and run time unchanged.), setting range: 0% - 20%.
- Tap [Calibrate] to calibrate. After calibration, the infuse volume = pre-calibration volume \* (1+ increase %) or (1- decrease %). The calibrated parameters will be displayed in the syringe spec field.

## 4 LabVIEW Drivers Instruction

## 4.1 Serial Port Connection

Connect pump to the USB port on the host PC with a designated cable.

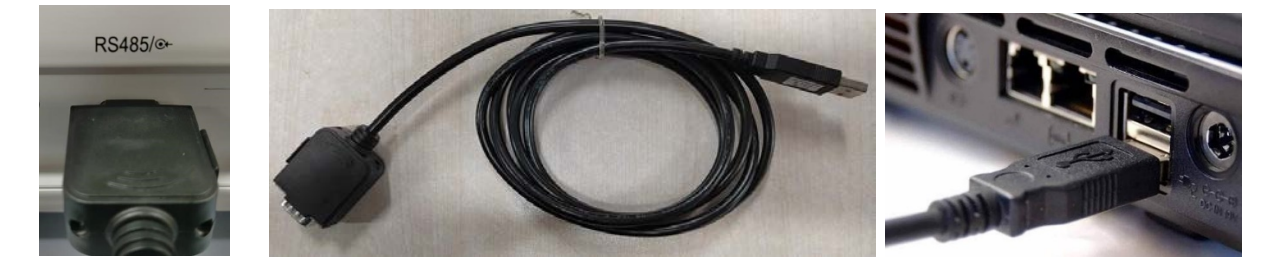

## 4.2 Communication Parameters Setting

Configure the pump's communication parameters to match those set on the host PC.

## 4.3 LabVIEW Version Requirement

The LabVIEW version compatible with the pump drivers: LabVIEW 2024, 2023, 2021, 2018, 2017, 2016, 2015, 8.2.

## 4.4 LabVIEW Driver Library

The ASP100 series syringe pump driver supports Modbus RTU protocol. The LabVIEW needs Modbus library support. Please install NI Modbus Library before running the pump drivers. The installation steps are as below:

- Open software "VI Package Manager (VIPM)" and search key word "Modbus".
- Select item "NI Modbus Library", and click "Install" to start installation.

| VI 🖻 🖻 < 🗏 🗉                      | × 🌣 🥺    |                          | - 🗆 ×                |
|-----------------------------------|----------|--------------------------|----------------------|
| ▶ 2022 	 T All                    | ~        |                          | Q modbus X           |
| Install X Uninstal                |          |                          | search online C      |
| Name /\                           | Version  | Repository               | Company              |
| DCAF Modbus Module                | 2.2.0.34 | NI LabVIEW Tools Network | National Instruments |
| GModBus over Serial Line          | 3.0.0.54 | NI LabVIEW Tools Network | SAPHIR               |
| GModBus over TCP                  | 3.0.0.65 | NI LabVIEW Tools Network | SAPHIR               |
| NI Modbus Library                 | 1.2.1.42 | NI LabVIEW Tools Network | National Instruments |
| PL BlackBox Modbus Client         | 1.0.1.5  | VIPM Community           | plasmapper           |
| PL Modbus Client                  | 2.0.0.8  | VIPM Community           | plasmapper           |
| Plasmionique Modbus Master        | 1.3.6.1  | VIPM Community           | Plasmionique Inc     |
| Predix Modbus TCP Connectivity fo | 1.0.0.35 | NI LabVIEW Tools Network | Ovak Technologies    |

Note: Please restart the PC after the Modbus Library installation.

## 4.5 LabVIEW Pump Driver Directory

Please contact Longer Pump for the LabVIEW drivers of ASP100 series pump.

The directory of the LabVIEW instrument driver includes:

Examples: ASP100 pump driver demos

Private: component VI program

Public: application VI program

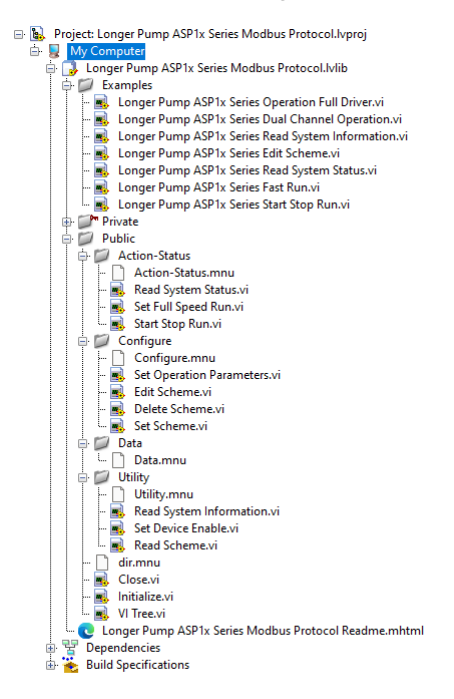

## 4.6 LabVIEW VI Program

The application VI program integrates multiple component VI programs: Initialize, Configure, Action & Status, Data, Utility, Close

## 4.7 LabVIEW Pump Control Demo

### 4.7.1 Set Parameters and Control the Pump

The demo includes: parameters setting and download to the pump, pump start/stop, fast forward and fast reverse running, pump running status reading.

| <sup>™</sup> COM12 <b>▼</b> |                                                                                                | LONGER                       |
|-----------------------------|------------------------------------------------------------------------------------------------|------------------------------|
| Communication Configuration | Syringe Configuration                                                                          | _                            |
| Address 1                   | Specification 10                                                                               |                              |
| Channel ID 1                | Stroke 50.36 mm                                                                                |                              |
| Baud Rate 115200            |                                                                                                |                              |
| Parity None                 | Running Parameter                                                                              | Error Information            |
| rony none                   | Work Mode JInfuse Only                                                                         | No Error                     |
| Serial Port Control         | Volume 🔂 1 👘 mL                                                                                |                              |
| Open Port                   | Infuse Flow Rate 1 mL/min                                                                      |                              |
| Close Port                  | Withdraw Flow Rate () 1 () mL/min                                                              | Run Information              |
|                             | Interval Time 1                                                                                | Run Status: Running          |
|                             | Cycle Interval 🖒 1 👘 s                                                                         | Acc. Infuse Volume: 17999uL  |
|                             | Drive Force                                                                                    | Acc. Withdraw Volume: 16.8mL |
|                             | Infuse Counts                                                                                  | Run Percentage: 4%           |
| Full Speed Control          | Cycle Counts / 1                                                                               | Run Count: 0                 |
| Fast Infuse                 | opic county of                                                                                 |                              |
| Fast Stop                   | Set Parameter Start Run                                                                        |                              |
| Fast Withdraw               | 1 🔹 Set Method Stop Run                                                                        |                              |
| Error Input                 |                                                                                                | Error Output                 |
| Status Code                 | Set configuration of serial port , then open port.                                             | Status Code                  |
| Source                      | <ol> <li>Full speed run, or set operation parameters or<br/>method, then start run.</li> </ol> | ✓ 107367629                  |
| source                      | 2. System status will be updated periodcially.                                                 | source                       |

## 4.7.2 System Information Reading

Read the pump model, serial number, hardware/firmware version.

| COM12      | •         |                 |          | LONGER                               |
|------------|-----------|-----------------|----------|--------------------------------------|
| Communca   | tion Conf | iguration       |          |                                      |
| Address    | 1         | *               | Model #  | LSP12-2B                             |
| Channel ID | 1         | *               | S/N      | 202412130006                         |
| Baud Rate  | 115200    |                 | H/W Rev. | A-01                                 |
| Parity     | None      |                 | F/W Rev. | 0.9.3.61                             |
|            | 0         | pen Serial Port | Close Se | rial Port                            |
| rror Input |           |                 |          | Error Output                         |
| Status Co  | de        |                 |          | Status Code<br>d 107367629<br>Source |
|            | ^         |                 |          | RTU Data                             |

## 4.7.3 Method Handling

Set the method parameters, download the method to the pump, delete the method, read back and update the method parameters.

| Communication Configuration       Syringe Configuration         Address 1       Specification 10         Baud Rate 115200       Stroke 50.36         Parhy None       Stroke 50.36         Serial Port Control       Work Mode Infuse Only         Infuse Flow Rate 11       mL         Method Parameter       Withdraw Flow Rate 11         Method Parameter       Infuse Count 1         Method Parameter       Infuse Count 1         Infuse Count 1       Drive Force 100         Set Method       Status Code         Set Method       Infuse Count 1         Status Code       Status Code         Source       Status Code                                                                                                    | <sup>I</sup> COM12 |                 |                                    | LONGER                                 |
|----------------------------------------------------------------------------------------------------|--------------------|-----------------|------------------------------------|----------------------------------------|
| Address 1   Channel ID 1   Baud Rate 115200   Parity None Curring Parameter   Work Mode Infuse Only   Target Volume 1   Infuse Flow Rate 1   Infuse Flow Rate 1   Infuse Flow Rate 1   Infuse Flow Rate 1   Infuse Flow Rate 1   Infuse Flow Rate 1   Infuse Flow Rate 1   Infuse Flow Rate 1   Infuse Flow Rate 1   Infuse Flow Rate 1   Infuse Flow Rate 1   Infuse Time 1   Status Code   Set Method Status   Status Code   Status Code   Source Surget                                                                                                    | Communication      | n Configuration | Syringe Configuration              |                                        |
| Channel ID Image: Stroke \$50.36   Baud Rate 115200   Parity None Image: Stroke \$50.36   Parity None Image: Stroke \$50.36   Strike \$50.36 Image: Stroke \$50.36   Parity None Image: Stroke \$50.36   Strike \$11500 Image: Stroke \$50.36   Parity None Image: Stroke \$50.36   Strike \$11500 Image: Stroke \$50.36   Parity None Image: Stroke \$50.36   Strike \$100 \$11   Image: Stroke \$100 \$11   Infuse Flow Rate Image: Stroke \$100   Infuse Count \$11 \$11   Infuse Count \$11 \$11   Infuse Count \$11 \$107367629   Source \$107367629   Source \$107367629                                                                                                    | Address 1          | *               | Specification 🗍 10 👘 mL            | _                                      |
| Baud Rate 115200       Parity None       Method Information         Serial Port Control       Image Town Rate 1 mmL mining multimin       Method #: 1         Open Port       Image Town Rate 1 multimin       Mode for Somution         Withdraw Flow Rate 1 multimin       Image Town Rate 1 multimin       Mode for Somution         Method Parameter       Infuse Count 1 multimin       Infuse Count 1 multimin         Drive Force 100       Image Town Counts 1       Drive Force 100         Set Method       Image Town Counts 1       Drive Force 100         Set Method       Image Town Counts 1       Drive Force 100         Set Method       Image Town Counts 1       Drive Force 100         Set Method       Image Town Counts 1       Drive Force 100         Set Method       Image Town Counts 1       Drive Force 100         Set Method       Image Town Counts 1       Drive Force 100         Set Method       Image Town Counts 1       Drive Force 100         Set Method       Image Town Counts 1       Drive Force 100         Set Method       Image Town Counts 1       Drive Force 100         Set Method       Image Town Counts 1       Drive Force 100         Set Method       Image Town Counts 1       Drive Force 100         Set Method       Image Town Counts 1                                                                                                    | Channel ID 1       | 4               | Stroke () 50.36 () mm              |                                        |
| Running Parameter       Method information         Serial Port Control       Work Mode infuse Only       Method #: 1         Open Port       Infuse Flow Rate infuse Only       Syringe: 50mL 81.20mm         Infuse Flow Rate infuse Only       Target Volume infuse Only       Target Volume: 30mL         Infuse Flow Rate infuse Only       Target Volume: 30mL       Infuse Only         Close Port       Infuse Flow Rate infuse Only       Target Volume: 30mL         Infuse Flow Rate infuse Only       Infuse Time: Ins       Infuse Time: Infuse Only         Method Parameter       Drive Force info       Infuse Counts       Drive Force info         Name       Method01       Status       Code       Info: Info: Inf                                                                                                    | Baud Rate 115      | 200             |                                    |                                        |
| Work Mode       Infuse Only       Method #: 1         Serial Port Control       Image Yourne       Image Yourne         Open Port       Image Yourne       Image Yourne         Withdraw Row Rate       Image Yourne       Image Yourne         Withdraw Row Rate       Image Yourne       Image Yourne         Method Parameter       Infuse Count       Image Yourne         Drive Force       100       9%         Method 01       Status       Counts         Set Method       Image Yourne       Image Yourne         Status       Code       Status       Code         Source       Infuse Count       Infuse Yourne       Infuse Yourne                                                                                                    | Parity No.         | na V            | Running Parameter                  | Method Information                     |
| Serial Port Control  Target Volume  Syringe: 50mL 81.20mm Work Mode: Infuse Only Target Volume: 30mL Infuse Flow Rate  Infuse Flow Rate ImmL/min Interval Time ImmL/min Infure Flow Rate ImmL/min Infure Flow Rate ImmL/min Infure ImmL/min Infure Flow Rate ImmL/min Infure Flow Rate ImmL/min Infure ImmL/min Infure Flow Rate ImmL/min Infure Flow Rate ImmL/min Infure Flow Rate ImmL/min Infure Flow Rate ImmL/min Infure Flow Rate ImmL/min Infure ImmL/min Infure ImmL/min Infure ImmL/min Infure ImmL/min ImmL/min Infure ImmL/min ImmL/min | Panty NO           | ne (*           | Work Mode 🕖 Infuse Only            | Method #: 1<br>Method Name: METHOD01   |
| Open Port       Work Mode: Infuse Only         Close Port       Withdraw Flow Rate         Infuse Imerval Time       1         Set Method       5         Set Method       1         Status       Code         Source       107367629         Source       5                                                                                                    | Serial Port Con    | trol            | Target Volume                      | Svringe: 50ml 81.20mm                  |
| Close Port       Withdraw Flow Rate       1       mL/min       Infuse Flow Rate       Infuse Flow Rate       Infuse Flow Rate       Infuse Flow Rate       Infuse Flow Rate       Infuse Flow Rate       Infuse Flow Rate       Infuse Counts       Infuse Counts       Infuse Cou                                                                                                    | Onen               | and a           | Infuse Flow Rate                   | in Work Mode: Infuse Only              |
| Close Port       Interval Time       1       5       Interval Time:       1s         Method Parameter       Drive Force       100       %       Drive Force:       60%         Method#       1       1       5       Drive Force:       60%         Method#       1       1       5       Drive Force:       60%         Method#       1       1       5       0       0         Set Method       Cycle Counts       1       0       0       0         Set Method       1       1       0       0       0       0       0       0       0       0       0       0       0       0       0       0       0       0       0       0       0       0       0       0       0       0       0       0       0       0       0       0       0       0       0       0       0       0       0       0       0       0       0       0       0       0       0       0       0       0       0       0       0       0       0       0       0       0       0       0       0       0       0       0       0       0       0<                                                                                                    | Open P             | on              | Withdraw Flow Rate (1 mL/r         | in Infuse Flow Rate: 30mL/min          |
| Method Parameter  Method Parameter  Method 1  Set Method  Set Method  Set Meth | Close P            | ort             | Interval Time $\frac{2}{\tau}$ 1 s | Interval Time: 1s<br>Infuse Time: 1min |
| Method Parameter Drive Force 100 5% Infuse Count 1 Infuse Count 1 Cycle Counts 1  Set Method  Error Input Status Code Status Code Infuse Code Infuse C |                    |                 | Cycle Interval                     | Drive Force: 60%                       |
| Method# 1     Infuse Count 1       Name     Method01       Cycle Counts     1       Set Method     Error Output       Status     Code       Image: Source     107367629       Source     Source                                                                                                    | Method Parame      | eter            | Drive Force 7 100                  |                                        |
| Name     Method01       Cycle Counts     1       Set Method     Error Output       Status     Code       Joo     Source       Source     Source                                                                                                    | Method# /          |                 | Infuse Count                       |                                        |
| Error Input<br>Status Code<br>Status Code<br>Source<br>Source<br>Source                                                                                                    | Name Me            | thod01          | Cycle Counts 1                     |                                        |
| Set Method<br>Error Input<br>Status Code<br>Status Code<br>Source<br>Source<br>Source                                                                                                    |                    |                 |                                    |                                        |
| Error Input Error Output Status Code Status Code Intro Code Intro  |                    |                 | Set Method                         |                                        |
| Status     Code       Image: Code     Image: Code       Image: Code     Image: Code       Image: Code     I                                                                                                    | Error Input        |                 |                                    | Error Output                           |
| Source Source                                                                                                    | Status Code        |                 |                                    | Status Code                            |
| DTU D · · · ·                                                                                                    | Source             |                 |                                    | Source                                 |
| RIU Data                                                                                                    |                    | ^               |                                    | RTU Data                               |

## 4.7.4 Dual-channel Control

Control two pumps at the same time. Including: parameters setting, download to the pump, start/stop control.

| COM12              |                                                                 |                                                                                                    | LONG                                                                                      |
|--------------------|-----------------------------------------------------------------|----------------------------------------------------------------------------------------------------|-------------------------------------------------------------------------------------------|
| omm. Configuration | Syringe Configuration - Channel 1                               | Syringe Configuration Comm. Configuration                                                                                                    | on Error Information                                                                      |
| Address 1          | Specification $\frac{A}{2}$ 10 $\frac{A}{2}$ mL                 | Speicification 2 10 mL Address 1                                                                                                    | Channel 1 Status:<br>No Error                                                             |
| iannel ID 1        | Shoke of post                                                   | Stroke 3 50.36 3 mm<br>Channel ID 2                                                                                                    | Channel 2 Status:                                                                         |
| Parity None        | Running Parameter - Channel 1                                   | Running Parameter Baud Rate 115200                                                                                                    | No Error                                                                                  |
|                    | Work Mode TInfuse Only                                          | Work Mode JInfuse Only Parity None                                                                                                    |                                                                                           |
| al Port Control    | Target Volume $\frac{1}{\sqrt{2}}$ 1 $\frac{1}{\sqrt{2}}$ mL    | Target Volume 🖞 1 👘 🖞 mL                                                                                                    | Run Information                                                                           |
| Open Port          | Infuse Flow Rate $\frac{r}{2}$ 1 $\frac{r}{2}$ mL/min           | Infuse Flow Rate J 1 J mL/min                                                                                                    | Channel 1 Status:                                                                         |
| Close Port         | Withdraw Flow Rate 1 mL/min                                     | Withdraw Flow Rate                                                                                                    | Run Status: Running<br>Infuse Flow Rate: 30mL/min                                         |
|                    | Interval Time $\frac{\lambda}{\tau}$ 1 $\frac{\lambda}{\tau}$ s | Interval Time $\frac{t}{\tau}$ 1 $\frac{t}{\tau}$ s                                                                                                 | Acc. Infuse Volume: 9899uL<br>Withdraw Flow Bate: Oml /min                                |
|                    | Cycle Interval                                                  | Cycle Interval () 1                                                                                                    | Acc. Withdraw Volume: 8.1mL<br>Run Direction: Infuse                                      |
|                    | Drive Force 7 100 %                                             | Drive Force 🔂 100                                                                                                    | Run Percentage: 6%<br>Run Count: 0                                                        |
|                    | Infuse Counts $\frac{\lambda}{\tau}$ 1                          | Infuse Counts                                                                                                    |                                                                                           |
|                    | Cycle Counts 7 1                                                | Cycle Counts                                                                                                    | Channel 2 Status:<br>Run Status: Running<br>Infuse Flow Rate: 1mL/min                     |
|                    | Fast Infuse Set Param Start Rur                                 | Fast Infuse Set Param Start Run                                                                                                    | Acc. Infuse Volume: 0.42mL<br>Withdraw Flow Rate: 0mL/min<br>Acc. Withdraw Volume: 0.35ml |
|                    | Fast Stop Set Method Stop Run                                   | East Ston Set Method Ston Run                                                                                                    | Run Direction: Infuse                                                                     |
|                    | Fast Withdraw 1                                                 | Fast Withdraw 1 ‡                                                                                                    | Run Percentage: 7%<br>Run Count: 0                                                        |
|                    |                                                                 |                                                                                                    |                                                                                           |
| Input              | Fast Run Control Run Param/Metho                                | d                                                                                                    | Error Output                                                                              |
| us Code            | Fast Infuse All Start All                                       | Dual Channel Control.<br>1. Set enable/disable of channel 2.<br>2. Set confourcing of the serial port and open it.                                  | Status Code                                                                               |
| rce                | Fast Stop All Stop All                                          | <ol> <li>Full speed infuse/withdraw, or set operation parameter or method and start rul<br/>4. The system status is updated periodically</li> </ol> | n. Source                                                                                 |
| Û                  | Fast Withdraw All                                               | Note: FS stands for full speed.                                                                                                    | RTU Data<br>Unit.lvclass:Read                                                             |

## 5 Troubleshooting

Motor stall: Please check whether the tubing is blocked, the syringe is completely emptied, or the setting "Force" in the method is too small.

Device fault: If the device fault happens, contact Longer Pump after-sales service.

Parameter out of range: please reset the parameters within the specified range provided on the screen.

## **Appendix A: Modbus RTU Register Definition**

### None Group mode:

Different pumps on the same RS485 bus are assigned unique pump addresses, and the Channel ID needs to be set to 1. The pumps will be controlled based on their addresses. The control commands only can use the register address range for "Common Parameters for Multi-Channel", "Pump Status" or "Parameters for Channel ID 1".

### Group Mode:

Different pumps in the same group are assigned the same pump address and a unique Channel ID (1-10). One pump must have its Channel ID set to 1, the remaining Channel IDs do not need to be sequential.

When the control command uses the register address range for "Common Parameters for Multi-Channel", all pumps with the same device address as the command can execute the same instruction. However, only the pump with a "Channel ID" of 1 will respond to the command (when read the pump status with the registers of "Pump Status", only pump with Channel ID 1 will respond). When the control command uses the register address range for "Parameters for Channel ID 'N'", only the pump with the same device address as the command and a "Channel ID" of "N" can execute the instruction and respond to the command.

| Parameter<br>Type                   | Function                           | Variable                                  | Register<br>Address | Data Type | Read/ Write | Factory<br>Setting | Description                                                                                                    |
|-------------------------------------|------------------------------------|-------------------------------------------|---------------------|-----------|-------------|--------------------|----------------------------------------------------------------------------------------------------|
|                                     | System                             | Start/stop                                | 0x0001              | uint_16   | R/W         | 0                  | 0: stop<br>1: start                                                                                                    |
|                                     | System                             | Running at full speed                     | 0x0006              | uint_16   | R/W         | 0                  | Fast forward and reverse:<br>0: stop<br>1: fast forward at full speed<br>2: fast reverse at full speed                            |
|                                     | System                             | Pause/Resume                              | 0x000D              | uint_16   | W           | 0                  | Pause/ Resume:<br>1: pause<br>2: resume                                                                                           |
| Common                              | Basic mode                         | The method<br>number to be<br>activated   | 0x005E              | uint_16   | R/W         | 0                  | Range: 1 -20<br>The registers from 0x0060 to 0x007D<br>will used to configure the parameters for<br>the current activated method. |
| Parameters<br>for Multi-<br>Channel | The current<br>activated<br>method | Work mode                                 | 0x0060              | uint_16   | R/W         | 1                  | 1: infuse only<br>2: withdraw only<br>3: infuse/withdraw (continuous)<br>4: withdraw/infuse (continuous)                          |
|                                     | The current<br>activated<br>method | Syringe volume                            | 0x0061              | uint_16   | R/W         | 50                 | Range: 1~9999                                                                                                    |
|                                     | The current<br>activated<br>method | Syringe volume<br>unit                    | 0x0062              | uint_16   | R/W         | 103                | Refer to "Volume Unit Conversion<br>Table"                                                                                        |
|                                     | The current<br>activated<br>method | Syringe cross-<br>sectional area<br>value | 0x0063              | uint_16   | R/W         | 6157               | Range: 1~9999                                                                                                    |
|                                     | The current<br>activated<br>method | Syringe cross-<br>sectional area<br>unit  | 0x0064              | uint_16   | R/W         | 99                 | Refer to "Section Area Unit Conversion<br>Table"                                                                                  |

|   | The current |                     |          |         |       |       |                                       |
|---|-------------|---------------------|----------|---------|-------|-------|---------------------------------------|
|   | activated   | Target volume       | 0x0068   | uint_16 | R/W   | 30000 | Range: 1~9999                         |
|   | method      |                     |          |         |       |       |                                       |
| - | The current |                     |          |         |       |       |                                       |
|   | activated   | Target volume       | 0x0069   | uint 16 | R/W   | 100   | Refer to "Volume Unit Conversion      |
|   | method      | unit                |          |         |       |       | Table"                                |
|   | The current |                     |          |         |       |       |                                       |
|   |             | Infusion flow rate  | 0,0006.4 | wint 16 |       | 20000 | Bange: 1, 0000                        |
|   | activated   | musion now rate     | 00000    | unit_16 | R/W   | 30000 | Kange. 1~9999                         |
| - | method      |                     |          |         |       |       |                                       |
|   | The current | Infusion flow rate  |          |         |       |       | Refer to "Flow Rate Unit Conversion   |
|   | activated   | unit                | 0x006B   | uint_16 | R/W   | 100   | Table"                                |
| - | method      |                     |          |         |       |       |                                       |
|   | The current | Withdrawal flow     |          |         |       |       |                                       |
|   | activated   | rate                | 0x006C   | uint_16 | R/W   | 30000 | Range: 1~9999                         |
|   | method      | Tale                |          |         |       |       |                                       |
|   | The current |                     |          |         |       |       |                                       |
|   | activated   | Withdrawal flow     | 0x006D   | uint_16 | R/W   | 100   | Refer to "Flow Rate Unit Conversion   |
|   | method      | rate unit           |          |         |       |       | Table"                                |
| - | The current |                     |          |         |       |       | Range: 0-100                          |
|   | activated   | Drive force limit   | 0x006E   | uint 16 | R/W   | 80    | Represents 0-100% of max force        |
|   | method      |                     |          |         |       |       | (320N)                                |
| - | The current |                     |          |         |       |       | Range: 1s-1000b                       |
|   |             | Inter (al time      | 0,0070   | wint 16 |       | 100   |                                       |
|   | activated   | interval time       | 0x0070   | unit_16 | K/W   | 100   |                                       |
|   | method      |                     |          |         |       |       | W/I mode. W->I Interval               |
|   | The current |                     |          |         |       |       |                                       |
|   | activated   | Interval time unit  | 0x0071   | uint_16 | R/W   | 98    | Refer to "Time Unit Conversion Table" |
|   | method      |                     |          |         |       |       |                                       |
|   | The current |                     |          |         |       |       | Range: 1s-1000h                       |
|   | activated   | Cycle interval      | 0x0072   | uint_16 | R/W   | 100   | I/W mode: W->I interval               |
|   | method      |                     |          |         |       |       | W/I mode: I->W interval               |
|   | The current |                     |          |         |       |       |                                       |
|   | activated   | Cycle interval unit | 0x0073   | uint_16 | R/W   | 98    | Refer to "Time Unit Conversion Table" |
|   | method      |                     |          |         |       |       |                                       |
|   | The current |                     |          |         |       |       |                                       |
|   | activated   | Cycle counts        | 0x0074   | uint_16 | R/W   | 1     | 0-30000, 0 means unlimited cycles     |
|   | method      | -                   |          | _       |       |       |                                       |
|   | The current |                     |          |         |       |       |                                       |
|   | activated   | Infuse time         | 0x0075   | uint 16 | R/M   | 1     | 19999                                 |
|   | mothod      | iniuse time         | 0,007.5  | unt_ro  | 10/00 | 1     | 1-5555                                |
|   |             |                     |          |         |       |       |                                       |
|   | The current |                     |          |         |       | _     |                                       |
|   | activated   | Infuse time unit    | 0x0076   | uint_16 | R/W   | 1     | Reter to "Time Unit Conversion Table" |
| - | method      |                     |          |         |       |       |                                       |
|   | The current |                     |          |         |       |       |                                       |
|   | activated   | Withdraw time       | 0x0077   | uint_16 | R/W   | 1     | 1~9999                                |
|   | method      |                     |          |         |       |       |                                       |
|   | The current | Withdraw time -     |          |         |       |       |                                       |
|   | activated   | withoraw time       | 0x0078   | uint_16 | R/W   | 1     | Refer to "Time Unit Conversion Table" |
|   | method      | unit                |          |         |       |       |                                       |

| The current                 |                                          |        |         |         |       |                                                                                                    |
|-----------------------------|------------------------------------------|--------|---------|---------|-------|----------------------------------------------------------------------------------------------------|
| activated                   |                                          | 0x0079 | uint_16 | R/W     |       | ASCII Code of letters, numbers and                                                                                                    |
| method                      |                                          |        |         |         |       | symbols. Max number of characters is                                                                                                    |
| The current                 |                                          |        |         |         |       | 8, end with 0D.                                                                                                    |
| activated                   |                                          | 0x007A | uint_16 | R/W     |       |                                                                                                    |
| method                      |                                          |        |         |         |       |                                                                                                    |
| The current                 |                                          |        |         |         |       |                                                                                                    |
| activated                   | Method name                              | 0x007B | uint_16 | R/W     |       |                                                                                                    |
| method                      |                                          |        |         |         |       |                                                                                                    |
| The current                 |                                          |        |         |         |       |                                                                                                    |
| activated                   |                                          | 0x007C | uint_16 | R/W     |       |                                                                                                    |
| method                      |                                          |        |         |         |       |                                                                                                    |
| The current                 |                                          |        |         |         |       |                                                                                                    |
| activated                   |                                          | 0x007D | uint_16 | R/W     |       |                                                                                                    |
| method                      |                                          |        |         |         |       |                                                                                                    |
| The method to be configured | The method<br>number to be<br>configured | 0x026E | uint_16 | R/W     | 0     | Range: 1 - 20<br>Inactivate method number. All the<br>methods parameters can be configured<br>before activation. The registers from<br>0x0270 to 0x028D will used to configure<br>the parameters for the selected method. |
| The method to               |                                          |        |         |         |       | 1: infuse only                                                                                                    |
| be configured               |                                          | 00070  |         | DAV     |       | 2: withdraw only                                                                                                    |
|                             | vvork mode                               | 0x0270 | uint_16 | R/W     | 1     | 3: infuse/withdraw (continuous)                                                                                                    |
|                             |                                          |        |         |         |       | 4: withdraw/infuse (continuous)                                                                                                    |
| The method to               |                                          |        |         |         |       |                                                                                                    |
| be configured               | Syringe volume                           | 0x0271 | uint_16 | R/W     | 50    | Range: 1~9999                                                                                                    |
| The method to               | Syringe volume                           |        |         |         |       | Refer to "Volume Unit Conversion                                                                                                    |
| be configured               | unit                                     | 0x0272 | uint_16 | R/W     | 103   | Table"                                                                                                    |
| The method to               | Syringe cross-                           |        |         |         |       |                                                                                                    |
| be configured               | sectional area                           | 0x0273 | uint 16 | R/W     | 6157  | Range: 1~9999                                                                                                    |
| 0                           | value                                    |        | -       |         |       | 5                                                                                                    |
| The method to               |                                          |        |         |         |       |                                                                                                    |
| be configured               | Syringe cross-                           |        |         |         |       |                                                                                                    |
| be configured               | sectional area                           | 0x0274 | uint_16 | R/W     | 99    | Refer to "Section Area Unit Conversion                                                                                                    |
|                             | unit                                     |        |         |         |       | Table""                                                                                                    |
|                             |                                          |        |         |         |       |                                                                                                    |
| The method to               | Target values a                          | 0.0070 | wint 10 | DAV     | 20000 | Dense: 1, 0000                                                                                                    |
| be configured               | raiget volume                            | 0x0276 | unit_16 | r./ v v | 30000 | Kange. 1~9999                                                                                                    |
| The method to               | Target volume                            | 0.0070 |         | DAV     | 100   | Refer to "Volume Unit Conversion                                                                                                    |
| be configured               | unit                                     | 0x0279 | uint_16 | R/W     | 100   | Table"                                                                                                    |
| The method to               |                                          |        |         |         |       |                                                                                                    |
| be configured               | Infusion flow rate                       | 0x027A | uint_16 | R/W     | 30000 | Range: 1~9999                                                                                                    |
| The method to               | Infusion flow rate                       |        |         |         |       | Refer to "Flow Rate Unit Conversion                                                                                                    |
| be configured               | unit                                     | 0x027B | uint_16 | R/W     | 100   | Table"                                                                                                    |
| The method to               | Withdrawal flow                          |        |         |         |       |                                                                                                    |
| be configured               | rate                                     | 0x027C | uint_16 | R/W     | 30000 | Range: 1~9999                                                                                                    |
| The method to               | Withdrawal flow                          |        |         |         |       | Refer to "Flow Rate Unit Conversion                                                                                                    |
| be configured               | rate unit                                | 0x027D | uint_16 | R/W     | 100   | Table"                                                                                                    |
| 5                           | 1                                        |        |         |         | 1     |                                                                                                    |

|               | The method to |                       |        |         |        |     | Range: 0-100                               |
|---------------|---------------|-----------------------|--------|---------|--------|-----|--------------------------------------------|
|               | be configured | Drive force limit     | 0x027E | uint_16 | R/W    | 80  | Represents 0-100% of max force             |
|               |               |                       |        |         |        |     | (320N)                                     |
|               | The method to |                       |        |         |        |     | Range: 1s-1000h                            |
|               | he configured | Intonyal timo         | 020280 | uipt 16 | D \\\/ | 100 |                                            |
|               | be conligured | mervartime            | 0x0280 | unit_10 | r/w    | 100 |                                            |
|               |               |                       |        |         |        |     |                                            |
|               | The method to | Interval time unit    | 0x0281 | uint_16 | R/W    | 98  | Refer to "Time Unit Conversion Table"      |
|               | be configured |                       |        |         |        |     |                                            |
|               | The method to |                       |        |         |        |     | Range: 1s-1000h                            |
|               | be configured | Cycle interval        | 0x0282 | uint_16 | R/W    | 100 | I/W mode: W->I interval                    |
|               |               |                       |        |         |        |     | W/I mode: I->W interval                    |
|               | The method to | O vala jatan al valit | 00000  |         | DAA    | 00  | Defende "Time Lie's Ormoresian Table"      |
|               | be configured | Cycle Interval unit   | 0x0283 | unt_16  | R/W    | 98  | Refer to "Time Unit Conversion Table"      |
|               | The method to |                       |        |         |        |     |                                            |
|               | be configured | Cycle counts          | 0x0284 | uint_16 | R/W    | 1   | 0-30000, 0 means unlimited cycles          |
|               | The method to |                       |        |         |        |     |                                            |
|               | be configured | Infuse time           | 0x0285 | uint_16 | R/W    | 1   | 1~9999                                     |
|               | The method to |                       |        |         |        |     |                                            |
|               |               | Infuse time unit      | 0x0286 | uint_16 | R/W    | 1   | Refer to "Time Unit Conversion Table"      |
|               | be configured |                       |        |         |        |     |                                            |
|               | The method to | Withdraw time         | 0x0287 | uint_16 | R/W    | 1   | 1~9999                                     |
|               | be configured |                       |        |         |        |     |                                            |
|               | The method to | Withdraw time         | 0x0288 | uint 16 | R/W    | 1   | Refer to "Time Unit Conversion Table"      |
|               | be configured | unit                  |        | u       |        |     |                                            |
|               | The method to |                       | 0x0289 | uint_16 | R/W    |     | ASCII Code of letters, numbers and         |
|               | be configured |                       | 0x028A | uint_16 | R/W    |     | symbols. Max number of characters is       |
|               |               | Method name           | 0x028B | uint_16 | R/W    |     | 8, end with 0D.                            |
|               |               |                       | 0x028C | uint_16 | R/W    |     |                                            |
|               |               |                       | 0x028D | uint 16 | R/W    |     | -                                          |
|               |               | Pump status           |        | _       |        |     |                                            |
|               |               | (most significant     |        |         |        |     | bit0: motor stall                          |
|               | Pump status   | (moot orginitioant    | 0x0100 | uint_16 | R      |     | bit1: device fault                         |
|               |               | - Error code          |        |         |        |     | bit2: low voltage                          |
|               | Dump status   |                       |        |         |        |     | h15 h12; idex for numn model               |
|               | Pump status   |                       |        |         |        |     | b15-b12. Idex for pump model               |
|               |               |                       |        |         |        |     |                                            |
| Pump status   |               |                       |        |         |        |     | b3-b0: running status                      |
| (In Group     |               |                       |        |         |        |     | 0:standby (reserved)                       |
| Mode, the     |               | Pump status           |        |         |        |     | 1 : running (0001)                         |
| response      |               | (least significant    |        |         |        |     | 2:pause (0010)                             |
| status is the |               | (icast significant    | 0x0101 | uint_16 | R      |     | 3:stop (0011)                              |
| status of the |               | Dyte)                 |        |         |        |     | 4: interval time (0100) (multiple infusion |
| pump with     |               | - running status      |        |         |        |     | interval, interval time I->W in I/W        |
| Channel ID    |               |                       |        |         |        |     | mode, interval time W->I in W/I mode)      |
| 1)            |               |                       |        |         |        |     | 5: cycle interval time (0101) (interval    |
|               |               |                       |        |         |        |     | time W->I in I/W mode, interval time       |
|               |               |                       |        |         |        |     | I->W in W/I mode)                          |
|               | Pump status   | Real-time infuse      |        |         |        |     | · ·                                        |
|               |               | flow rate             | 0x0102 | uint_16 | R      |     |                                            |
|               |               | Real-time infuse      |        |         |        |     |                                            |
|               | r unip status | flow roto ust         | 0x0103 | uint_16 | R      |     |                                            |
| 1             | 1             | now rate unit         |        |         | 1      |     |                                            |

|                 | Pump status       | Accumulated        | 00404       | wint 40         | P                                     |                    |                                          |  |
|-----------------|-------------------|--------------------|-------------|-----------------|---------------------------------------|--------------------|------------------------------------------|--|
|                 |                   | infuse volume      | 0x0104      | uint_16         | ĸ                                     |                    |                                          |  |
|                 | Pump status       | Accumulated        |             |                 |                                       |                    |                                          |  |
|                 |                   | infuse volume      | 0x0105      | uint_16         | R                                     |                    |                                          |  |
|                 |                   | unit               |             |                 |                                       |                    |                                          |  |
|                 | Pump status       | Real-time          |             |                 |                                       |                    |                                          |  |
|                 |                   | withdraw flow      | 0x0106      | uint_16         | R                                     |                    |                                          |  |
|                 |                   | rate               |             |                 |                                       |                    |                                          |  |
|                 | Pump status       | Real-time          |             |                 |                                       |                    |                                          |  |
|                 |                   | withdraw flow      | 0x0107      | uint_16         | R                                     |                    |                                          |  |
|                 |                   | rate unit          |             |                 |                                       |                    |                                          |  |
|                 | Pump status       | Accumulated        |             |                 |                                       |                    |                                          |  |
|                 |                   | withdraw volume    | 0x0108      | uint_16         | R                                     |                    |                                          |  |
|                 | Pump status       | Accumulated        |             |                 |                                       |                    |                                          |  |
|                 |                   | withdraw volume    | 0x0109      | uint 16         | R                                     |                    |                                          |  |
|                 |                   | unit               |             |                 |                                       |                    |                                          |  |
|                 | Pump status       |                    |             |                 |                                       |                    | 1: infuse                                |  |
|                 |                   | Running direction  | 0x010A      | uint_16         | R                                     |                    | 2: withdraw                              |  |
|                 | Pump status       | Task               |             |                 |                                       |                    |                                          |  |
|                 |                   | completed %        | 0x010B      | uint_16         | R                                     |                    |                                          |  |
|                 | Pump status       | The completed      |             |                 |                                       |                    |                                          |  |
|                 |                   | infuse counts/     |             |                 |                                       |                    |                                          |  |
|                 |                   | cycle counts       | 0x010C      | uint 16         | R                                     |                    |                                          |  |
|                 |                   | (most significant  |             | ann <u>-</u> ro |                                       |                    |                                          |  |
|                 |                   | (meet eighneam     |             |                 |                                       |                    | The accumulated counts that has been     |  |
|                 |                   |                    |             |                 |                                       |                    | completed                                |  |
|                 | T ump status      | infuse counts/     |             |                 |                                       |                    |                                          |  |
|                 |                   |                    | 0x010D      | uint 16         | R                                     |                    |                                          |  |
|                 |                   | (least significant | 000100      | unit_10         | i i i i i i i i i i i i i i i i i i i |                    |                                          |  |
|                 |                   | hvte)              |             |                 |                                       |                    |                                          |  |
|                 | Pump status       | Reserved           | 0x010E      | uint 16         | R                                     |                    | Default: 0                               |  |
|                 | Pump status       | Linear speed-      | OXOTOL      | unit_10         |                                       |                    |                                          |  |
|                 | T unp status      | most significant   | 0x010E      | uint 16         | R                                     |                    | The linear speed of the plunger=         |  |
|                 |                   | hyte               | 0,0101      | unit_10         | IX.                                   |                    | "Linear speed-most significant byte" *   |  |
|                 |                   |                    |             |                 |                                       |                    | 65536 + "Linear speed- least significant |  |
|                 | r unip status     | least significant  | 0×0110      | uipt 16         | P                                     |                    | byte" /(10^-7)                           |  |
|                 |                   | bute               | 0,0110      | unit_10         | K                                     |                    | Unit is 10^-7 mm/min                     |  |
|                 |                   | byte               |             |                 |                                       |                    |                                          |  |
| When difform    | nt numpe are as   | signed the same :  |             |                 | ique Channel                          |                    | a numps can be controlled by the         |  |
| commande u      | sing the register | signed the same p  | rameters fo | or Multi-Char   | nque Channer                          | ite own desi       | apated registers. Their own              |  |
| designated r    | anisters have the |                    | a the "Cor  | nmon Param      | eters for Multi                       | -Channel" ar       | d "Pump Status" Refer to below           |  |
| table for their | own registers r   | ande (offset addre |             |                 |                                       |                    | ia T unip Status . Relet to below        |  |
|                 | own registers r   |                    |             | The nump wit    | th "Channel ID" –                     | 1 will execute     | and respond to the commands using        |  |
|                 |                   | Start address      | 0x2000      | these register  | rs. The paramete                      | r definition is th | e same as the registers 0x0000-0x0400    |  |
| Parameters f    | or Channel ID 1   | Find a data a      | 0,00055     | (the "Commo     | n Parameters for                      | Multi-Channel      | ), but the register address has offset   |  |
|                 |                   | End address        | 0x23FF      |                 |                                       |                    |                                          |  |
|                 |                   | Start address      | 0x2400      | The             |                                       | 0.00               | and some and to the second so the        |  |
| Parameters f    | or Channel ID 2   |                    | 0x2400      | The pump wit    |                                       | ∠ will execute     | and respond to the commands using        |  |
|                 |                   | End address        | 0x27FF      | mese register   | is. The paramete                      | i deminition is th | e same as the registers 0x0000-0x0400    |  |

|                              |               |        | (the "Common Parameters for Multi-Channel"), but the register address has offset     |
|------------------------------|---------------|--------|--------------------------------------------------------------------------------------|
|                              |               |        | 0x2400.                                                                              |
|                              | Start address | 0x2800 | The pump with "Channel ID" = 3 will execute and respond to the commands using        |
| Decomptors for Channel ID 2  |               |        | these registers. The parameter definition is the same as the registers 0x0000-0x0400 |
| Parameters for Channel ID 3  | End address   | 0x2BFF | (the "Common Parameters for Multi-Channel"), but the register address has offset     |
|                              |               |        | 0x2800.                                                                              |
|                              | Start address | 0x2C00 | The pump with "Channel ID" = 4 will execute and respond to the commands using        |
| Parameters for Chappel ID 4  |               |        | these registers. The parameter definition is the same as the registers 0x0000-0x0400 |
| Parameters for Channel ID 4  | End address   | 0x2FFF | (the "Common Parameters for Multi-Channel"), but the register address has offset     |
|                              |               |        | 0x2C00.                                                                              |
|                              | Start address | 0x3000 | The pump with "Channel ID" = 5 will execute and respond to the commands using        |
| Devementary for Channel ID 5 |               |        | these registers. The parameter definition is the same as the registers 0x0000-0x0400 |
| Parameters for Channel ID 5  | End address   | 0x33FF | (the "Common Parameters for Multi-Channel"), but the register address has offset     |
|                              |               |        | 0x3000.                                                                              |
| Parameters for Channel ID 6  | Start address | 0x3400 | The pump with "Channel ID" = 6 will execute and respond to the commands using        |
|                              |               |        | these registers. The parameter definition is the same as the registers 0x0000-0x0400 |
|                              | End address   | 0x37FF | (the "Common Parameters for Multi-Channel"), but the register address has offset     |
|                              |               |        | 0x3400.                                                                              |
| Parameters for Channel ID 7  | Start address | 0x3800 | The pump with "Channel ID" = 7 will execute and respond to the commands using        |
|                              |               |        | these registers. The parameter definition is the same as the registers 0x0000-0x0400 |
|                              | End address   | 0x3BFF | (the "Common Parameters for Multi-Channel"), but the register address has offset     |
|                              |               |        | 0x3800.                                                                              |
| Parameters for Channel ID 8  | Start address | 0x3C00 | The pump with "Channel ID" = 8 will execute and respond to the commands using        |
|                              |               |        | these registers. The parameter definition is the same as the registers 0x0000-0x0400 |
|                              | End address   | 0x3FFF | (the "Common Parameters for Multi-Channel"), but the register address has offset     |
|                              |               |        | 0x3C00.                                                                              |
| Parameters for Channel ID 9  | Start address | 0x4000 | The pump with "Channel ID" = 9 will execute and respond to the commands using        |
|                              |               |        | these registers. The parameter definition is the same as the registers 0x0000-0x0400 |
|                              | End address   | 0x43FF | (the "Common Parameters for Multi-Channel"), but the register address has offset     |
|                              |               |        | 0x4000.                                                                              |
|                              | Start address | 0x4400 | The pump with "Channel ID" = 10 will execute and respond to the commands using       |
| Decemptors for Channel ID 40 |               |        | these registers. The parameter definition is the same as the registers 0x0000-0x0400 |
| Farameters for Channel ID 10 | End address   | 0x47FF | (the "Common Parameters for Multi-Channel"), but the register address has offset     |
|                              |               |        | 0x4400.                                                                              |

## Appendix B: Unit Conversions

|            | Register Value | Unit      | Register Value | Unit    | Register Value | Unit    |
|------------|----------------|-----------|----------------|---------|----------------|---------|
|            | 94             | 1pL/min   | 194            | 1pL/s   | 294            | 1pL/h   |
|            | 95             | 10pL/min  | 195            | 10pL/s  | 295            | 10pL/h  |
|            | 96             | 100pL/min | 196            | 100pL/s | 296            | 100pL/h |
|            | 97             | 1nL/min   | 197            | 1nL/s   | 297            | 1nL/h   |
| Flow Rate  | 98             | 10nL/min  | 198            | 10nL/s  | 298            | 10nL/h  |
| Unit       | 99             | 100nL/min | 199            | 100nL/s | 299            | 100nL/h |
| Conversion | 100            | 1uL/min   | 200            | 1uL/s   | 300            | 1uL/h   |
| Table      | 101            | 10uL/min  | 201            | 10uL/s  | 301            | 10uL/h  |
|            | 102            | 100uL/min | 202            | 100uL/s | 302            | 100uL/h |
|            | 103            | mL/min    | 203            | 1mL/s   | 303            | 1mL/h   |
|            | 104            | 10mL/min  | 204            | 10mL/s  | 304            | 10mL/h  |
|            | 105            | 100mL/min | 205            | 100mL/s | 305            | 100mL/h |
|            | 106            | 1L/min    | 206            | 1L/s    | 306            | 1L/h    |

|                  | Register Value | Unit   |  |  |
|------------------|----------------|--------|--|--|
|                  | 92             | 0.01pL |  |  |
|                  | 93             | 0.1pL  |  |  |
|                  | 94             | 1pL    |  |  |
|                  | 95             | 0.01nL |  |  |
|                  | 96             | 0.1nL  |  |  |
|                  | 97             | 1nL    |  |  |
| Volume Unit      | 98             | 0.01uL |  |  |
| Conversion Table | 99             | 0.1uL  |  |  |
|                  | 100            | 1uL    |  |  |
|                  | 101            | 10uL   |  |  |
|                  | 102            | 100uL  |  |  |
|                  | 103            | 1mL    |  |  |
|                  | 104            | 10mL   |  |  |
|                  | 105            | 100mL  |  |  |
|                  | 106            | 1L     |  |  |

|                  | Register Value | Unit                 |  |
|------------------|----------------|----------------------|--|
|                  | 97             | 1millisecond         |  |
|                  | 98             | 0.01second           |  |
| Time Linit       | 99             | 0.1second            |  |
| Conversion Table | 100            | 1second<br>0.1minute |  |
|                  | 101            |                      |  |
|                  | 102            | 1minute              |  |
|                  | 103            | 0.1hour              |  |
|                  | 104            | 1hour                |  |

|                  | Register Value | Unit        |
|------------------|----------------|-------------|
| Speed Unit       | 96             | 0.0001rpm/s |
| Conversion Table | 97             | 0.001rpm/s  |
|                  | 98             | 0.01rpm/s   |

|                    | 99  | 0.1rpm/s  |
|--------------------|-----|-----------|
|                    | 100 | 1rpm/s    |
|                    | 101 | 10rpm/s   |
|                    | 102 | 100rpm/s  |
|                    | 94  | 10^-6mm^2 |
|                    | 95  | 10^-5mm^2 |
| Contian Area Linit | 96  | 10^-4mm^2 |
| Conversion Table   | 97  | 10^-3mm^2 |
|                    | 98  | 0.01mm^2  |
|                    | 99  | 0.1mm^2   |
|                    | 100 | 1mm^2     |

Advice: the input values of the method parameters in the registers are within the valid range of the controller.

## Appendix C: Factory Default Settings

| Туре         | Parameters                    | Default Setting           | Note                                        |
|--------------|-------------------------------|---------------------------|---------------------------------------------|
|              | Control mode                  | Touchscreen control       |                                             |
| Bunning      | Method                        | Method 1 (Infuse)         |                                             |
| Baramotora   | Start/stop                    | Stop                      |                                             |
| Falameters   | Fast Forward                  | Stop                      |                                             |
|              | Fast Reverse                  | Stop                      |                                             |
|              | Name                          | CUSTOM1                   | 20 syringes, named from CUSTOM1 to CUSTOM20 |
| User-defined | Volume                        | 50 mL                     |                                             |
| Syringe      | ID                            | 28.0 mm                   |                                             |
|              | Stroke                        | 81.2 mm                   |                                             |
|              | Name                          | METHOD01                  | 20 methods, named from METHOD01 to METHOD20 |
|              | Work mode                     | Infuse only               |                                             |
|              | Infuse mode                   | VOL/FLOW                  |                                             |
|              | Syringe                       | User-defined 50 ml (No 1) |                                             |
| Method       | Target volume                 | 10 mL                     |                                             |
| Parameters   | Infuse flow rate              | 10 mL/min                 |                                             |
|              | Infuse interval               | 1.00 sec                  |                                             |
|              | Infuse counts                 | 1                         |                                             |
|              | Drive force limit             | 60%                       |                                             |
|              | Communication control         | Disabled                  |                                             |
| -            | Protocol                      | Modbus RTU                |                                             |
|              | Address                       | 1                         |                                             |
|              | Baud rate                     | 115200 bps                |                                             |
|              | Parity                        | None                      |                                             |
|              | Channel ID                    | 1                         |                                             |
|              | Footswitch control            | Disabled                  |                                             |
|              | Footswitch control signal     | Level signal              |                                             |
|              | External start/stop control   | Disabled                  |                                             |
|              | External start control signal | Low level signal          |                                             |
|              | Emergency stop                | Disabled                  |                                             |
|              | Emergency stop control signal | Low level signal          |                                             |
| System       | Output_1 status               | Disabled                  |                                             |
| Parameters   | Output_1 source               | Start/stop                |                                             |
|              | Output_1 type                 | Open                      |                                             |
|              | Output_2 status               | Disabled                  |                                             |
|              | Output_2 source               | Start/stop                |                                             |
|              | Output_2 type                 | Open                      |                                             |
|              | Display brightness            | 100%                      |                                             |
|              | Key click audible alert       | Enabled                   |                                             |
|              | Motor stall audible alert     | Disabled                  |                                             |
|              | End of run audible alert      | Enabled                   |                                             |
|              | Fault audible alert           | Disabled                  |                                             |
|              | Near end of run audible alert | Disabled                  |                                             |
|              | Near end of run value         | 80%                       |                                             |
|              | Flow rate fine-tune value     | 1 mL/min                  |                                             |

| Factory Default Parameters | ASP11-1A       | ASP11-1AP      | ASP11-2AP    | ASP12-1B       | ASP12-2B       |
|----------------------------|----------------|----------------|--------------|----------------|----------------|
| Syringe spec               | Hamilton/100uL | Hamilton/100uL | Hamilton/1mL | Hamilton/100uL | Hamilton/100uL |
| Work mode                  | Infuse only    | Infuse only    | Infuse only  | Infuse only    | Infuse only    |
| Flow rate                  | 100uL/min      | 100uL/min      | 1mL/min      | 100uLmin       | 100uL/min      |
| Target volume              | 100uL          | 100uL          | 1mL          | 100uL          | 100uL          |
| Drive force limit          | 30%            | 30%            | 30%          | 30%            | 30%            |
| Interval time              | -              | -              | -            | -              | -              |
| Cycle interval             | -              | -              | -            | -              | -              |
| Infuse counts              | 1              | 1              | 1            | 1              | 1              |
| Cycle counts               | -              | -              | -            | -              | -              |

## Appendix D: Syringe List

|                     |                |                |         | Min Flow Rate (nL/Min) |                                             | Max Flow Rate (uL/Min) |                                                |
|---------------------|----------------|----------------|---------|------------------------|---------------------------------------------|------------------------|------------------------------------------------|
| Syringe Brand       | Volume<br>(uL) | Stroke<br>(mm) | ID (mm) | ASP11-1AP<br>ASP11-2AP | ASP11-1A (max 60mL)<br>ASP12-1B<br>ASP12-2B | ASP11-1AP<br>ASP11-2AP | ASP11-1A (max<br>60mL)<br>ASP12-1B<br>ASP12-2B |
| Air-Tite            | 1000           | 57.880         | 4.690   | 1.417                  | 7.199                                       | 612.182                | 3109.883                                       |
| Air-Tite            | 2500           | 34.180         | 9.650   | 5.999                  | 30.476                                      | 2591.652               | 13165.594                                      |
| Air-Tite            | 5000           | 41.070         | 12.450  | 9.986                  | 50.726                                      | 4313.741               | 21913.806                                      |
| Air-Tite            | 10000          | 50.360         | 15.901  | 16.287                 | 82.738                                      | 7035.955               | 35742.653                                      |
| Air-Tite            | 20000          | 63.340         | 20.051  | 25.899                 | 131.565                                     | 11188.213              | 56836.123                                      |
| Air-Tite            | 30000          | 72.840         | 22.900  | 33.781                 | 171.609                                     | 14593.522              | 74135.091                                      |
| Air-Tite            | 50000          | 74.660         | 29.201  | 54.930                 | 279.043                                     | 23729.622              | 120546.477                                     |
| Becon Dickinson     | 1000           | 57.660         | 4.699   | 1.422                  | 7.226                                       | 614.517                | 3121.748                                       |
| Becon Dickinson     | 3000           | 51.830         | 8.585   | 4.748                  | 24.117                                      | 2050.921               | 10418.676                                      |
| Becon Dickinson     | 5000           | 44.290         | 11.989  | 9.260                  | 47.038                                      | 4000.121               | 20320.614                                      |
| Becon Dickinson     | 10000          | 61.170         | 14.427  | 13.409                 | 68.116                                      | 5792.557               | 29426.189                                      |
| Becon Dickinson     | 20000          | 70.170         | 19.050  | 23.378                 | 118.759                                     | 10099.208              | 51303.976                                      |
| Becon Dickinson     | 30000          | 81.950         | 21.589  | 30.026                 | 152.532                                     | 12971.228              | 65893.838                                      |
| Becon Dickinson     | 50000          | 90.010         | 26.595  | 45.562                 | 231.456                                     | 19682.852              | 99988.890                                      |
| Becon Dickinson     | 60000          | 108.020        | 26.594  | 45.559                 | 231.439                                     | 19681.395              | 99981.485                                      |
| Becon Dickinson (G) | 500            | 29.570         | 4.640   | 1.387                  | 7.045                                       | 599.139                | 3043.625                                       |
| Becon Dickinson (G) | 1000           | 59.140         | 4.640   | 1.387                  | 7.045                                       | 599.139                | 3043.625                                       |
| Becon Dickinson (G) | 3000           | 50.930         | 8.660   | 4.831                  | 24.543                                      | 2087.163               | 10602.788                                      |
| Becon Dickinson (G) | 5000           | 45.260         | 11.860  | 9.061                  | 46.030                                      | 3914.391               | 19885.108                                      |
| Becon Dickinson (G) | 10000          | 61.920         | 14.340  | 13.246                 | 67.291                                      | 5722.395               | 29069.767                                      |
| Becon Dickinson (G) | 20000          | 69.580         | 19.131  | 23.576                 | 119.766                                     | 10184.844              | 51739.005                                      |
| Becon Dickinson (G) | 30000          | 74.130         | 22.700  | 33.193                 | 168.623                                     | 14339.567              | 72845.002                                      |
| Becon Dickinson (G) | 60000          | 93.400         | 28.599  | 52.690                 | 267.666                                     | 22762.144              | 115631.692                                     |
| Hamilton            | 5              | 54.110         | 0.343   | 0.008                  | 0.039                                       | 3.274                  | 16.633                                         |

| Hamilton         10         54.130         0.485         0.015         0.077         6.546         33.283           Hamilton         25         58.900         0.729         0.034         0.174         14.788         75.125           Hamilton         50         60.010         1.030         0.068         0.347         29.523         149.975           Hamilton         100         59.980         1.457         0.137         0.685         59.075         300.100           Hamilton         250         69.960         2.304         0.342         1.737         147.736         750.500           Hamilton         1000         59.980         5.151         1.709         8.683         738.435         3002.001           Hamilton         1250         59.980         7.285         3.419         17.367         1476.870         750.2501           Hamilton         10000         60.010         10.300         6.834         34.716         2955.264         14997.500           Hamilton         10000         60.000         14.567         13.870         69.444         5905.512         30000.000           Hamilton         5000         60.010         3.2571         68.339         347.164 <th></th> <th>1</th> <th></th> <th></th> <th></th> <th></th> <th></th> <th></th> |                | 1     |        |        |        |         |           |            |
|----------------------------------------------------------------------------------------------------|----------------|-------|--------|--------|--------|---------|-----------|------------|
| Hamilton         25         59.900         0.729         0.034         0.174         14.788         75.125           Hamilton         50         60.010         1.030         0.068         0.347         29.523         143.975           Hamilton         100         59.980         1.457         0.137         0.685         59.975         300.100           Hamilton         250         59.980         2.304         0.342         1.737         147.736         750.500           Hamilton         1000         59.980         4.608         1.368         6.949         590.945         3002.001           Hamilton         1250         59.980         7.285         3.419         17.367         1476.870         750.2501           Hamilton         2500         60.010         10.300         6.834         347.16         2952.264         14997.500           Hamilton         2500         60.000         12.3670         69.444         590.512         3000.000           Hamilton         2500         60.010         32.571         68.339         347.164         2952.639         14997.504           Popper&sons         2500         53.490         3.450         0.767         3.896         33                                                                              | Hamilton       | 10    | 54.130 | 0.485  | 0.015  | 0.077   | 6.546     | 33.253     |
| Hamilton         50         60.010         1.030         0.068         0.347         29.523         149.75           Hamilton         100         59.980         1.457         0.137         0.695         59.075         300.100           Hamilton         250         59.960         2.304         0.342         1.737         147.736         750.500           Hamilton         1000         59.960         4.608         1.368         6.949         590.945         3002.001           Hamilton         1250         59.980         5.151         1.709         8.683         738.435         3751.250           Hamilton         2500         59.980         7.285         3.419         17.367         1476.870         7502.501           Hamilton         10000         60.000         14.567         13.670         68.444         5905.512         30000.000           Hamilton         2500         60.001         32.571         68.339         347.164         2952.2639         14997.504           Popper&sons         2500         28.740         3.450         0.767         3.896         331.274         1882.872           Popper&sons         500         53.490         3.450         0.767                                                                                   | Hamilton       | 25    | 59.900 | 0.729  | 0.034  | 0.174   | 14.788    | 75.125     |
| Hamilton10059.9801.4570.1370.69559.075300.100Hamilton25059.9602.3040.3421.737147.736750.500Hamilton100050.9603.2560.6833.469295.0301498.751Hamilton100059.9604.6081.3686.949590.9453002.001Hamilton125059.9805.1511.7098.683738.4353751.250Hamilton250059.9807.2853.41917.3671476.8707502.501Hamilton500060.01010.3006.83434.7162952.26414997.500Hamilton1000060.00023.03334.175173.6111476.37807500.000Hamilton5000060.00023.03334.175173.6111476.37807500.000Hamilton5000060.01032.57168.339347.1642952.2639149975.004Popper&sons25026.7403.4500.7673.896331.2121682.557Popper&sons250053.4903.4500.7673.895331.2121682.557Popper&sons200032.0008.9215.12626.0422214.56711280.000Popper&sons300047.2608.9905.20726.449224.24311426.153Popper&sons300046.51011.8998.81844.7933809.1881935.677Popper&sons3000076.700                                                                                                    | Hamilton       | 50    | 60.010 | 1.030  | 0.068  | 0.347   | 29.523    | 149.975    |
| Hamilton25059,9602.3040.3421.737147.736750.500Hamilton50060.0503.2560.6833.469295.0301498.751Hamilton100059.9604.6081.3686.949590.9453002.01Hamilton125059.9805.1511.7098.683738.4353751.250Hamilton250059.9807.2853.41917.3671476.8707502.501Hamilton500060.01010.3006.8343.4.7162952.26414997.500Hamilton1000060.00014.56713.67069.444590.51230000.000Hamilton2500060.01032.57168.339347.1642952.2639149975.004Popper&sons25026.7403.4500.7673.896331.2741682.872Popper&sons100062.8804.5001.3046.626563.5032862.595Popper&sons100062.8804.5001.3046.626563.5032862.595Popper&sons200032.0008.9215.1262.6.424224.924311426.153Popper&sons1000058.92014.70013.92170.7176013.75930549.88Popper&sons500046.51011.8998.1844.793300.98645200.542Popper&sons200056.42019.56024.698125.64410669.39854200.542Popper&sons3000074.130                                                                                                    | Hamilton       | 100   | 59.980 | 1.457  | 0.137  | 0.695   | 59.075    | 300.100    |
| Hamilton50060.0503.2560.6833.469295.0301498.751Hamilton100059.9604.6081.3686.949590.9453002.011Hamilton125059.9805.1511.7098.683738.4353751.250Hamilton250050.9807.2853.41917.3671476.8707502.501Hamilton500060.01010.3006.83434.7162952.26414997.500Hamilton1000060.00014.56713.67069.4445905.51230000.000Hamilton2500060.00023.03334.175173.6111476.370075000.000Hamilton5000060.01032.57168.339347.1642952.639149975.004Hamilton500060.01034.5500.7673.896331.2741682.872Popper&sons25026.7403.4500.7673.895331.2121682.557Popper&sons100062.8804.5001.3046.626563.5032862.595Popper&sons300047.2608.9905.20726.4422249.24311426.153Popper&sons500066.42019.58024.698125.46410669.39854200.542Popper&sons500075.70029.00054.175275.20923403.61411489.037Popper&sons500075.70029.00054.175275.20923403.61411489.037Popper&sons50000<                                                                                                    | Hamilton       | 250   | 59.960 | 2.304  | 0.342  | 1.737   | 147.736   | 750.500    |
| Hamilton100059.9604.6081.3686.949590.9453002.001Hamilton125059.9805.1511.7098.683738.4353751.250Hamilton250059.9807.2853.41917.3671476.8707502.501Hamilton500060.01010.3006.83434.7162952.26414997.500Hamilton1000060.00014.56713.67069.4445905.5123000.000Hamilton2500060.00023.03334.175173.61114763.7807500.000Hamilton5000060.01032.57168.339347.1642952.639149975.004Popper&sons25026.7403.4500.7673.896331.2741682.872Popper&sons50053.4903.4500.7673.895331.2121682.557Popper&sons100062.8804.5001.3046.626563.5032862.595Popper&sons200032.0008.9215.12626.6422214.56711250.000Popper&sons500046.51011.6998.81844.7933809.18819350.677Popper&sons1000066.42019.58024.698125.46410669.39854200.542Popper&sons2000036.6209.1195.557272.5092340.61411889.357Popper&sons5000075.70029.00054.175275.2092340.61411889.357Popper&sons                                                                                                    | Hamilton       | 500   | 60.050 | 3.256  | 0.683  | 3.469   | 295.030   | 1498.751   |
| Hamilton125059.9805.1511.7098.683738.4353751.250Hamilton250059.9807.2853.41917.3671476.8707502.501Hamilton500060.01010.3006.83434.7162952.26414997.500Hamilton1000060.00014.56713.67069.4445905.5123000.000Hamilton2500060.00023.0333.41751773.61114763.7807500.000Hamilton5000060.01032.57168.339347.16429522.639149975.004Popper&sons25026.7403.4500.7673.896331.2741682.872Popper&sons50053.4903.4500.7673.895331.2121882.557Popper&sons100062.8804.5001.3046.626563.5032862.958Popper&sons200032.0008.9215.12626.6422214.56711250.000Popper&sons300047.2608.9905.20726.4492242.24311426.153Popper&sons500046.51011.6998.81844.7933809.18819350.677Popper&sons3000074.13022.70033.133168.62314339.5677284.002Popper&sons5000075.70029.00054.175275.20923403.81411889.037Ranfac2000036.6209.1195.35727.2152314.3741175.022Ranfac1000                                                                                                    | Hamilton       | 1000  | 59.960 | 4.608  | 1.368  | 6.949   | 590.945   | 3002.001   |
| Hamilton250059.9807.2853.41917.3671476.8707502.501Hamilton500060.01010.3006.83434.7162952.26414997.500Hamilton1000060.00014.56713.67069.4445905.51230000.000Hamilton2500060.00023.03334.175173.61114763.78075000.000Hamilton5000060.00032.57168.339347.16429522.639149975.004Popper&sons25026.7403.4500.7673.896331.2741682.872Popper&sons50053.4903.4500.7673.895331.2121682.557Popper&sons100062.8804.5001.3046.626563.5032862.555Popper&sons300047.2608.9905.20726.4492241.2671126.000Popper&sons300047.2608.9905.20726.4492249.24311426.153Popper&sons1000058.92014.70013.92170.7176013.75930549.898Popper&sons2000064.51011.6998.81844.7831439.5677284.00.24Popper&sons3000077.70029.00054.175275.20924403.61411869.357Popper&sons3000075.70029.00054.175275.2092403.61411889.357Ranfac2000064.56019.86025.409149.07910976.7885576.002Ranf                                                                                                    | Hamilton       | 1250  | 59.980 | 5.151  | 1.709  | 8.683   | 738.435   | 3751.250   |
| Hamilton500060.01010.3006.83434.7162952.26414997.500Hamilton1000060.00014.56713.67069.4445905.51230000.000Hamilton2500060.00023.03334.175173.61114763.78075000.000Hamilton5000060.01032.57168.339347.1642952.639149975.004Popper&sons25026.7403.4500.7673.896331.2741682.872Popper&sons50053.4903.4500.7673.895331.2121682.872Popper&sons100062.8804.5001.3046.626563.5032862.595Popper&sons200032.0008.9215.12626.0422214.56711250.000Popper&sons500047.2608.9905.20726.4492249.24311426.153Popper&sons500066.42019.58024.698125.46410669.39854200.542Popper&sons2000066.42019.58024.698125.46410669.39854200.542Popper&sons3000074.13022.70033.193168.62314339.56772846.002Popper&sons5000075.70029.00054.175275.20923403.614118890.357Ranfac2000066.45019.86025.409129.07910976.78855762.082Ranfac1000060.14014.55013.63869.2835891.76429930.163                                                                                                    | Hamilton       | 2500  | 59.980 | 7.285  | 3.419  | 17.367  | 1476.870  | 7502.501   |
| Hamilton1000060.00014.56713.67069.4445905.51230000.000Hamilton2500060.00023.03334.175173.61114763.78075000.000Hamilton5000060.01032.57168.339347.16429522.639149975.004Popper&sons25026.7403.4500.7673.896331.2741682.872Popper&sons50053.4903.4500.7673.896331.2121682.557Popper&sons100062.8804.5001.3046.626563.5032862.595Popper&sons200032.0008.9215.12626.0422214.56711250.000Popper&sons300047.2608.9905.20726.4492249.24311426.153Popper&sons500046.51011.6998.81844.7933809.18819350.677Popper&sons1000058.92014.70013.92170.7176013.75930549.898Popper&sons3000074.13022.70033.193168.62314339.56772845.002Popper&sons500075.70029.00054.175275.20923403.61411890.357Ranfac200030.6209.1195.35727.2152314.37411757.022Ranfac1000060.14014.55013.63869.2835891.76429330.163Ranfac1000060.14014.55013.63869.2835891.76429330.163Ranfac<                                                                                                    | Hamilton       | 5000  | 60.010 | 10.300 | 6.834  | 34.716  | 2952.264  | 14997.500  |
| Hamilton2500060.00023.03334.175173.61114763.78075000.000Hamilton5000060.01032.57168.339347.16429522.639149975.004Popper&sons25026.7403.4500.7673.896331.2741682.872Popper&sons50053.4903.4500.7673.895331.2121682.557Popper&sons100062.8804.5001.3046.626563.5032862.595Popper&sons200032.0008.9215.12626.0422214.56711250.000Popper&sons300047.2608.9905.20726.4492249.24311426.153Popper&sons500046.51011.6998.81844.7933809.18819350.677Popper&sons2000066.42019.58024.698125.46410669.39854200.542Popper&sons3000074.13022.70033.193168.62314339.66772845.002Popper&sons5000075.70029.00054.175275.2092340.3614118890.357Ranfac2000060.14014.550113.63869.2835891.76429930.163Ranfac1000060.14014.55013.63869.2835891.76429930.163Ranfac1000060.14014.55013.63869.2835891.76429930.163Ranfac1000060.14014.55013.63869.2835891.76429930.163R                                                                                                    | Hamilton       | 10000 | 60.000 | 14.567 | 13.670 | 69.444  | 5905.512  | 30000.000  |
| Hamilton5000060.01032.57168.339347.16429522.639149975.004Popper&sons25026.7403.4500.7673.896331.2741682.872Popper&sons50053.4903.4500.7673.895331.2121682.557Popper&sons100062.8804.5001.3046.626563.5032862.595Popper&sons200032.0008.9215.12626.0422214.56711250.000Popper&sons500046.51011.6998.81844.7933809.18819350.677Popper&sons500046.51011.6998.81844.7933809.18819350.677Popper&sons1000058.92014.70013.92170.7176013.75930549.898Popper&sons2000066.42019.58024.698125.46410669.39854200.542Popper&sons3000074.13022.70033.193168.62314339.56772845.002Popper&sons5000075.70029.00054.175275.2092340.361411890.357Ranfac200030.6209.1195.35727.2152314.37411757.022Ranfac1000060.14014.55013.63869.2835891.76429930.163Ranfac3000070.97023.19934.671176.13114978.04976088.488Ranfac3000070.97023.19934.671176.13114978.04976088.488                                                                                                    | Hamilton       | 25000 | 60.000 | 23.033 | 34.175 | 173.611 | 14763.780 | 75000.000  |
| Popper&sons25026.7403.4500.7673.896331.2741682.872Popper&sons50053.4903.4500.7673.895331.2121682.557Popper&sons100062.8804.5001.3046.626563.5032862.595Popper&sons200032.0008.9215.12626.0422214.56711250.000Popper&sons300047.2608.9905.20726.4492249.24311426.153Popper&sons500046.51011.6998.81844.7933809.18819350.677Popper&sons1000058.92014.70013.92170.7176013.75930549.898Popper&sons2000066.42019.58024.698125.46410669.39854200.542Popper&sons3000074.13022.70033.193168.62314339.56772845.002Popper&sons5000075.70029.00054.175275.20923403.614118890.357Ranfac200030.6209.1195.35727.2152314.37411757.022Ranfac1000060.14014.55013.63869.2835891.76429930.163Ranfac3000070.97023.19934.671176.13114978.04976088.488Ranfac3000070.97023.19934.671176.13114978.04976088.488Ranfac5000083.57027.60049.073249.2922119.636107694.149Sha                                                                                                    | Hamilton       | 50000 | 60.010 | 32.571 | 68.339 | 347.164 | 29522.639 | 149975.004 |
| Popper&sons50053.4903.4500.7673.895331.2121682.557Popper&sons100062.8804.5001.3046.626563.5032862.595Popper&sons200032.0008.9215.12626.0422214.56711250.000Popper&sons300047.2608.9905.20726.4492249.24311426.153Popper&sons500046.51011.6998.81844.7933809.18819350.677Popper&sons1000058.92014.70013.92170.7176013.75930549.898Popper&sons2000066.42019.58024.698125.46410669.39854200.542Popper&sons3000074.13022.70033.193168.62314339.66772845.002Popper&sons5000075.70029.00054.175275.20923403.61411890.357Ranfac200030.6209.1195.35727.2152314.37411757.022Ranfac500041.81012.3409.80949.8294237.39221525.951Ranfac1000060.14014.55013.63869.2835891.76429930.163Ranfac2000083.57027.60049.073249.2922119.636107694.149Ranfac3000070.97023.19934.671176.13114978.04976088.488Ranfac5000083.57027.60049.073249.2922119.636107694.149Shan                                                                                                    | Popper&sons    | 250   | 26.740 | 3.450  | 0.767  | 3.896   | 331.274   | 1682.872   |
| Popper&sons100062.8804.5001.3046.626563.5032862.595Popper&sons200032.0008.9215.12626.0422214.56711250.000Popper&sons300047.2608.9905.20726.4492249.24311426.153Popper&sons500046.51011.6998.81844.7933809.18819350.677Popper&sons1000058.92014.70013.92170.7176013.75930549.898Popper&sons2000066.42019.58024.698125.46410669.39854200.542Popper&sons3000074.13022.70033.193168.62314339.56772845.002Popper&sons5000075.70029.00054.175275.20923403.614118890.357Ranfac200030.6209.1195.35727.2152314.37411757.022Ranfac500041.81012.3409.80949.8294237.3922152.591Ranfac1000060.14014.55013.63869.2835891.76429930.163Ranfac3000070.97023.19934.671176.13114978.04976088.488Ranfac3000070.97023.19934.671176.13114978.04976088.488Ranfac500083.57027.60049.073249.2922119.636107694.149Shanghai Gaoge551.9700.3500.0080.0403.40917.318Shanghai                                                                                                    | Popper&sons    | 500   | 53.490 | 3.450  | 0.767  | 3.895   | 331.212   | 1682.557   |
| Popper&sons200032.0008.9215.12626.0422214.56711250.000Popper&sons300047.2608.9905.20726.4492249.24311426.153Popper&sons500046.51011.6998.81844.7933809.18819350.677Popper&sons1000058.92014.70013.92170.7176013.75930549.898Popper&sons2000066.42019.58024.698125.46410669.39854200.542Popper&sons3000074.13022.70033.193168.62314339.56772845.002Popper&sons5000075.70029.00054.175275.20923403.614118890.357Ranfac200030.6209.1195.35727.2152314.37411757.022Ranfac500041.81012.3409.80949.8294237.39221525.951Ranfac1000060.14014.55013.63869.2835891.76429930.163Ranfac3000070.97023.19934.671176.13114978.04976088.488Ranfac5000083.57027.60049.073249.29221199.636107694.149Shanghai Gaoge551.9700.3500.0080.0403.40917.318Shanghai Gaoge1050.9300.5000.0160.0826.95735.343Shanghai Gaoge2549.7400.8000.0410.20917.80990.470                                                                                                    | Popper&sons    | 1000  | 62.880 | 4.500  | 1.304  | 6.626   | 563.503   | 2862.595   |
| Popper&sons300047.2608.9905.20726.4492249.24311426.153Popper&sons500046.51011.6998.81844.7933809.18819350.677Popper&sons1000058.92014.70013.92170.7176013.75930549.898Popper&sons2000066.42019.58024.698125.46410669.39854200.542Popper&sons3000074.13022.70033.193168.62314339.56772845.002Popper&sons5000075.70029.00054.175275.20923403.614118890.357Ranfac200030.6209.1195.35727.2152314.37411757.022Ranfac500041.81012.3409.80949.8294237.3922152.951Ranfac1000060.14014.55013.63869.2835891.76429930.163Ranfac2000064.56019.86025.409129.07910976.78855762.082Ranfac3000070.97023.19934.671176.13114978.04976088.488Ranfac5000083.57027.60049.073249.29221199.636107694.149Shanghai Gaoge551.9700.3500.0080.0403.40917.318Shanghai Gaoge1050.9300.5000.0160.0826.95735.343Shanghai Gaoge2549.7400.8000.0410.20917.80990.470Shanghai Gaoge                                                                                                    | Popper&sons    | 2000  | 32.000 | 8.921  | 5.126  | 26.042  | 2214.567  | 11250.000  |
| Popper&sons500046.51011.6998.81844.7933809.18819350.677Popper&sons1000058.92014.70013.92170.7176013.75930549.898Popper&sons2000066.42019.58024.698125.46410669.39854200.542Popper&sons3000074.13022.70033.193168.62314339.56772845.002Popper&sons5000075.70029.00054.175275.20923403.614118890.357Ranfac200030.6209.1195.35727.2152314.37411757.022Ranfac500041.81012.3409.80949.8294237.3922152.951Ranfac1000060.14014.55013.63869.2835891.76429930.163Ranfac2000064.56019.86025.409129.07910976.78855762.082Ranfac3000070.97023.19934.671176.13114978.04976088.488Ranfac5000083.57027.60049.073249.29221199.636107694.149Shanghai Gaoge551.9700.3500.0080.0403.40917.318Shanghai Gaoge2549.7400.8000.0410.20917.80990.470Shanghai Gaoge2549.7400.8000.0410.20917.80990.470                                                                                                    | Popper&sons    | 3000  | 47.260 | 8.990  | 5.207  | 26.449  | 2249.243  | 11426.153  |
| Popper&sons1000058.92014.70013.92170.7176013.75930549.898Popper&sons2000066.42019.58024.698125.46410669.39854200.542Popper&sons3000074.13022.70033.193168.62314339.56772845.002Popper&sons5000075.70029.00054.175275.20923403.614118890.357Ranfac200030.6209.1195.35727.2152314.37411757.022Ranfac500041.81012.3409.80949.8294237.39221525.951Ranfac1000060.14014.55013.63869.2835891.76429930.163Ranfac2000064.56019.86025.409129.07910976.78855762.082Ranfac3000070.97023.19934.671176.13114978.04976088.488Ranfac5000083.57027.60049.073249.29221199.636107694.149Shanghai Gaoge551.9700.3500.0080.0403.40917.318Shanghai Gaoge1050.9300.5000.0160.0826.95735.343Shanghai Gaoge2549.7400.8000.0410.20917.80990.470Shanghai Gaoge2549.7400.8000.0410.20917.80990.470                                                                                                    | Popper&sons    | 5000  | 46.510 | 11.699 | 8.818  | 44.793  | 3809.188  | 19350.677  |
| Popper&sons200066.42019.58024.698125.46410669.39854200.542Popper&sons3000074.13022.70033.193168.62314339.56772845.002Popper&sons5000075.70029.00054.175275.20923403.614118890.357Ranfac200030.6209.1195.35727.2152314.37411757.022Ranfac500041.81012.3409.80949.8294237.39221525.951Ranfac1000060.14014.55013.63869.2835891.76429930.163Ranfac2000064.56019.86025.409129.07910976.78855762.082Ranfac3000070.97023.19934.671176.13114978.04976088.488Ranfac5000083.57027.60049.073249.29221199.636107694.149Shanghai Gaoge551.9700.3500.0080.0403.40917.318Shanghai Gaoge2549.7400.8000.0410.20917.80990.470Shanghai Gaoge2549.7400.8000.0410.20917.80990.470                                                                                                    | Popper&sons    | 10000 | 58.920 | 14.700 | 13.921 | 70.717  | 6013.759  | 30549.898  |
| Popper&sons3000074.13022.70033.193168.62314339.56772845.002Popper&sons5000075.70029.00054.175275.20923403.614118890.357Ranfac200030.6209.1195.35727.2152314.37411757.022Ranfac500041.81012.3409.80949.8294237.39221525.951Ranfac1000060.14014.55013.63869.2835891.76429930.163Ranfac2000064.56019.86025.409129.07910976.78855762.082Ranfac3000070.97023.19934.671176.13114978.04976088.488Ranfac5000083.57027.60049.073249.2922119.636107694.149Shanghai Gaoge551.9700.3500.0080.0403.40917.318Shanghai Gaoge2549.7400.8000.0410.20917.80990.470Shanghai Gaoge2549.7400.8000.0410.20917.80990.470                                                                                                    | Popper&sons    | 20000 | 66.420 | 19.580 | 24.698 | 125.464 | 10669.398 | 54200.542  |
| Popper&sons500075.70029.00054.175275.20923403.614118890.357Ranfac200030.6209.1195.35727.2152314.37411757.022Ranfac500041.81012.3409.80949.8294237.39221525.951Ranfac1000060.14014.55013.63869.2835891.76429930.163Ranfac2000064.56019.86025.409129.07910976.78855762.082Ranfac3000070.97023.19934.671176.13114978.04976088.488Ranfac5000083.57027.60049.073249.29221199.636107694.149Shanghai Gaoge551.9700.3500.0080.0403.40917.318Shanghai Gaoge2549.7400.8000.0410.20917.80990.470Shanghai Gaoge2549.7400.8000.0410.20917.80990.470                                                                                                    | Popper&sons    | 30000 | 74.130 | 22.700 | 33.193 | 168.623 | 14339.567 | 72845.002  |
| Ranfac200030.6209.1195.35727.2152314.37411757.022Ranfac500041.81012.3409.80949.8294237.39221525.951Ranfac1000060.14014.55013.63869.2835891.76429930.163Ranfac2000064.56019.86025.409129.07910976.78855762.082Ranfac3000070.97023.19934.671176.13114978.04976088.488Ranfac5000083.57027.60049.073249.29221199.636107694.149Shanghai Gaoge551.9700.3500.0080.0403.40917.318Shanghai Gaoge1050.9300.5000.0160.0826.95735.343Shanghai Gaoge2549.7400.8000.0410.20917.80990.470Shanghai Gaoge5052.6101.1000.0780.39633.675171.070                                                                                                    | Popper&sons    | 50000 | 75.700 | 29.000 | 54.175 | 275.209 | 23403.614 | 118890.357 |
| Ranfac500041.81012.3409.80949.8294237.39221525.951Ranfac1000060.14014.55013.63869.2835891.76429930.163Ranfac2000064.56019.86025.409129.07910976.78855762.082Ranfac3000070.97023.19934.671176.13114978.04976088.488Ranfac5000083.57027.60049.073249.29221199.636107694.149Shanghai Gaoge551.9700.3500.0080.0403.40917.318Shanghai Gaoge1050.9300.5000.0160.0826.95735.343Shanghai Gaoge2549.7400.8000.0410.20917.80990.470Shanghai Gaoge5052.6101.1000.0780.39633.675171.070                                                                                                    | Ranfac         | 2000  | 30.620 | 9.119  | 5.357  | 27.215  | 2314.374  | 11757.022  |
| Ranfac1000060.14014.55013.63869.2835891.76429930.163Ranfac2000064.56019.86025.409129.07910976.78855762.082Ranfac3000070.97023.19934.671176.13114978.04976088.488Ranfac5000083.57027.60049.073249.29221199.636107694.149Shanghai Gaoge551.9700.3500.0080.0403.40917.318Shanghai Gaoge1050.9300.5000.0160.0826.95735.343Shanghai Gaoge2549.7400.8000.0410.20917.80990.470Shanghai Gaoge5052.6101.1000.0780.39633.675171.070                                                                                                    | Ranfac         | 5000  | 41.810 | 12.340 | 9.809  | 49.829  | 4237.392  | 21525.951  |
| Ranfac2000064.56019.86025.409129.07910976.78855762.082Ranfac3000070.97023.19934.671176.13114978.04976088.488Ranfac5000083.57027.60049.073249.29221199.636107694.149Shanghai Gaoge551.9700.3500.0080.0403.40917.318Shanghai Gaoge1050.9300.5000.0160.0826.95735.343Shanghai Gaoge2549.7400.8000.0410.20917.80990.470Shanghai Gaoge5052.6101.1000.0780.39633.675171.070                                                                                                    | Ranfac         | 10000 | 60.140 | 14.550 | 13.638 | 69.283  | 5891.764  | 29930.163  |
| Ranfac3000070.97023.19934.671176.13114978.04976088.488Ranfac5000083.57027.60049.073249.29221199.636107694.149Shanghai Gaoge551.9700.3500.0080.0403.40917.318Shanghai Gaoge1050.9300.5000.0160.0826.95735.343Shanghai Gaoge2549.7400.8000.0410.20917.80990.470Shanghai Gaoge5052.6101.1000.0780.39633.675171.070                                                                                                    | Ranfac         | 20000 | 64.560 | 19.860 | 25.409 | 129.079 | 10976.788 | 55762.082  |
| Ranfac5000083.57027.60049.073249.29221199.636107694.149Shanghai Gaoge551.9700.3500.0080.0403.40917.318Shanghai Gaoge1050.9300.5000.0160.0826.95735.343Shanghai Gaoge2549.7400.8000.0410.20917.80990.470Shanghai Gaoge5052.6101.1000.0780.39633.675171.070                                                                                                    | Ranfac         | 30000 | 70.970 | 23.199 | 34.671 | 176.131 | 14978.049 | 76088.488  |
| Shanghai Gaoge551.9700.3500.0080.0403.40917.318Shanghai Gaoge1050.9300.5000.0160.0826.95735.343Shanghai Gaoge2549.7400.8000.0410.20917.80990.470Shanghai Gaoge5052.6101.1000.0780.39633.675171.070                                                                                                    | Ranfac         | 50000 | 83.570 | 27.600 | 49.073 | 249.292 | 21199.636 | 107694.149 |
| Shanghai Gaoge         10         50.930         0.500         0.016         0.082         6.957         35.343           Shanghai Gaoge         25         49.740         0.800         0.041         0.209         17.809         90.470           Shanghai Gaoge         50         52.610         1.100         0.078         0.396         33.675         1.71.070                                                                                                    | Shanghai Gaoge | 5     | 51.970 | 0.350  | 0.008  | 0.040   | 3.409     | 17.318     |
| Shanghai Gaoge         25         49.740         0.800         0.041         0.209         17.809         90.470           Shanghai Gaoge         50         52.610         1.100         0.078         0.396         33.675         171.070                                                                                                    | Shanghai Gaoge | 10    | 50.930 | 0.500  | 0.016  | 0.082   | 6.957     | 35.343     |
| Shanghai Gaoge         50         52 610         1 100         0 078         0 396         33 675         171 070                                                                                                    | Shanghai Gaoge | 25    | 49.740 | 0.800  | 0.041  | 0.209   | 17.809    | 90.470     |
|                                                                                                    | Shanghai Gaoge | 50    | 52.610 | 1.100  | 0.078  | 0.396   | 33.675    | 171.070    |

| Shanghai Gaoge   | 100   | 49.740 | 1.600  | 0.165  | 0.838   | 71.237    | 361.882    |
|------------------|-------|--------|--------|--------|---------|-----------|------------|
| Shanghai Gaoge   | 250   | 60.170 | 2.300  | 0.341  | 1.731   | 147.221   | 747.881    |
| Shanghai Gaoge   | 500   | 60.270 | 3.250  | 0.680  | 3.457   | 293.953   | 1493.280   |
| Shanghai Gaoge   | 1000  | 59.910 | 4.610  | 1.369  | 6.955   | 591.438   | 3004.507   |
| Sherwood Monojet | 1000  | 58.880 | 4.650  | 1.393  | 7.077   | 601.784   | 3057.065   |
| Sherwood Monojet | 3000  | 47.790 | 8.940  | 5.149  | 26.156  | 2224.298  | 11299.435  |
| Sherwood Monojet | 6000  | 47.360 | 12.701 | 10.391 | 52.787  | 4488.987  | 22804.054  |
| Sherwood Monojet | 12000 | 60.440 | 15.899 | 16.285 | 82.727  | 7035.024  | 35737.922  |
| Sherwood Monojet | 20000 | 61.190 | 20.400 | 26.809 | 136.188 | 11581.327 | 58833.143  |
| Sherwood Monojet | 35000 | 78.670 | 23.800 | 36.491 | 185.374 | 15764.046 | 80081.352  |
| Sherwood Monojet | 50000 | 89.970 | 26.601 | 45.582 | 231.559 | 19691.603 | 100033.344 |
| SGE              | 5     | 54.110 | 0.343  | 0.008  | 0.039   | 3.274     | 16.633     |
| SGE              | 10    | 54.130 | 0.485  | 0.015  | 0.077   | 6.546     | 33.253     |
| SGE              | 50    | 60.010 | 1.030  | 0.068  | 0.347   | 29.523    | 149.975    |
| SGE              | 25    | 60.060 | 0.728  | 0.034  | 0.173   | 14.749    | 74.925     |
| SGE              | 100   | 59.980 | 1.457  | 0.137  | 0.695   | 59.075    | 300.100    |
| SGE              | 250   | 60.020 | 2.303  | 0.342  | 1.736   | 147.589   | 749.750    |
| SGE              | 500   | 60.010 | 3.257  | 0.683  | 3.472   | 295.226   | 1499.750   |
| SGE              | 1000  | 60.020 | 4.606  | 1.367  | 6.942   | 590.354   | 2999.000   |
| SGE              | 2500  | 59.990 | 7.284  | 3.418  | 17.364  | 1476.624  | 7501.250   |
| SGE              | 5000  | 60.000 | 10.301 | 6.835  | 34.722  | 2952.756  | 15000.000  |
| SGE              | 10000 | 60.000 | 14.567 | 13.670 | 69.444  | 5905.512  | 30000.000  |
| SGE              | 25000 | 60.170 | 23.000 | 34.079 | 173.121 | 14722.067 | 74788.100  |
| SGE              | 50000 | 84.180 | 27.500 | 48.718 | 247.486 | 21046.015 | 106913.756 |
| Terumo           | 1000  | 56.910 | 4.730  | 1.441  | 7.322   | 622.616   | 3162.889   |
| Terumo           | 3000  | 47.160 | 9.000  | 5.218  | 26.506  | 2254.012  | 11450.382  |
| Terumo           | 5000  | 37.440 | 13.040 | 10.954 | 55.645  | 4731.981  | 24038.462  |
| Terumo           | 10000 | 51.070 | 15.790 | 16.061 | 81.587  | 6938.138  | 35245.741  |
| Terumo           | 20000 | 62.530 | 20.180 | 26.234 | 133.269 | 11333.143 | 57572.365  |
| Terumo           | 30000 | 70.000 | 23.360 | 35.152 | 178.571 | 15185.602 | 77142.857  |
| Terumo           | 60000 | 88.080 | 29.450 | 55.873 | 283.833 | 24136.969 | 122615.804 |
| Unimertrics      | 10    | 60.170 | 0.460  | 0.014  | 0.069   | 5.889     | 29.915     |
| Unimertrics      | 25    | 59.730 | 0.730  | 0.034  | 0.174   | 14.831    | 75.339     |

| Unimertrics  | 50    | 60.010 | 1.030  | 0.068  | 0.347   | 29.523    | 149.975    |
|--------------|-------|--------|--------|--------|---------|-----------|------------|
| Unimertrics  | 100   | 59.730 | 1.460  | 0.137  | 0.698   | 59.322    | 301.356    |
| Unimertrics  | 250   | 60.170 | 2.300  | 0.341  | 1.731   | 147.221   | 747.881    |
| Unimertrics  | 500   | 59.900 | 3.260  | 0.685  | 3.478   | 295.769   | 1502.504   |
| Unimertrics  | 1000  | 59.910 | 4.610  | 1.369  | 6.955   | 591.438   | 3004.507   |
| XinHuaYiLiao | 1000  | 57.150 | 4.720  | 1.435  | 7.291   | 620.001   | 3149.606   |
| XinHuaYiLiao | 2000  | 27.040 | 9.704  | 6.067  | 30.819  | 2620.789  | 13313.609  |
| XinHuaYiLiao | 5000  | 37.100 | 13.099 | 11.054 | 56.155  | 4775.346  | 24258.760  |
| XinHuaYiLiao | 10000 | 46.210 | 16.599 | 17.750 | 90.168  | 7667.836  | 38952.608  |
| XinHuaYiLiao | 20000 | 70.540 | 19.000 | 23.255 | 118.136 | 10046.235 | 51034.874  |
| XinHuaYiLiao | 30000 | 72.210 | 22.999 | 34.076 | 173.106 | 14720.844 | 74781.886  |
| XinHuaYiLiao | 60000 | 89.970 | 29.139 | 54.699 | 277.870 | 23629.924 | 120040.013 |